# TomTom Trucker Brukerhåndbok

16,1

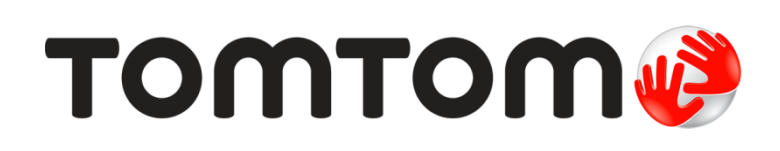

## Innhold

| Velkommen til navigasjon med TomTom                                                                                                    | 7                                                                                |
|----------------------------------------------------------------------------------------------------|----------------------------------------------------------------------------------|
| Hva er nytt                                                                                                    | 8                                                                                |
| Nytt i denne utgaven<br>TomTom-videoer                                                                                                    | 8<br>8                                                                           |
| Kom i gang                                                                                                    | 10                                                                               |
| Installere i kjøretøyet.<br>Plassering av enheten.<br>Slå av og på<br>Sikkerhetsmerknad<br>Sette opp.<br>GPS-mottak<br>Sende informasjon til TomTom.<br>Minnekortspor<br>Enheten starter ikke<br>Lade enheten.<br>Ta vare på Trucker                                                                            |                                                                                  |
| Koble til TomTom-tjenester                                                                                                    | 13                                                                               |
| Om TomTom-tjenester<br>Alltid tilkoblede-enheter<br>Smarttelefon tilkoblet-enheter<br>PAN (Personlige datanettverk)<br>Koble til TomTom-tjenester med smarttelefonen din<br>Koble til smarttelefonen igjen<br>Koble til TomTom-tjenester med en annen smarttelefon<br>Slette telefoner<br>Tilkobling ikke mulig | 13<br>13<br>13<br>13<br>13<br>13<br>14<br>14<br>14<br>14<br>15<br>15<br>15<br>15 |
| Hva vises på skjermen                                                                                                    | 16                                                                               |
| Kartvisningen<br>Veiledningsvisningen<br>Rutelinjen<br>Avstander og rutelinjen<br>Hurtigmenyen<br>Navigasjonsknapper<br>Mindre knapper og symboler på hovedmenyen<br>Volumkontroll<br>Bruke fingerbevegelser<br>Endre størrelsen på tekst og knapper                                                            |                                                                                  |

#### Trafikk

| Om TomTom Traffic      | 26   |
|------------------------|------|
| Om RDS-TMC             | 26   |
| Rutelinjen             | 26   |
| Se trafikken på kartet | . 27 |
|                        |      |

| Se trafikken langs ruten din             | 28 |
|------------------------------------------|----|
| Trafikkhendelser                         | 29 |
| Advarsel når du nærmer deg en trafikkork | 30 |
| Unngå en trafikkork på ruten             | 30 |
| Avansert kjørefeltguide                  | 31 |
| Tidsbegrensede fartsgrenser              | 31 |

### Angi kjøretøytype

| Om Mitt kigretav                          | 22 |
|-------------------------------------------|----|
|                                           | 22 |
|                                           | 22 |
| Planlegge en rute for buss eller lastebil | 34 |
| Vise ruterestriksjoner                    | 34 |

### Synkronisere med TomTom MyDrive

|                                                             | 24 |
|-------------------------------------------------------------|----|
| Om Tom Tom MyDrive                                          | 36 |
| Logge på MyDrive                                            | 36 |
| Angi et reisemål ved hjelp av MyDrive                       | 36 |
| Planlegge en rute med stopp ved hjelp av MyDrive            | 37 |
| Vise et planlagt reisemål i MyDrive                         | 38 |
| Slette et MyDrive-reisemål                                  | 38 |
| Slette et MyDrive reisemål fra Mine steder                  | 38 |
| Angi en telefonkontakt som reisemål ved hjelp MyDrive-appen | 38 |
| Finne og synkronisere steder ved hjelp MyDrive              | 38 |
| Synkronisere Mine steder med MyDrive                        | 39 |
| Importere en POI-liste fra fellesskapet                     | 39 |
| Slette en POI-liste fra fellesskap                          | 39 |
| Importere en GPX-sporfil                                    | 40 |
| Slette en GPX-sporfil                                       | 40 |
| Lagre og gjenopprette personlig navigasjonsinformasjon      | 40 |

### Bruke hurtigsøk

42

33

36

| Om søk                                                                                                    | 42 |
|----------------------------------------------------------------------------------------------------|----|
| Planlegge en rute til et POI ved hjelp av søk ۲۰۰۰ ۲۰۰۰ ۲۰۰۰ ۲۰۰۰ ۲۰۰۰ ۲۰۰۰ ۲۰                                       | 42 |
| Planlegge en rute til et POI ved hjelp av nettbasert søk به Planlegge en rute til et POI ved hjelp av nettbasert søk | 44 |
| Angi søkeord                                                                                                    | 46 |
| Håndtere søkeresultater                                                                                              | 47 |
| Om postnumre                                                                                                    | 49 |
| Om mapcodes                                                                                                    | 49 |
| Liste over ikoner for POI-typer                                                                                      | 49 |

### Planlegge en rute

| Bruko reisemålsforslag                                   | 54 |
|----------------------------------------------------------|----|
| Dianlagge on rute til en adresse ved hield av søk        | ۲4 |
| Planegge en rute tit en adresse ved ijetp av søk         |    |
| Planlegge en rute til et bysentrum                       | 56 |
| Planlegge en rute til et POI ved hjelp av søk            | 58 |
| Planlegge en rute til et POI ved hjelp av nettbasert søk | 60 |
| Planlegge en rute ved hjelp av kartet                    | 62 |
| Planlegge en rute ved hjelp av Mine steder               | 63 |
| Planlegge en rute ved hjelp av koordinater               | 64 |
| Planlegge en rute ved hjelp av en mapcode                | 65 |
| Finne en alternativ rute                                 | 66 |
| Planlegge en rute på forhånd                             | 67 |
| Finne en parkeringsplass                                 | 69 |
| Finne en bensinstasjon                                   | 71 |

| Menyen Gjeldende rute                                     | 73 |
|-----------------------------------------------------------|----|
| Unngå en stengt vei                                       | 75 |
| Slik unngår du en del av ruten                            | 75 |
| Rutetyper                                                 | 76 |
| Rutefunksjoner                                            | 76 |
| Unngå et ruteelement på ruten                             | 77 |
| Legge til et stopp på ruten din fra menyen Gjeldende rute | 77 |
| Legge til et stopp på ruten din ved hjelp av kartet       | 77 |
| Slette et stopp fra ruten                                 | 78 |
| Hoppe over neste stopp på ruten                           | 78 |
| Endre rekkefølgen på stopp langs en rute                  | 78 |
|                                                           |    |

73

79

87

97

#### Mine ruter

| Om Mine ruter                                            |    |
|----------------------------------------------------------|----|
| Om GPX- og ITN-filer                                     |    |
| Lagre en rute                                            | 80 |
| Navigere ved å bruke en lagret rute                      | 81 |
| Navigere til et stopp på en lagret rute                  | 81 |
| Legge til et stopp på en lagret rute ved hjelp av kartet | 83 |
| Ta opp et spor                                           | 84 |
| Navigere ved hjelp av et spor                            | 84 |
| Slette en rute eller et spor fra Mine ruter              | 85 |
| Eksporter spor til et minnekort                          | 85 |
| Importerer ruter og spor fra et minnekort                | 86 |
| · • • ·                                                  |    |

### Stemmekontroll (Speak & Go)

| Om stemmekontroll                          | 87 |
|--------------------------------------------|----|
| Starte stemmekontroll                      | 87 |
| Lage din egen aktiveringsfrase             | 87 |
| Stemmekontrollskjermen                     | 88 |
| Noen tips for bruk av stemmekontroll       | 89 |
| Dette kan du bruke stemmekontroll til      | 89 |
| Si kommandoer på ulike måter               | 90 |
| Angi en adresse med stemmekontroll         | 90 |
| Dra hjem ved hjelp av stemmekontroll       | 90 |
| Dra til et POI ved hjelp av stemmekontroll | 91 |
| Endre en innstilling med stemmekontroll    | 91 |

| Map Share                                                 | 93 |
|-----------------------------------------------------------|----|
| Om Map Share                                              |    |
| Opprette en rapport med kartendringer                     |    |
| Opprette en rapport med kartendringer fra et markert sted |    |
| Typer kartendringer                                       |    |

#### Fotobokser

| Om fotobokser                              | 97  |
|--------------------------------------------|-----|
| Overgang til et annet område eller land    | 97  |
| Fotoboksvarsler                            | 97  |
| Endre måten du blir varslet på             | 99  |
| Rapportere en ny fotoboks                  | 99  |
| Bekreft eller fjern en mobil fotoboks 1    | 100 |
| Oppdatere steder med fotobokser og farer 1 | 100 |

| Om faresoner og risikosoner                   |  |
|-----------------------------------------------|--|
| Overgang til et annet område eller land       |  |
| Faresone- og risikosonevarsler                |  |
| Endre måten du blir varslet på                |  |
| Rapportere en risikosone                      |  |
| Oppdatere steder for faresoner og risikosoner |  |

### Mine steder

| 0 Mine steder                                           | 04 |
|---------------------------------------------------------|----|
| Angi hiemsted og arbeidssted1                           | 04 |
| Indre hjemsted                                          | 05 |
| .egge til en posisjon fra Mine steder1                  | 06 |
| .egge til en posisjon i Mine steder fra kartet1         | 06 |
| .egge til en posisjon i Mine steder ved hjelp av søk1   | 06 |
| .egge til et sted i Mine steder ved hjelp av markering1 | 07 |
| lette et nylig reisemål fra Mine steder                 | 07 |
| lette et sted fra Mine steder1                          | 07 |

### Innstillinger

| Mitt kjøretøy                                              |            |
|------------------------------------------------------------|------------|
| Utseende                                                   |            |
| Skjerm                                                     |            |
| Rutelinie                                                  |            |
| Veiledningsvisning                                         |            |
| Automatisk zoom                                            |            |
| Stemmer                                                    |            |
| Stemmekontroll                                             |            |
| Kart                                                       |            |
| Ruteplanlegging                                            |            |
| Lvder og varsler                                           |            |
| Type advarsel                                              |            |
| Fotoboksvarsler                                            |            |
| Fotobokser                                                 |            |
| Farer                                                      |            |
| Skiermberøringslyder                                       |            |
| Språk og enheter                                           |            |
| System                                                     |            |
| Hjelp                                                      |            |
| Få hjelp                                                   | 119        |
| Hjelp                                                      | 119        |
| Produktsertifisering                                       | 120        |
| Finne informasjon om produktsertifiseringen på enheten din | 120        |
| Oppdatere ved hjelp MyDrive Connect                        | 121        |
| Om MyDriva Connect                                         | 101        |
| TomTom konto                                               | ۱۲۱<br>۱۵۱ |
|                                                            | IZI        |

# Velkommen til navigasjon med TomTom

Denne referanseguiden forklarer alt du trenger å vite om din nye TomTom Trucker.

Vi anbefaler at du leser kapittelet <u>Komme i gang</u> for å lære om hvordan du kommer i gang med enheten, og hvordan du monterer den i kjøretøyet ditt.

Deretter ønsker du antakelig å koble deg til TomTom-tjenester. Det kan du lese alt om i kapittelet <u>Koble til TomTom-tjenester</u>. Du kan bruke TomTom-tjenester for å hjelpe deg med å unngå trafikkforsinkelser og komme til reisemålet ditt raskere, selv på de rutene du kjører hver dag.

Etterpå har du kanskje lyst til å lære om Hurtigsøk, og det kan du lese alt om i kapittelet <u>Bruke</u> <u>hurtigsøk</u>.

Hvis du vil ha mer informasjon om hva du ser i appen, kan du gå til <u>Hva vises på skjermen</u>.

Hvis du vil planlegge din første rute, kan du gå til <u>Planlegge en rute</u>.

**Tips:** Du finner også ofte stilte spørsmål på <u>tomtom.com/support</u>. Velg produktet ditt fra listen, eller angi et søkeord.

Vi håper at du liker å lese om - og enda viktigere - å bruke din nye Trucker!

# Hva er nytt

#### Nytt i denne utgaven

#### Versjon 16.1

#### Koble til TomTom-tjenester ved hjelp av en smarttelefon (bare på TRUCKER 500)

Nye TRUCKER 500 kobler til TomTom-tjenester ved hjelp av en smarttelefon. TRUCKER 500 har alle de samme funksjonene som 5000- og 6000-modellene.

Hvis du vil vite mer, kan du gå til Koble til TomTom-tjenester i denne veiledningen.

#### Ta opp og eksporter spor, og importer spor og ruter

Du kan nå ta opp et spor mens du kjører, uansett om du har planlagt en rute eller ikke. Sporet er lagret i Mine ruter.

Du kan eksportere spor som GPX-filer og lagre dem på et minnekort, slik at du kan dele dem med andre brukere.

Du kan importere GPX-filer for spor og ITN-filer for ruter fra et minnekort og lagre dem i Mine ruter.

Hvis du vil vite mer, kan du gå til <u>Mine ruter</u> i denne veiledningen.

#### Søke etter navn på bestemte POI-er ved hjelp av stemmekontroll

Du kan nå bruke stemmekontroll til å søke etter et bestemt POI ved hjelp av merkenavnet til interessepunktet. Når stemmekontroll er på, kan du for eksempel si "Finn Starbucks".

Hvis du vil vite mer, kan du gå til <u>Stemmekontroll</u> i denne veiledningen.

#### Andre feilrettelser og forbedringer

Vi har implementert diverse ytelsesforbedringer og feilrettinger.

#### TomTom-videoer

Du kan finne mange videoer på YouTube-kanalen vår som hjelper deg med å lære om din nye TomTom Trucker og andre TomTom-produkter. Gå til <u>www.youtube.com/user/TomTomOfficial/videos</u> for å finne ut mer.

Her er lenker til noen videoer som du kanskje kan like:

Tips: Se etter videoer på språket ditt i TomToms YouTube-kanal.

#### TomTom GO (kun engelsk)

Lær mer om GO her:

https://tomtom.dist.sdlmedia.com/Distributions/?o=5197E8C4-1943-40F0-A4E8-98A562AFAFCE

#### Den splitter nye TomTom GO - veiledet tur (kun engelsk)

https://www.youtube.com/watch?v=sSBSeYtGpuY

#### Bruke MyDrive

Britisk engelsk: https://www.youtube.com/watch?v=PIs5tGFhQIA

| Fransk (Frankrike): | https://www.youtube.com/watch?v=lYpPDxxXSwk |
|---------------------|---------------------------------------------|
| Spansk (Spania):    | https://www.youtube.com/watch?v=HkZqdD5MkHI |
| Tysk:               | https://www.youtube.com/watch?v=Skg6PWMbRxI |
| Italiensk:          | https://www.youtube.com/watch?v=AybGRzpgu1s |

#### KUN USA - få trafikkinformasjon på en Smarttelefon tilkoblet-enhet

https://us.support.tomtom.com/app/content/name/Connect/page/3

### Nye produkter

TomTom Bandit (engelsk): <u>https://www.youtube.com/watch?v=U2DXXwRcWyI</u>

# Kom i gang

#### Installere i kjøretøyet

Bruk holderen som følger med, til å installere TomTom Trucker i kjøretøyet. Les instruksjonene om hvordan du posisjonerer enheten før du installerer Trucker.

Trucker-enheten leveres med en skive til dashbordmontering, slik at du kan montere enheten på dashbordet for optimal komfort og sikkerhet.

Slik installerer du Trucker:

1. Koble USB-kabelen som fulgte med til holderen. Hvis holderen er integrert i Trucker, kobler du USB-kabelen til enheten.

**Merk:** Bruk BARE USB-kabelen som fulgte med Trucker. Andre USB-kabler fungerer kanskje ikke.

- 2. Koble USB-kabelen til USB-billaderen, og koble denne inn i strømforsyningen på dashbordet.
- 3. Velg en jevn overflate, på frontruten eller sidevinduet, der Trucker kan installeres. Du kan også bruke skiven til dashbordmontering til å montere Trucker-enheten på dashbordet.

**Tips:** Hvis monteringen er integrert i Trucker, kan du enkelt endre enhetens rotasjon. Trykk på knappen på baksiden av enheten for å løsne monteringen, og skyv monteringen ut. Sett den inn i den andre siden av enheten.

- 4. Sørg for at både monteringsoverflaten og sugekoppen på braketten er ren og tørr.
- 5. Trykk sugekoppen på monteringen bestemt mot monteringsoverflaten.
- 6. Vri gummihåndtaket ved sokkelen på holderen med klokken til den låses fast.
- 7. Hvis holderen ikke er integrert i Trucker, plasserer du Trucker i holderen og sørger for at den klikker på plass.

#### Plassering av enheten

Vær forsiktig når du monterer Trucker. Trucker må ikke blokkere eller hindre noe av følgende:

- Veisikten.
- Kontrollene i kjøretøyet.
- Bakspeilene.
- Airbagene.

Du skal kunne nå Trucker uten å måtte lene eller strekke deg. I en bil kan de feste Trucker til frontruten eller sidevinduet, eller du kan bruke en skive til dashbordmontering for å feste holderen til dashbordet.

Slå av og på

#### Slå enheten på

Trykk på på-/av-knappen til enheten starter. Hvis enheten var avslått, får du opp kartvisningen. Hvis enheten var i dvalemodus, får du opp den siste skjermen du så på.

#### Sette enheten i dvalemodus

Hvis du vil sette navigasjonsenheten i dvalemodus, trykker du på på-/av-knappen og slipper den.

Du kan også trykke på på-/av-knappen i 2 sekunder inntil du ser knappene for Dvalemodus og Slå av. Velg **Dvalemodus** for å sette enheten i dvalemodus.

**Tips:** Hvis du vil sette navigasjonsenheten i dvalemodus når USB-kabelen kobles fra eller når den fjernes fra holderen, går du til Batteriinnstillinger i <u>innstillingermenyen.</u>

#### Slå enheten helt av

Gjør et av følgende for å slå navigasjonsenheten helt av:

- Trykk og hold inne på-/av-knappen i mer enn 2 sekunder til du ser knappene for Dvalemodus og Slå av. Velg Slå av for å slå av enheten. Velg Tilbake-knappen hvis du ikke vil slå av enheten.
- Trykk og hold inne på-/av-knappen i mer enn 5 sekunder til enheten slår seg av.

#### Sikkerhetsmerknad

Enkelte navigasjonsenheter inneholder en GSM/GPRS-modul som kan forstyrre elektronisk utstyr som pacemakere, høreapparater og flyutstyr.

Interferens med disse innretningene kan sette ditt eller andres liv og helse i fare.

Hvis enheten har en GSM/GPRS-modul, kan du ikke bruke den i nærheten av ubeskyttet elektronisk utstyr eller i områder hvor bruk av mobiltelefon er forbudt, som på sykehus eller i fly.

#### Sette opp

**Merk:** Språket du velger, vil bli brukt for all tekst på skjermen. Du kan når som helst endre språket senere, i <u>Språk og enheter</u> i menyen **Innstillinger**.

Når du slår på TomTom Trucker for første gang, må du svare på et par spørsmål for å konfigurere den. Svar på spørsmålene ved å trykke på skjermen.

#### **GPS-mottak**

Når du starter TomTom Trucker for første gang, kan det ta et par minutter før den innhenter posisjonen. I fremtiden kommer posisjonen din til å bli funnet mye raskere.

Bruk Trucker utendørs og hold den oppreist for å sikre godt satellittmottak. Store objekter, for eksempel høye bygninger, kan noen ganger forstyrre mottaket.

**Viktig:** QuickGPSfix inneholder informasjon om satellittposisjoner som hjelper Trucker med å finne posisjonen din raskere. QuickGPSfix-informasjon sendes til Alltid tilkoblet-enheter i sanntid, og til Smarttelefon tilkoblet-enheter når du er tilkoblet TomTom-tjenester via smarttelefonen. Du kan også oppdatere QuickGPSFix ved hjelp av <u>MyDrive</u>.

#### Sende informasjon til TomTom

Når du starter navigasjonen eller har nullstilt Trucker, spør Trucker om tillatelse til å samle inn informasjon om hvordan du bruker navigasjonsenheten. Informasjonen lagres på Trucker til vi henter den. Vi bruker den anonymt til å forbedre produktene og tjenestene våre. Hvis du bruker våre tjenester, bruker vi også posisjonsinformasjonen din til å levere tjenestene til deg.

Du kan når som helst endre hvorvidt du vil sende denne informasjonen til oss. Slik gjør du det:

- 1. Gå til hovedmenyen, og velg Innstillinger-knappen.
- 2. Velg System.
- 3. Velg Din informasjon.
- 4. Velg denne knappen for å slå sending av informasjon på eller av.

**Merk**: Hvis du velger å la være å sende posisjonsinformasjon til oss, vil du ikke lenger motta tjenestene våre. Årsaken til dette er at tjenester må sende posisjonen til enheten din til TomTom for at de skal kunne motta trafikkinformasjon for stedet der du befinner deg. Sluttdatoen for abonnementet forblir den samme selv om du ikke sender denne informasjonen til oss.

#### Tilleggsinformasjon

Hvis du mener at informasjonen din ikke brukes til det formålet du har gitt den til TomTom for, kan du kontakte oss på <u>tomtom.com/support</u>.

Du finner oppdatert og mer detaljert informasjon på tomtom.com/privacy.

#### **Minnekortspor**

Enkelte TomTom-navigasjonsenheter har et minnekortspor som du finner på siden av eller nederst på enheten.

Før du bruker minnekortsporet, må du kontrollere at du har den nyeste versjonen av applikasjonen installert på navigasjonsenheten. Dette gjør du ved å koble til <u>MyDrive</u> ved hjelp av en datamaskin.

Når Trucker er oppdatert, kan du bruke et minnekort som ekstra lagringsplass for å legge til ekstra kart, spor eller ruter på enheten. Kart kan kjøpes fra <u>tomtom.com</u>.

#### Enheten starter ikke

I så fall vil din TomTom Trucker kanskje ikke starte riktig eller slutte å reagere på dine tastetrykk.

Sjekk først om batteriene er tilstrekkelig oppladet. Koble Trucker til billaderen for å lade batteriet. Det kan ta 3-5 timer å lade batteriet helt opp, avhengig av typen enhet.

Hvis dette ikke løser problemet, kan du utføre en nullstilling. Du gjør dette ved å trykke på og holde nede av/på-knappen til Trucker starter på nytt.

#### Lade enheten

Batteriet i TomTom Trucker lader når du kobler den til billaderen, datamaskinen eller en USB-hjemmelader.

Du blir varslet når batterinivået er lavt eller kritisk. Du mister tilkoblingen til noen Tom-Tom-tjenester når batterinivået er lavt eller kritisk. Trucker aktiverer dvalemodus når batteriet er tomt.

Merk: Bruk BARE USB-kabelen som fulgte med Trucker. Andre USB-kabler fungerer kanskje ikke.

#### Ta vare på Trucker

Det er viktig å ta godt vare på enheten:

- Du må aldri åpne dekselet. Det kan være farlig, og opphever garantien.
- Rengjør skjermen på enheten med en myk klut. Flytende rengjøringsmidler må ikke benyttes.

# Koble til TomTom-tjenester

#### Om TomTom-tjenester

TomTom-tjenester gir deg informasjon i sanntid om <u>trafikk</u> og <u>fotobokser</u> på ruten din. Du må være logget på en <u>TomTom-konto</u> for å få TomTom-tjenester på Trucker-enheten.

Hvordan du kobler Trucker til TomTom-tjenester, avhenger av navigasjonsenheten din. En Trucker kan kobles til på en av følgende måter:

- Med en <u>permanent tilkobling</u> direkte fra Trucker. Disse navigasjonsenhetene kalles Alltid tilkoblet-enheter.
- Med en <u>-forbindelse via smarttelefonen din</u>. Disse enhetene kalles Smarttelefon tilkoblet-enheter.

Du finner mer informasjon på tomtom.com/connect.

Merk: Noen TomTom-tjenester er kanskje ikke tilgjengelig for ditt gjeldende sted-

#### Alltid tilkoblede-enheter

Følg disse trinnene for å få TomTom-tjenester på en TomTom Trucker som alltid er tilkoblet:

**Merk:** Når du starter Trucker for første gang eller etter en nullstilling, kan du velge å aktivere TomTom-tjenester samtidig som du konfigurerer Trucker.

- 1. Velg TomTom-tjenester i hovedmenyen.
- 2. Hvis du blir bedt om det, velger du Aktiver for å fortsette.
- 3. Opprett en ny TomTom-konto, eller logg på din eksisterende TomTom-konto.

**Tips:** Hvis du allerede eier en TomTom-navigasjonsenhet, anbefaler vi at du oppretter en ny TomTom-konto for Trucker-enheten med en annen e-postadresse.

4. Velg Start.

TomTom-tjenester er nå aktive.

#### Smarttelefon tilkoblet-enheter

Noen TomTom-navigasjonsenheter bruker telefonen din til å koble seg til TomTom-tjenester slik at du kan motta TomTom Traffic og sikkerhetsadvarsler i sanntid. Telefonen din må være kompatibel med navigasjonsenheten, og du må ha et abonnement med mobildata fra en mobiloperatør. Du finner mer informasjon på tomtom.com/connect.

Når du bruker TomTom-tjenester, blir data sendt og mottatt av telefonen din ved hjelp av mobiloperatøren din.

Viktig: Det kan påløpe tilleggskostnader når du bruker Internett på telefonen, spesielt hvis du er utenfor mobilabonnementets dekningsområde. Kontakt mobiloperatøren din hvis du vil ha mer informasjon.

#### PAN (Personlige datanettverk)

Telefonen deler Internett-tilkoblingen sin ved hjelp av telefonens Bluetooth- og PAN-funksjoner.

Avhengig av telefonens operativsystem kan dette nettverket, eller PAN, ha et av følgende navn:

- Personlig hotspot
- Internett-deling eller Internett-deling via Bluetooth
- Tether eller Bluetooth Tether

Du har sannsynligvis allerede PAN-funksjonen i telefonens operativsystem. Eventuelt kan du laste ned en app for å opprette et PAN.

**Merk:** Enkelte mobiltjenesteleverandører tillater ikke brukerne sine å bruke PAN-nettverk. Hvis telefonen ikke har en PAN-funksjon, bør du kontakte operatøren din for å få mer informasjon.

Se brukerveiledningen for telefonen hvis du har problemer med å finne innstillingene.

Hvis du vil ha mer hjelp, kan du gå til tomtom.com/connect.

#### Koble til TomTom-tjenester med smarttelefonen din

Gjør følgende for å koble Trucker til telefonen din:

- 1. Velg TomTom-tjenester i hovedmenyen.
- 2. Velg Nettverksstatus
- 3. Hvis du blir bedt om det, velger du Ja for å godta at informasjon sendes til TomTom.

**Merk:** Du kan ikke bruke TomTom-tjenester med mindre du samtykker til å sende informasjon til TomTom.

- 4. Følg instruksjonene på navigasjonsenheten din for å slå på et PAN på smarttelefonen.
- 5. Slå på Bluetooth på telefonen din, og pass på at telefonen er søkbar.
- 6. Aktiver PAN (Personal Area Network) på telefonen din.
- 7. Velg Neste skjerm-pilen på navigasjonsenheten. Enheten søker etter telefonen din.

**Tips:** Hvis enheten ikke finner telefonen, må du kontrollere at telefonen fremdeles er synlig for andre Bluetooth-enheter. Velg **Søk etter telefoner** fra hurtigmenyen for å søke etter telefonen på nytt.

- Velg telefonen din fra listen på navigasjonsenheten. Navigasjonsenheten kobler seg til TomTom-tjenester ved hjelp av telefonens Internett-forbindelse.
- 9. Opprett en ny TomTom-konto, eller logg på den eksisterende TomTom-kontoen din.

**Tips:** Hvis du allerede eier en TomTom-navigasjonsenhet, anbefaler vi at du oppretter en ny TomTom-konto for Trucker-enheten med en annen e-postadresse.

TomTom-tjenester er nå aktive.

Tips: Du kan også koble til tjenester ved å velge TomTom-tjenester på hovedmenyen etterfulgt av Traffic og Fotobokser eller Traffic og Faresoner.

#### Koble til smarttelefonen igjen

Du trenger ikke å gjøre noe for å koble Trucker til telefonen igjen.

Trucker husker telefonen din og finner den automatisk når du har PAN og Bluetooth slått på og er innenfor navigasjonsenhetens rekkevidde.

<u>Bluetooth-symbolet</u> øverst på Hovedmeny-skjermen viser statusen for Bluetooth-tilkoblingen:

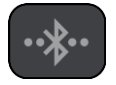

Bluetooth er ikke tilkoblet.

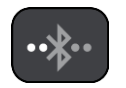

Bluetooth kobler til. Enheten prøver å koble seg til telefonen din automatisk.

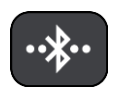

Bluetooth tilkoblet. Enheten er koblet til telefonen din.

Hvis du vil <u>koble deg til med en annen telefon</u>, må du slå på PAN og Bluetooth på denne telefonen, og deretter la enheten din søke etter telefonen.

#### Koble til TomTom-tjenester med en annen smarttelefon

- 1. Følg instruksjonene på enheten din for å slå på et PAN på telefonen.
- 2. Slå på Bluetooth på telefonen.
- 3. Velg TomTom-tjenester i hovedmenyen.
- 4. Velg Traffic og Fotobokser eller Traffic og Faresoner.
- 5. Velg hurtigmenyknappen og deretter **Søk etter telefoner**. Navigasjonsenheten søker etter telefonen din.

**Tips:** Hvis enheten ikke finner telefonen, må du kontrollere at telefonen fremdeles er synlig for andre Bluetooth-enheter.

- Velg smarttelefonen din fra listen over telefoner på enheten. Navigasjonsenheten kobler seg til TomTom-tjenester ved hjelp av telefonens Internett-forbindelse.
- 7. Logg deg på den eksisterende MyTomTom-kontoen din.

TomTom-tjenester er nå aktive.

#### Slette telefoner

- 1. Velg **TomTom-tjenester** i hovedmenyen.
- 2. Velg Traffic og Fotobokser eller Traffic og Faresoner.
- 3. Velg hurtigmenyknappen og velg deretter Slett telefoner.
- 4. Velg telefonen du vil slette.
- 5. Velg Slett.

Telefonen er slettet.

**Tips:** Hvis du sletter alle tilkoblede telefoner, vil det ikke være mulig å bruke Tom-Tom-tjenester lenger.

#### Tilkobling ikke mulig

Hvis du vil kontrollere tilkoblingsstatus til Internett, velger du **TomTom-tjenester** i hovedmenyen. Hvis tilkoblingsstatusen vises som frakoblet, velger du **Frakoblet** og følger instruksjonene.

Hvis Trucker ikke får koblet til telefonen, eller du ikke er koblet til Internett, bør du kontrollere følgende:

- Telefonen vises på Trucker.
- At telefonens Bluetooth er slått på.
- At telefonens PAN, som også er kjent som Personlig hotspot, Internett-deling eller Internett-deling via Bluetooth, er slått på.
- At mobilabonnementet ditt er aktivert, og at du har tilgang til Internett på telefonen din.

# Hva vises på skjermen

#### Kartvisningen

Kartvisningen vises når du ikke har planlagt en rute. Faktisk posisjon vises med en gang Trucker har innhentet GPS-posisjon.

Du kan bruke kartvisningen på samme måte som når du ser på et vanlig papirkart. Du kan flytte rundt på kartet med <u>fingerbevegelser</u> og zoome med zoomknappene.

Viktig: Alt på kartet er interaktivt, inkludert ruten og kartsymbolene - test det ut ved å velge noe og se hva som skjer!

**Tips:** For å åpne en hurtigmeny for et element på kartet, for eksempel en rute eller et POI, velger du elementet. Når du skal velge et sted på kartet, trykker du og holder nede på stedet til hurtigmenyen vises.

Kartet viser din nåværende posisjon og mange andre posisjoner, slik som stedene som er lagret i <u>Mine steder</u>.

Hvis du ikke har planlagt en rute, zoomes kartet ut for å vise området rundt posisjonen din.

Hvis du har planlagt en rute, vises hele ruten på kartet. Du kan <u>legge til stopp</u> på ruten direkte fra kartet. Når du begynner å kjøre, vises <u>veiledningsvisningen</u>.

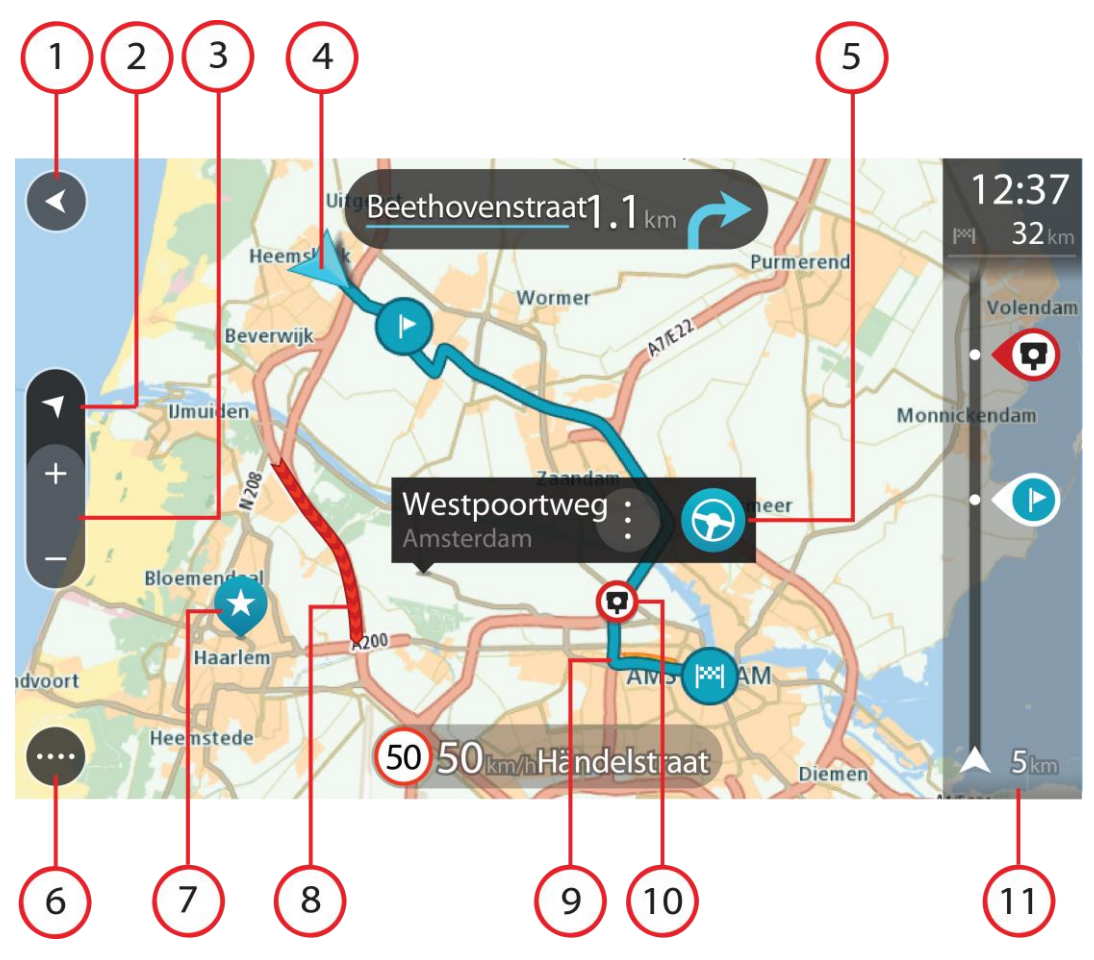

- 1. Tilbake-knapp. Denne knappen returnerer kartet til en oversikt over hele ruten din, eller hvis ingen rute er planlagt, flytter den kartet slik at din nåværende posisjon plasseres i midten.
- 2. Visningsknapp. Trykk på Visningsknappen for å veksle mellom kartvisningen og veiledningsvisningen. Når du er i kartvisning mens du kjører, roterer den lille pilen for å vise deg reiseretningen din i forhold til nord, med nord opp.
- 3. Zoomknapper. Velg zoomknappene for å zoome inn og ut.
- 4. Gjeldende sted. Dette symbolet viser hvor du befinner deg for øyeblikket. Velg dette symbolet for å legge det til i Mine steder, eller søk i nærheten av gjeldende sted.

Merk: Hvis Trucker ikke finner stedet ditt, vises symbolet grått.

- 5. Velg posisjon. Trykk og hold inne for å <u>velge en posisjon</u> på kartet. Velg hurtigmenyknappen for å vise alternativer for stedet, eller velg **Kjør**-knappen for å planlegge en rute til stedet.
- 6. Hovedmeny-knapp. Velg knappen for å åpne hovedmenyen.
- 7. Kartsymboler. Symboler brukes på kartet for å vise reisemålet ditt og dine lagrede steder:

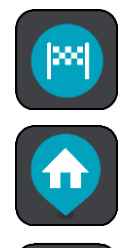

Reisemål.

Hjemme. Du kan angi hjemsted i Mine steder.

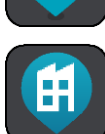

Arbeidssted. Du kan angi arbeidssted i Mine steder.

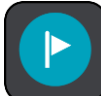

Et stopp på ruten din.

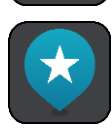

En posisjon lagret i Mine steder.

Når et søk etter interessepunkter i nærheten av reisemålet er fullført og resultatene vises på kartet, vises mindre viktige interessepunkter som svarte nåler med hvite kryss.

Velg et kartsymbol for å åpne hurtigmenyen. Velg deretter menyknappen for å se en liste over handlinger du kan utføre.

8. Trafikkinformasjon. Velg trafikkhendelsen for å vise informasjon om trafikkforsinkelsen.

Merk: Trafikkinformasjon er bare tilgjengelig hvis TomTom Trucker har TomTom Traffic.

- 9. Ruten din, hvis du har <u>planlagt en rute</u>. Velg ruten for å slette den, endre rutetype, legge til et stopp eller lagre endringer i ruten.
- 10. Fotobokser langs ruten. Velg en <u>fotoboks</u> for å vise informasjon om den.
- 11. Rutelinje. Rutelinjen vises når du har planlagt en rute.

#### Veiledningsvisningen

Veiledningsvisningen brukes til å veilede deg langs ruten til reisemålet. Veiledningsvisningen vises når du begynner å kjøre. Du ser gjeldende sted og detaljer langs ruten, inkludert 3D-bygninger i noen byer.

Merk: 3D-bygninger i veiledningsvisning er ikke tilgjengelig på alle enheter.

Veiledningsvisningen er vanligvis i 3D. Endre <u>standardinnstillingene for 2D og 3D</u> hvis du vil vise et 2D-kart og få kartet til å bevege seg i din kjøreretning.

**Tips:** Når du har planlagt en rute, og 3D-veiledningsvisningen vises, kan du velge Visningsknappen for å bytte til <u>kartvisningen</u> og bruke de interaktive funksjonene.

Når Trucker starter etter dvalemodus, og du har planlagt en rute, vises veiledningsvisningen med gjeldende posisjon.

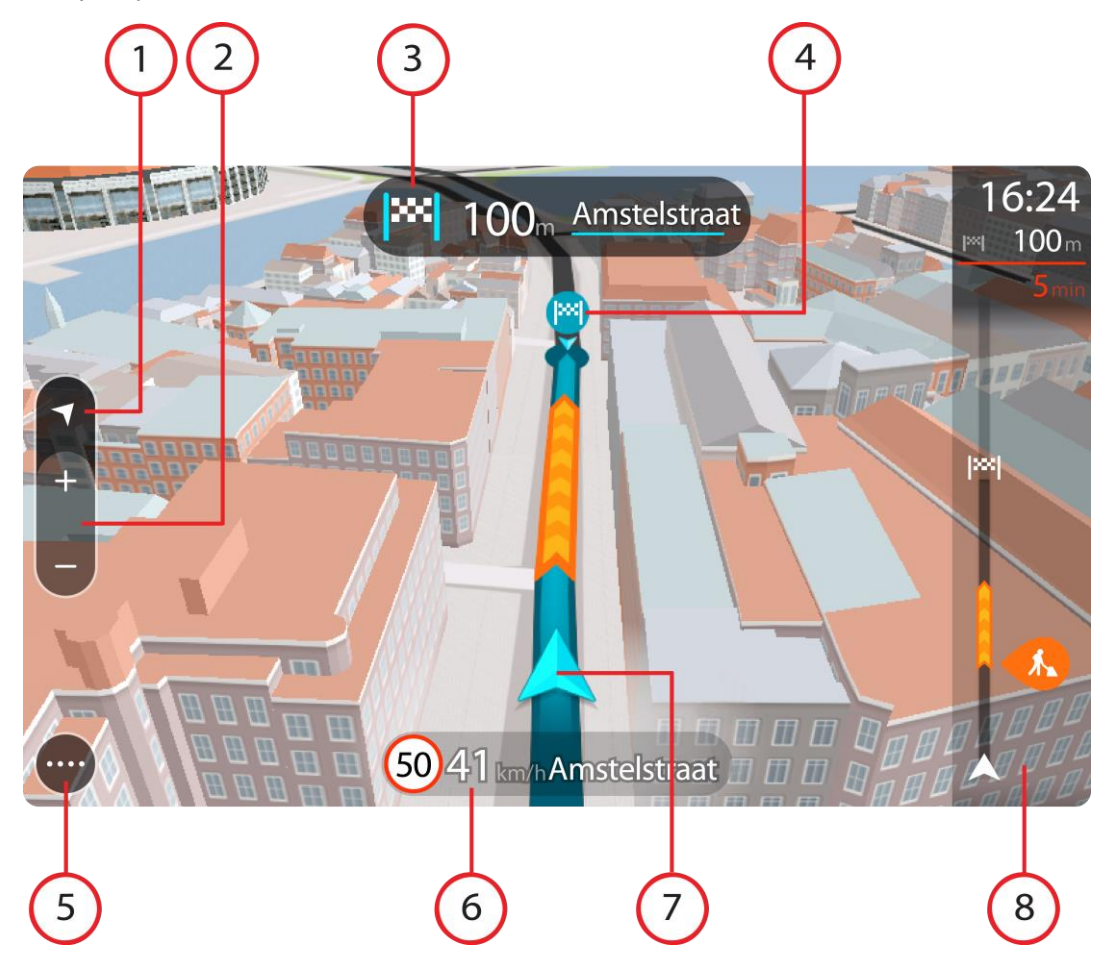

- 1. Visningsknapp. Trykk på Visningsknappen for å veksle mellom kartvisningen og veiledningsvisningen. Når du er i veiledningsvisning mens du kjører, roterer den lille pilen for å vise deg reiseretningen din i forhold til nord, med nord opp.
- 2. Zoomknapper. Velg zoomknappene for å zoome inn og ut.

Tips: På noen enheter kan du også zoome inn og ut ved å bruke Pinch to Zoom.

- 3. Instruksjonspanel. Dette panelet viser følgende informasjon:
  - Hvilken vei du skal svinge neste gang.
  - Avstanden til neste sving.
  - Navnet på neste vei på ruten din.
  - <u>Kjørefeltguide</u> i noen veikryss.

**Merk:** Velg instruksjonspanelet for å se en liste over detaljerte tekstanvisninger for den planlagte ruten.

- 4. Rutesymboler. Symboler brukes på ruten din for å vise startstedet ditt, <u>stoppene</u> dine og reisemålet.
- 5. Hovedmeny-knapp. Velg knappen for å vise hovedmenyen.

- 6. Hastighetspanel. Dette panelet viser følgende informasjon:
  - Fartsgrensen på stedet der du befinner deg.
  - Din gjeldende hastighet. Hvis du bryter fartsgrensen med mer enn 5 km/t, eller 3 mph, blir hastighetspanelet rødt. Hvis du bryter fartsgrensen med mindre enn 5 km/t, eller 3 mph, blir hastighetspanelet oransje.
  - Navnet på veien du kjører langs.
- 7. Gjeldende sted. Dette symbolet viser hvor du befinner deg for øyeblikket. Velg symbolet eller hastighetspanelet for å åpne <u>hurtigmenyen</u>.

Merk: Hvis Trucker ikke finner stedet ditt, vises symbolet grått.

8. Rutelinje. <u>Rutelinjen</u> vises når du har planlagt en rute.

**Viktig:** Hvis du vil se en bredere rutelinje med ekstra ruteinformasjon, endrer du innstillingen for <u>Ruteinformasjon</u>.

#### Rutelinjen

Rutelinjen vises når du har planlagt en rute. Den har et ankomstpanel øverst og en linje med symboler under.

**Viktig:** Hvis du vil se en bredere rutelinje med ekstra ruteinformasjon, endrer du innstillingen for <u>Ruteinformasjon</u>.

Merk: Avstanden fremover som vises av rutelinjen, avhenger av den totale rutelengden.

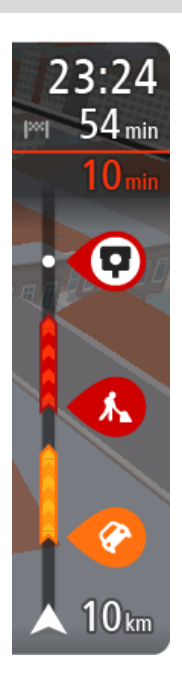

Ankomstpanelet viser følgende informasjon:

- Beregnet ankomsttid ved reisemålet.
- Hvor lang tid det tar å kjøre til reisemålet fra gjeldende posisjon.
- Det vises en parkeringsknapp nær reisemålflagget når parkering er tilgjengelig i nærheten av reisemålet.

**Tips:** Hvis reisemålet er i en annen tidssone, ser du et plusstegn (+) eller et minustegn (-) og tidsforskjellen i timer og halvtimer i <u>ankomstpanelet</u>. Antatt ankomsttid vises i lokal tid på reisemålet.

Hvis du har <u>stopp</u> på ruten, velger du dette panelet for å veksle mellom informasjon om neste stopp og det endelige reisemålet.

Du kan <u>velge hvilken informasjon som skal vises</u> på ankomstpanelet. **Traffic-status** - hvis Trucker ikke mottar trafikkinformasjon, vises et symbol av trafikk med et kryss over under ankomstpanelet.

Linjen bruker symboler til å vise følgende informasjon:

De to neste <u>stoppene</u> på ruten.

**Tips**: Hvis du vil fjerne et stopp raskt, velger du det på rutelinjen og bruker menyen.

- <u>Bensinstasjoner</u> som ligger direkte langs ruten.
- <u>TomTom Traffic</u> inkludert tungt regn eller tung snø.
- TomTom <u>Fotobokser</u> og <u>faresoner</u>.
- Rasteplasser direkte på ruten.

Du kan velge hva slags informasjon du ser på ruten.

Symbolene vises i rekkefølgen de forekommer på ruten din. For trafikkhendelser veksler symbolet for hver hendelse mellom å vise typen hendelse og forsinkelsen i minutter. Velg et symbol hvis du vil se mer informasjon om et stopp, en hendelse eller en fotoboks. Hvis et symbol vises oppå et annet symbol, zoomes det inn på rutelinjen hvis du velger symbolene, slik at hvert symbol vises for seg. Deretter kan du velge et symbol.

Samlet tidsforsinkelse som skyldes kø, vær eller andre hendelser langs ruten, inkludert informasjon fra IQ Routes, vises over symbolene.

Hvis du vil ha en fullstendig liste over hendelsestyper, kan du se <u>Trafikkhendelser</u>.

Nederste del av rutelinjen representerer din gjeldende posisjon, og viser avstanden til neste hendelse på ruten. Du kan også velge å vise gjeldende tid hvis du aktiverer innstillingen.

**Merk:** For at rutelinjen skal være mer lesbar, kan det hende at enkelte hendelser ikke vises. Disse hendelsene vil alltid være av mindre betydning og bare føre til små forsinkelser.

Rutelinjen viser også statusmeldinger, for eksempel **Finner den raskeste ruten** eller **Spiller av rutevisning**.

#### Avstander og rutelinjen

Avstanden fremover som vises på rutelinjen, avhenger av rutelengden eller gjenværende avstand på ruten.

 For gjenværende avstander over 50 km (31 miles) vises bare de neste 50 km (31 miles). Ikonet for reisemålet vises ikke.

Tips: Du kan rulle nedover rutelinjen for å se hele ruten.

- For gjenværende avstander mellom 10 km (6 miles) og 50 km (31 miles) vises hele avstanden. Ikonet for reisemålet vises alltid øverst på rutelinjen.
- For gjenværende avstander mindre enn 10 km (6 miles) vises hele avstanden. Ikonet for reisemålet flytter seg nedover mot vinkelsymbolet etter hvert som du nærmer deg reisemålet.

Øvre halvdel av rutelinjen viser det dobbelte av avstanden i den nedre halvdelen, som vist i de følgende eksemplene:

- En gjenværende avstand på 50 km på rutelinjen deles opp i 34 km (21 miles) øverst og 16 km (9 miles) nederst.
- En gjenværende avstand på 10 km på rutelinjen deles opp i 6,6 km (4 miles) øverst og 3,3 km (2 miles) nederst.

Rutelinjen oppdateres kontinuerlig mens du kjører.

#### Hurtigmenyen

Du åpner hurtigmenyen ved å velge symbolet for gjeldende sted eller hastighetspanelet i veiledningsvisningen.

Deretter kan du gjøre følgende:

- <u>Markere et sted</u>
- <u>Rapportere en ny fotoboks</u>
- Endre en fartsgrense
- <u>Unngå en stengt vei</u>
- Se gjeldende sted eller breddegrad/lengdegrad hvis du befinner deg på en vei uten navn.

#### Navigasjonsknapper

I <u>kartvisningen</u> eller <u>veiledningsvisningen</u> velger du Hovedmeny-knappen for å åpne hovedmenyen.

Følgende navigasjonsknapper er tilgjengelige på Hovedmeny-skjermen, i tillegg til <u>andre knapper og</u> <u>symboler</u>:

Merk: Ikke alle funksjoner støttes på alle enheter.

| Søk                                | Velg denne knappen for å søke etter en adresse, et sted eller et<br>interessepunkt, og <u>planlegg deretter en rute</u> til denne posisjonen.                            |
|------------------------------------|----------------------------------------------------------------------------------------------------|
|                                    |                                                                                                    |
| Dra hjem                           | Velg denne knappen for å kjøre til hjemstedet. Hvis du ikke ser denne<br>knappen på hovedmenyen, kan du gå til <u>Mine steder</u> for å konfigurere<br>bjemme            |
|                                    |                                                                                                    |
| Dra til arbeid                     | Velg denne knappen for å kjøre til arbeidsstedet. Hvis du ikke ser denne<br>knappen på hovedmenyen, kan du gå til <u>Mine steder</u> for å konfigurere et<br>arbeidssted |
|                                    |                                                                                                    |
| Nylig reisemål                     | Velg denne knappen for å åpne listen over nylige reisemål. Velg et nylig<br>reisemål for å planlegge en rute til dette reisemålet.                                       |
|                                    |                                                                                                    |
| Gjeldende rute /<br>Gjeldende spor | Velg denne knappen for å <u>fjerne eller endre</u> den planlagte ruten eller<br>sporet.                                                                                  |
|                                    |                                                                                                    |
| Rapporter fotoboks                 | Velg denne knappen for å <u>melde fra om en fotoboks</u> .                                                                                                    |
|                                    |                                                                                                    |

| Mine steder      | Velg denne knappen for å vise dine <u>lagrede steder</u> .               |
|------------------|--------------------------------------------------------------------------|
|                  |                                                                          |
| Mine ruter       | Velg denne knappen for å vise dine <u>lagrede ruter</u> .                |
|                  |                                                                          |
| Parkering        | Velg denne knappen for å <u>finne parkeringsplasser</u> .                |
|                  |                                                                          |
| Bensinstasjon    | Velg denne knappen for å <u>finne bensinstasjoner</u> .                  |
|                  |                                                                          |
| Stemmekontroll   | Velg denne knappen for å starte <u>stemmekontroll</u> .                  |
|                  | Tips: Du kan også si aktiveringsfrasen for å starte stemmekontroll.      |
| Ų                |                                                                          |
| TomTom-tjenester | Velg denne knappen for å se <u>statusen for Internett-tilkoblingen</u> . |
|                  |                                                                          |

Mindre knapper og symboler på hovedmenyen

I <u>kartvisningen</u> eller <u>veiledningsvisningen</u> velger du Hovedmeny-knappen for å åpne hovedmenyen.

Følgende knapper og symboler er tilgjengelige på Hovedmeny-skjermen, i tillegg til <u>navigasjons-</u> <u>knappene</u>:

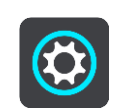

Velg denne knappen for å åpne <u>menyen Innstillinger</u>.

| (?)    | Velg denne knappen for å åpne <u>Hjelp-menyen</u> . Hjelp-menyen inneholder<br>hjelp til bruk av Trucker i tillegg til annen informasjon om enheten, for<br>eksempel kartversjon, enhetens serienummer og juridisk informasjon.                                                              |
|--------|----------------------------------------------------------------------------------------------------|
|        | Velg denne knappen for å <u>endre rekkefølgen på knappene</u> i hovedmenyen.                                                                                                    |
|        | Velg denne knappen for å gå tilbake til forrige skjerm.                                                                                                    |
|        | Velg denne knappen for å gå tilbake til <u>kartvisningen</u> eller <u>veiledningsvis-</u><br><u>ningen</u> .                                                                                                    |
| ••**•• | Dette symbolet viser statusen for Bluetooth-tilkoblingen når du bruker en smarttelefon til å <u>koble til TomTom-tjenester</u> .                                                                                                    |
|        | Dette symbolet viser strømnivået for batteriet i Trucker.                                                                                                    |
| Â      | Dette symbolet viser at Trucker er koblet til <u>TomTom-tjenester</u> .                                                                                                    |
|        | Dette symbolet viser at Trucker ikke er koblet til <u>TomTom-tjenester</u> .                                                                                                    |
| 6      | Dette symbolet viser at Trucker-enheten er koblet til <u>MyDrive</u> .                                                                                                    |
| Ċx     | Dette symbolet viser at Trucker-enheten ikke er koblet til <u>MyDrive</u> .                                                                                                    |
| (6)    | Denne knappen viser at du vil høre talte instruksjoner. Velg knappen for å<br>slå av talte instruksjoner. Du får ikke lenger høre talte ruteinstruksjoner,<br>men du kommer fortsatt til å høre informasjon som trafikkinformasjon og<br>varsellyder.                                        |
|        | <b>Tips:</b> Du kan velge hvilke typer instruksjoner du vil høre. Velg <u>Stemmer</u> i menyen Innstillinger, og velg instruksjonene du vil høre.                                                                                                    |
|        | Denne knappen viser at du ikke vil høre talte instruksjoner. Velg denne<br>knappen for å slå på talte instruksjoner.                                                                                                    |
| ×      | Denne knappen viser at skjermen bruker dagfarger. Velg knappen for å<br>redusere lysstyrken på skjermen og vise kartet i mørkere farger.<br>Når du kjører om natten eller kjører gjennom en mørk tunnel, er det<br>lettere å se skjermen og mindre distraherende for føreren hvis lysstyrken |

på skjermen dempes.

**Tips:** Enheten din veksler automatisk mellom dag- og nattfarger avhengig av tid på døgnet. Hvis du vil slå av denne funksjonen, velger du Utseende og deretter Skjerm i <u>innstillingermenyen</u>. Deretter slår du av **Bytt til nattfarger når det er mørkt**.

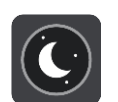

Denne knappen viser at skjermen bruker nattfarger. Velg knappen for å øke lysstyrken på skjermen og vise kartet i lysere farger.

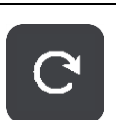

Velg denne knappen for å oppdatere skjermen.

#### Volumkontroll

I kart- eller veiledningsvisningen velger du Hovedmeny-knappen for å åpne hovedmenyen.

Velg og skyv volumkontrollen for å endre volumet på de talte instruksjonene og varslene. Hvis talte instruksjoner er slått av, endrer volumkontrollen likevel volumet på varslene.

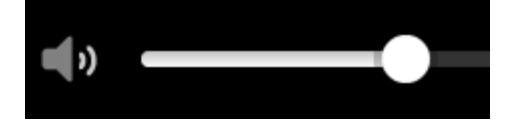

#### Bruke fingerbevegelser

Du kan bruke fingerbevegelser til å styre Trucker.

Denne referanseguiden forklarer hvilke fingerbevegelser du skal bruke gjennom hele guiden, men her er en fullstendig liste over alle fingerbevegelsene du kan bruke.

Dobbelttrykk

Trykk én finger raskt mot skjermen to ganger etter hverandre. Eksempel på når dette brukes: når du vil zoome inn på kartet.

Dra

Berør skjermen med én finger, og beveg den over skjermen. Eksempel på når dette brukes: når du vil bla gjennom kartet.

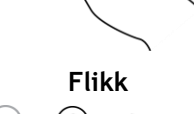

Flikk én fingertupp raskt over skjermen.

Eksempel på når dette brukes: når du vil bla gjennom store avstander på kartet.

Tips: Flikk er ikke tilgjengelig på alle enheter.

Trykk på og hold

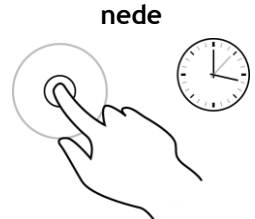

Legg én finger mot skjermen i mer enn et halvt sekund. Eksempel på når dette brukes: når du vil åpne hurtigmenyen for et sted på kartet.

Pinch to Zoom

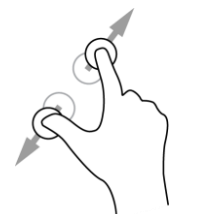

Berør skjermen med tommelen og en finger. Beveg dem fra hverandre for å zoome inn eller mot hverandre for å zoome ut.

Eksempel på når dette brukes: når du vil zoome inn og ut på kartet.

**Tips:** Pinch to zoom er ikke tilgjengelig på alle enheter. Hvis Pinch to Zoom ikke er tilgjengelig på Trucker, bruker du zoomknappene for å zoome inn og ut.

Trykk eller velg

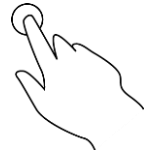

Trykk én enkelt finger mot skjermen.

Eksempel på når dette brukes: når du vil velge et element i hovedmenyen.

**Tips:** For å åpne en hurtigmeny for et element på kartet trykker du på elementet og holder nede til menyen åpnes.

#### Endre størrelsen på tekst og knapper

Du kan endre størrelsen på teksten og knappene du ser på skjermen. Dette kan gjøre enheten mer brukervennlig.

**Merk:** Denne funksjonen er bare tilgjengelig på enheter med en skjerm på 6 tommer/15 cm eller større.

Hvis du vil endre størrelsen på tekst og knapper, velger du knappen **Innstillinger** på hovedmenyen. Deretter velger du **Utseende** og **Størrelse på tekst og knapper**. Enheten må startes på nytt for at endringen skal tre i kraft.

#### Endre knappene i hovedmenyen

Hvis du vil endre knappene i hovedmenyen slik det passer deg best, gjør du følgende:

1. Velg Hovedmeny-knappen for å åpne hovedmenyen.

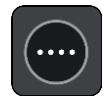

2. Trykk på og hold nede knappen du vil flytte, i to sekunder.

Tips: Du kan eventuelt velge Rediger-knappen helt til høyre i hovedmenyen.

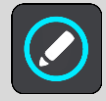

Menyknappen vises med venstre og høyre pil.

- 3. Trykk på venstre eller høyre pil på menyknappen for å flytte knappen til en ny posisjon i menyen.
- 4. Velg og flytt andre knapper til den rekkefølgen du ønsker.
- 5. Velg Fullført.

# Trafikk

### **Om TomTom Traffic**

TomTom Traffic er en TomTom-tjeneste som gir deg trafikkinformasjon i sanntid.

I kombinasjon med IQ Routes hjelper TomTom Traffic deg med å planlegge den beste ruten til reisemålet. Den tar hensyn til gjeldende trafikkforhold og vær.

TomTom Trucker mottar regelmessig informasjon om endringer i trafikkforholdene. Hvis det har oppstått kø, regner, snør eller andre hendelser langs ruten, tilbyr Trucker å beregne en ny rute for å unngå forsinkelser.

**Viktig:** Når du nærmer deg en raskere alternativ rute, får du et varsel på rutelinjen, og du kan se den alternative ruten i både veiledningsvisningen og kartvisningen. For å godta en raskere rute styrer du bare mot den alternative ruten når du nærmer deg den, så velger enheten den.

Du må være <u>koblet til TomTom-tjenester</u> og logget på en <u>TomTom-konto</u> for å få TomTom-tjenester på Trucker-enheten.

Merk: TomTom-tjenester er ikke tilgjengelig på alle enheter. Merk: Noen TomTom-tjenester er kanskje ikke tilgjengelig for ditt gjeldende sted-

#### **Om RDS-TMC**

Trafikkmeldingskanalen (TMC), også kjent som RDS-TMC, sender trafikkinformasjon som et radiosignal og er tilgjengelig uten ekstra kostnad i mange land.

TMC er ikke en TomTom-tjeneste, men tilgjengelig når du bruker TomTom RDS-TMC-trafikkmottakeren.

**Merk:** TMC er ikke tilgjengelig i alle land. Du kan finne ut om TMC-tjenester er tilgjengelige i ditt land på <u>tomtom.com/5826</u>.

TomTom er ikke ansvarlig for tilgjengeligheten eller kvaliteten på trafikkinformasjonen som leveres via TMC.

#### Rutelinjen

Rutelinjen vises når du har planlagt en rute. Den har et ankomstpanel øverst og en linje med symboler under.

**Viktig:** Hvis du vil se en bredere rutelinje med ekstra ruteinformasjon, endrer du innstillingen for <u>Ruteinformasjon</u>.

Merk: Avstanden fremover som vises av rutelinjen, avhenger av den totale rutelengden.

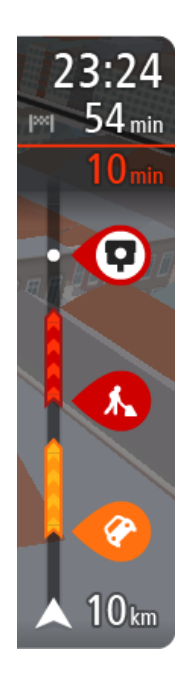

Ankomstpanelet viser følgende informasjon:

- Beregnet ankomsttid ved reisemålet.
- Hvor lang tid det tar å kjøre til reisemålet fra gjeldende posisjon.
- Det vises en parkeringsknapp nær reisemålflagget når parkering er tilgjengelig i nærheten av reisemålet.

**Tips:** Hvis reisemålet er i en annen tidssone, ser du et plusstegn (+) eller et minustegn (-) og tidsforskjellen i timer og halvtimer i <u>ankomstpanelet</u>. Antatt ankomsttid vises i lokal tid på reisemålet.

Hvis du har <u>stopp</u> på ruten, velger du dette panelet for å veksle mellom informasjon om neste stopp og det endelige reisemålet.

Du kan <u>velge hvilken informasjon som skal vises</u> på ankomstpanelet. **Traffic-status** - hvis Trucker ikke mottar trafikkinformasjon, vises et symbol av trafikk med et kryss over under ankomstpanelet.

Linjen bruker symboler til å vise følgende informasjon:

De to neste stoppene på ruten.

**Tips**: Hvis du vil fjerne et stopp raskt, velger du det på rutelinjen og bruker menyen.

- <u>Bensinstasjoner</u> som ligger direkte langs ruten.
- <u>TomTom Traffic</u> inkludert tungt regn eller tung snø.
- TomTom <u>Fotobokser</u> og <u>faresoner</u>.
- Rasteplasser direkte på ruten.

#### Du kan velge hva slags informasjon du ser på ruten.

Symbolene vises i rekkefølgen de forekommer på ruten din. For trafikkhendelser veksler symbolet for hver hendelse mellom å vise typen hendelse og forsinkelsen i minutter. Velg et symbol hvis du vil se mer informasjon om et stopp, en hendelse eller en fotoboks. Hvis et symbol vises oppå et annet symbol, zoomes det inn på rutelinjen hvis du velger symbolene, slik at hvert symbol vises for seg. Deretter kan du velge et symbol.

Samlet tidsforsinkelse som skyldes kø, vær eller andre hendelser langs ruten, inkludert informasjon fra IQ Routes, vises over symbolene. Hvis du vil ha en fullstendig liste over hendelsestyper, kan du se <u>Trafikkhendelser</u>.

Nederste del av rutelinjen representerer din gjeldende posisjon, og viser avstanden til neste hendelse på ruten. Du kan også velge å vise gjeldende tid hvis du aktiverer innstillingen.

**Merk:** For at rutelinjen skal være mer lesbar, kan det hende at enkelte hendelser ikke vises. Disse hendelsene vil alltid være av mindre betydning og bare føre til små forsinkelser.

Rutelinjen viser også statusmeldinger, for eksempel **Finner den raskeste ruten** eller **Spiller av rutevisning**.

#### Se trafikken på kartet

Trafikkhendelser vises på kartet. Hvis det er flere overlappende trafikkhendelser, vises hendelsen med høyest prioritet - en stengt vei har for eksempel høyere prioritet enn veiarbeid eller en stengt fil.

12:37 Uitge Dorpstraat 1 1 32 kn Hee Purmerend Wormer ATE22 Beverwijk Umuiden Monnickendam Zaandam 1 208 -Landsmeer Bloemendaal A200 Haarlem bod dvoort Heemstede 50 50 km/I Communicatieweg Diemen

Tips: Velg en hendelse på kartet for å se mer detaljert informasjon.

1. Trafikkhendelse som får følger for ruten i din kjøreretning.

Et symbol eller tall som står foran hendelsen, viser typen hendelse eller forsinkelsen i minutter, for eksempel 5 minutter.

Fargen på hendelsen viser hastigheten til trafikken i forhold til fartsgrensen på stedet, hvor rødt er det langsomste. Stripene på trafikkorker er også animerte for å vise trafikkens hastighet, der det er aktuelt.

Hvis du vil ha en fullstendig liste over hendelsestyper, kan du se Trafikkhendelser.

Tips: Du ser værsymbol på kartet hvis det er dårlig vær som tungt regn eller tung snø.

- 2. Trafikkhendelser langs ruten din, men i motsatt kjøreretning.
- 3. Trafikkhendelser på veier som ikke er synlige med nåværende zoomnivå.

#### Se trafikken langs ruten din

Informasjon om trafikkhendelser langs ruten din vises på rutelinjen til høyre for kartet.

<u>Rutelinjen</u> opplyser deg om trafikkforsinkelser mens du kjører, og bruker symboler for å vise deg hvor hver trafikkhendelse befinner seg langs ruten.

**Merk:** Hvis Trucker ikke mottar trafikkinformasjon, vises et symbol av trafikk med et kryss over under ankomstpanelet.

**Merk:** For at rutelinjen skal være mer lesbar, kan det hende at enkelte hendelser ikke vises. Disse hendelsene vil alltid være av mindre betydning og bare føre til små forsinkelser.

Hvis du vil ha mer informasjon om en hendelse, kan du velge hendelsen i rutelinjen. Kartet åpnes og zoomer inn på hendelsen, og et informasjonspanel åpnes og viser detaljert informasjon om trafikkhendelsen.

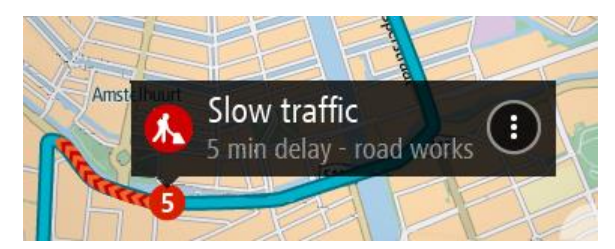

Informasjonen som vises, inkluderer:

- Typen trafikkhendelse generell, ulykke, veiarbeid, stengt kjørefelt eller vær som tungt regn eller tung snø.
- Hendelsens alvorlighetsgrad saktegående trafikk, kødannelse eller stillestående trafikk.
- Tidsforsinkelsen.
- Lengden på hendelsen.

Hvis du vil ha en fullstendig liste over hendelsestyper, kan du se Trafikkhendelser.

Velg Tilbake-knappen for å gå tilbake til veiledningsvisningen.

#### Trafikkhendelser

Trafikkhendelser og værvarsler vises i kartvisningen og på rutelinjen.

Symboler for trafikkhendelser:

| Stillestående trafikk |
|-----------------------|
| Kø                    |
| Saktegående trafikk   |
| Ukjent ulykke         |
| Ukjent hendelse       |
| Veiarbeid             |
| Stengt fil            |
| Stengt vei            |

#### Værsymboler:

| 2 | Vind |
|---|------|
|   | Regn |
| = | Tåke |
| Ş | Snø  |
| * | ls   |

#### Advarsel når du nærmer deg en trafikkork

Det vis et varsel når du nærmer deg en trafikkork. Du varsles på flere måter:

| ×               | 16:35<br>5.5 km |
|-----------------|-----------------|
| <b>4:50</b> min |                 |
|                 |                 |
|                 |                 |
|                 |                 |
|                 | <b>280</b> m    |

- Et advarselssymbol vises på <u>rutelinjen</u>.
- Rutelinjen zoomer inn på starten av trafikkorken.
- Avstanden til starten av trafikkorken vises på rutelinjen.
- Fargen på veien på rutelinjen endres fra oransje eller rød, avhengig av hvor stor trafikkorken er.
- Bakgrunnsfargen til rutelinjen endres til rød hvis du kjører for fort mot trafikkorken.
- Du hører en varsellyd.

Hvis du vil endre måten du varsles på, velger du Lyder og varsler i innstillingermenyen.

#### Unngå en trafikkork på ruten

Du kan unngå en trafikkork som er på ruten.

**Merk:** Noen ganger er den ruten som har trafikkork, likevel den raskeste. **Merk:** Det er kanskje ikke mulig å finne en alternativ rute rundt trafikkorken hvis det ikke finnes noen alternativ rute.

#### Unngå en trafikkork ved hjelp av rutelinjen

- Velg symbolet for trafikkorken du vil unngå, på rutelinjen. Trafikkorken vises på kartet.
- 2. Velg hurtigmenyknappen.

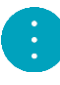

Velg Unngå på hurtigmenyen.
 Enheten finner en ny rute som unngår trafikkorken.

#### Unngå en trafikkork ved hjelp av kartet

- 1. Zoom inn og velg trafikkorken som er på ruten, i kartvisningen. Trafikkorken vises på kartet med et informasjonspanel.
- 2. Velg hurtigmenyknappen.

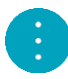

3. Velg Unngå.

Enheten finner en ny rute som unngår trafikkorken.

#### Avansert kjørefeltguide

Merk: Kjørefeltguide er ikke tilgjengelig for alle kryss eller i alle land.

Avansert kjørefeltguide hjelper deg med å forberede deg på avkjøringer på motorveier og kryss ved å vise deg hvilke kjørefelt du bør bruke på den planlagte ruten.

Når du nærmer deg en avkjøring eller et veikryss, vises kjørefeltet du må ligge i, på skjermen og i instruksjonspanelet.

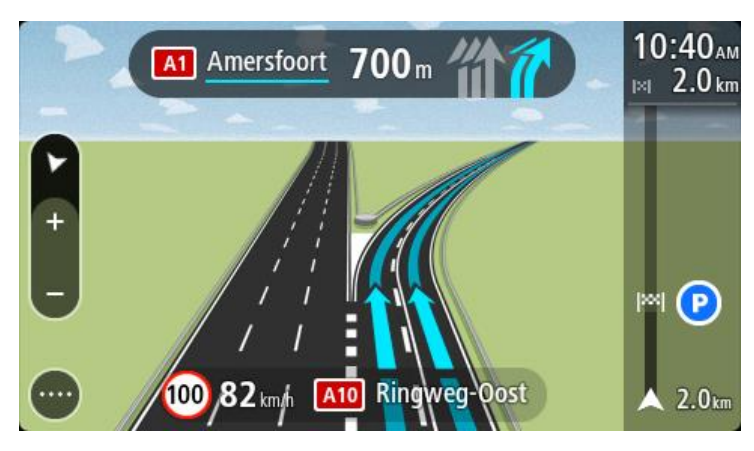

Tips: Trykk hvor som helst på skjermen for å lukke kjørefeltbildet.

Du kan slå av kjørefeltbilder ved å velge **Innstillinger**-knappen i hovedmenyen, og deretter **Utseende**. Slå av innstillingen **Vis forhåndsvisninger av avkjøringer på motorveier**.

#### Tidsbegrensede fartsgrenser

Enkelte fartsgrenser avhenger av tiden på døgnet. Du vil for eksempel kunne se fartsgrensen nær skoler synke til 40 km/t, eller 25 mph, om morgenen, mellom 08.00 og 09.00, og om ettermiddagen, mellom 15.00 og 16.00. Der det er mulig, endres den viste hastigheten i hastighetspanelet i henhold til slike variasjoner.

Enkelte fartsgrenser avhenger av kjøreforholdene. For eksempel senkes fartsgrensen når det er tett trafikk, eller når værforholdene er vanskelige. Slike variasjoner i fartsgrensene gjenspeiles ikke i hastighetspanelet. Hastigheten som vises i hastighetspanelet, er den maksimale fartsgrensen under gode kjøreforhold.

**Viktig:** Hastigheten som vises i hastighetspanelet, er bare en indikasjon. Du må alltid holde den faktiske fartsgrensen for veien du kjører på, og for forholdene du kjører under.

# Angi kjøretøytype

#### Om Mitt kjøretøy

**Viktig:** Funksjonen for ruteplanlegging for en bestemt type kjøretøy er bare tilgjengelig når du har installert lastebilkart. Hvis det ikke er installert lastebilkart, planlegges det en bilrute i stedet.

Med <u>Mitt kjøretøy</u> kan du velge hvilken type kjøretøy du kjører, slik at enheten planlegger en rute som passer for kjøretøyet.

Hver kjøretøytype har justerbare innstillinger for mål, vekt og maksimal hastighet. Ruter som planlegges av enheten, unngår restriksjoner for kjøretøytypen og tar hensyn til kjøretøyets innstillinger. Listen nedenfor viser deg noen eksempler på ruterestriksjoner:

- En rute som er beregnet for en varebil, kan være annerledes enn ruten som beregnes for en bil på grunn av restriksjoner for vekt eller høyde.
- En lastebil kan kanskje bare ha lov til å kjøre på enkelte veier gjennom en by.
- En rute som er planlagt for et større kjøretøy, for eksempel buss eller lastebil, foretrekker hovedveier, antar at du kjører ved en lavere gjennomsnittshastighet og velger ruter uten skarpe svinger.

**Viktig:** Du må være oppmerksom på alle trafikkskilt, spesielt de som gjelder kjøretøyets mål og vekt. Vi kan ikke garantere at du aldri vil støte på dem på ruten, og det kan være farlig og ulovlig å ignorere slike restriksjoner.

#### Angi kjøretøytype

Du kan angi kjøretøytype og bestemte innstillinger sånn at ruten som planlegges av enheten, er egnet for kjøretøyet. Hvis du vil bruke Trucker i en annen type kjøretøy, er det bare å endre kjøretøytype og innstillinger.

**Merk:** Enkelte navigasjonsenheter ber om at du angir kjøretøyprofil når du starter enheten for første gang.

1. Velg Innstillinger i hovedmenyen, og velg Mitt kjøretøy.

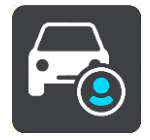

Skjermbildet Mitt kjøretøy vises.

2. Velg Kjøretøytype, og velg kjøretøytypen fra listen som vises.

Skjermbildet Mitt kjøretøy vises med innstillingene for kjøretøytypen som er valgt.

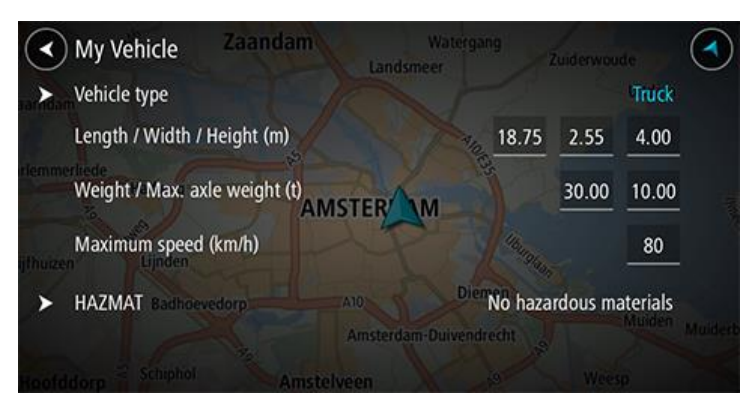

3. Velg hver innstilling, og angi riktig verdi for kjøretøytypen. Hvis en innstilling ikke er en ruterestriksjon, for eksempel **Maksimal hastighet**, kan du angi dette som null.

**Tips:** Mål, vekt og maksimal hastighet er forhåndsinnstilt for kjøretøytypene buss og lastebil. Juster innstillingene for å samsvare med kjøretøyets faktiske spesifikasjoner. **Viktig:** Innstillinger som er angitt til null, brukes ikke til å fastslå begrensninger under ruteplanlegging.

- 4. Hvis kjøretøyet er en lastebil som frakter skadelig materiale, velger du **Skadelig materiale** og typen skadelig materiale som fraktes.
- Gå tilbake til kartvisningen, og <u>planlegg en rute</u>.
  Det planlegges en rute som <u>unngår ruterestriksjoner</u> som gjelder for kjøretøyet.

Du kan <u>finne en alternativ rute eller endre rutetypen</u> for alle kjøretøytyper. Rutene tar hensyn til kjøretøyets innstillinger.

#### Planlegge en rute for buss eller lastebil

Når du <u>planlegger en rute på enheten</u> eller <u>planlegger en rute ved hjelp av MyDrive</u> og har buss eller lastebil som <u>kjøretøytype</u>, ser du Mitt kjøretøy-skjermbildet før ruten beregnes. Kontroller at innstillingene for kjøretøyet er riktige, og velg knappen for å fortsette:

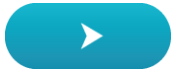

Ruten planlegges, og veiledningene til reisemålet begynner. Så snart du begynner å kjøre, vises <u>veiledningsvisningen</u> automatisk.

#### Vise ruterestriksjoner

Hvis kjøretøytypen er angitt som buss eller lastebil, kan du se rutebegrensninger i <u>veiledningsvis-</u> <u>ningen</u> mens du kjører og i <u>kartvisningen</u> når du har planlagt en rute. I kartvisningen zoomer du inn for se veier med trafikkbegrensning.

Veier med trafikkbegrensning er fargelagt. Hvis den planlagte ruten bruker en vei med trafikkbegrensning, vises den begrensede delen med prikket skyggelegging. **Viktig:** Du må være oppmerksom på alle trafikkskilt, spesielt de som gjelder kjøretøyets mål og vekt. Vi kan ikke garantere at du aldri vil støte på dem på ruten, og det kan være farlig og ulovlig å ignorere slike restriksjoner.

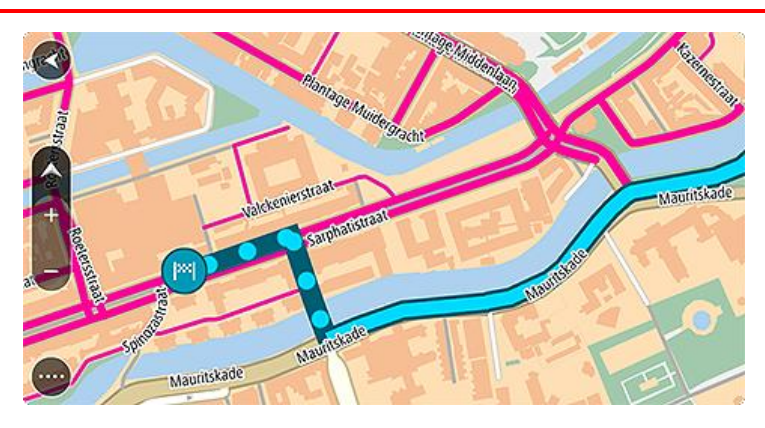

# Synkronisere med TomTom MyDrive

#### Om TomTom MyDrive

TomTom MyDrive gjør det enkelt å angi reisemål, dele steder og favoritter og lagre personlig navigasjonsinformasjon. MyDrive synkroniserer TomTom Trucker-enheten ved hjelp av Tom-Tom-kontoen din. Du kan bruke MyDrive i en nettleser på en datamaskin eller som en mobilapp på en smarttelefon eller et nettbrett.

Viktig: Du må ha en kompatibel navigasjonsenhet for å kunne bruke TomTom MyDrive.

Bruk TomTom MyDrive til å gjøre følgende:

- Finne et reisemål på MyDrive-kartet og sende det til Trucker. Du kan kjøre til reisemålet, så lagres det også i <u>Mine steder</u> og i Nylige reisemål i hovedmenyen.
- Planlegge en rute med stopp på MyDrive-kartet og sende det til Trucker
- Synkronisere POI-listefiler fra fellesskapet fra MyDrive-kartet til Trucker. POI-listene lagres i Mine steder, og stedene vises på kartet.
- Finne et POI i MyDrive og synkroniserer det med Trucker.
- Lagre alle stedene dine kontinuerlig i Mine steder på MyDrive. Du kan se alle Mine steder på MyDrive-kartet.
- Gjenopprette Mine steder og POI-er automatisk fra MyDrive til Trucker etter en tilbakestilling.

Hvis du vil aktivere MyDrive på Trucker, må du <u>være koblet til TomTom-tjenester</u>.

#### Logge på MyDrive

Du må logge på MyDrive for å synkronisere med TomTom-kontoen din. Når du logger på kontoen din fra navigasjonsenheten, nettleseren eller MyDrive-appen, utføres synkroniseringen med Tom-Tom-kontoen din automatisk.

#### Logge på MyDrive på Trucker-enheten

- 1. Velg TomTom-tjenester i hovedmenyen.
- 2. Velg MyDrive.
- 3. Angi e-postadressen og passordet du bruker for TomTom-kontoen din.
- 4. Velg Logg på.

Trucker-enheten kobler til TomTom-kontoen din.

5. Gå tilbake til kartvisningen.

Trucker-enheten lagrer personlig navigasjonsinformasjon i TomTom-kontoen din automatisk.

#### Logge på MyDrive ved hjelp av en nettleser eller MyDrive-appen

Logg på ved hjelp av e-postadressen og passordet for TomTom-kontoen din. Når du er logget på, kan du se personlig navigasjonsinformasjon fra navigasjonsenhetene dine, og du kan velge reisemål og opprette steder som synkroniseres med navigasjonsenhetene.

#### Angi et reisemål ved hjelp av MyDrive

Når du er logget på MyDrive ved hjelp av en nettleser eller MyDrive-appen, kan du velge reisemål på kartet og sende det til navigasjonsenheten. Når navigasjonsenheten er logget på TomTom-kontoen din, synkroniserer enheten med MyDrive og mottar reisemålet.

1. Logg på TomTom-kontoen din i en nettleser eller ved hjelp av MyDrive-appen.
2. Velg et reisemål på kartet.

**Tips:** Du kan søke etter et reisemål, eller du kan flytte kartet og velge et reisemål. Du kan også velge et reisemål fra Nylige reisemål i hovedmenyen eller Mine steder-listen.

- 3. Klikk på reisemålet, åpne deretter hurtigmenyen, og velg **Send til enhet**. Reisemålet sendes til TomTom-kontoen din.
- 4. Logg på MyDrive på Trucker.

Trucker-enheten synkroniseres med TomTom-kontoen din og mottar det nye MyDrive-reisemålet.

Meldingen **Du har mottatt et nytt reisemål** vises. Det planlegges automatisk en rute til MyDrive-reisemålet.

Tips: Alle MyDrive-reisemålene lagres både i Nylige reisemål i hovedmenyen og i Mine steder.

# Planlegge en rute med stopp ved hjelp av MyDrive

Når du er pålogget MyDrive ved hjelp av en nettleser, kan du opprette en rute med stopp og sende den til navigasjonsenheten. Når navigasjonsenheten er logget på TomTom-kontoen din, synkroniserer enheten med MyDrive og mottar reisemålet.

## Opprette en rute med stopp

- 1. Logg på TomTom-kontoen din i en nettleser.
- 2. Velg et reisemål på kartet.

**Tips:** Du kan søke etter et reisemål, eller du kan flytte kartet og velge et reisemål på kartet. Du kan også velge et reisemål fra Nylige reisemål i hovedmenyen eller Mine steder-listen.

3. Velg et stopp på kartet på samme måte som du velger et reisemål. Velg deretter Legg til stopp. Stoppet legges til på ruten.

Ruten velges, og hurtigmenyen viser Send ruten til enheten.

- 4. Legg til flere stopp på ruten om du vil.
- 5. Velg Send ruten til enheten i hurtigmenyen.

Reisemålet og stoppene sendes til TomTom-kontoen din.

6. Logg på MyDrive på Trucker.

Trucker-enheten synkroniseres med TomTom-kontoen din og mottar de nye MyDrive-reisemålene og -stoppene.

Meldingen **Du har mottatt en ny rute** vises. Det planlegges automatisk en rute til MyDrive-reisemålet og -stoppene.

**Tips:** Alle MyDrive-reisemålene lagres både i Nylige reisemål i hovedmenyen og i <u>Mine steder</u>. **Tips:** Du kan lagre ruten med stoppene i Mine ruter.

## Endre rekkefølgen på stoppene langs en rute

- 1. Hold markøren over et stopp eller et reisemål i **Planlegg en rute** i MyDrive-hovedmenyen.
- 2. Flytt markøren til venstre til den endres til et håndsymbol.
- 3. Klikk og dra hvert av stoppene eller reisemålet slik at de vises i den rekkefølgen du vil kjøre dem.

Hver gang du flytter et stopp eller reisemålet, beregnes ruten på nytt med stoppene i den endrede rekkefølgen.

Det siste stoppet på listen blir reisemålet ditt.

# Vise et planlagt reisemål i MyDrive

Når du planlegger en rute på Trucker-enheten, synkroniseres reisemålet med TomTom-kontoen din. Du kan se reisemålet når du er logget på MyDrive i en nettleser, eller når du bruker MyDrive-appen.

# Slette et MyDrive-reisemål

- 1. Kontroller at du er logget på MyDrive på Trucker.
- 2. Velg **Gjeldende rute** på hovedmenyen for å åpne Gjeldende rute-menyen.
- 3. Velg Slett rute for å slette den gjeldende planlagte ruten.

Enheten går tilbake til <u>kartvisningen</u>. Ruten har blitt slettet fra Trucker-enheten og Tom-Tom-kontoen din.

Tips: Alle MyDrive-reisemålene lagres i Nylige reisemål i hovedmenyen og også i Mine steder.

## Slette et MyDrive reisemål fra Mine steder

1. Velg Nylige reisemål i hovedmenyen.

Tips: Du kan eventuelt velge Mine steder etterfulgt av Nylige reisemål.

- 2. Velg Rediger liste.
- 3. Velg stedene du vil slette.
- 4. Velg Slett.

# Angi en telefonkontakt som reisemål ved hjelp MyDrive-appen

Når du er pålogget MyDrive-appen, kan du velge en kontakt i telefonens kontaktliste som reisemål. Kontakten må ha en fullstendig adresse i riktig rekkefølge. Reisemålet vises på kartet, og du kan sende det til navigasjonsenheten. Når navigasjonsenheten er logget på TomTom-kontoen din, synkroniserer enheten med MyDrive og mottar reisemålet.

- 1. Logg på TomTom-kontoen din ved hjelp av MyDrive-appen.
- 2. Velg Kontakter i menyen i MyDrive-appen.
- 3. Velg kontakten du vil bruke som reisemål. Posisjonen til kontakten vises på kartet.
- 4. Klikk på reisemålet, åpne deretter hurtigmenyen, og velg **Send til enhet**. Reisemålet sendes til TomTom-kontoen din.
- 5. Logg på MyDrive på Trucker.

Trucker-enheten synkroniseres med TomTom-kontoen din og mottar det nye MyDrive-reisemålet.

Meldingen **Du har mottatt et nytt reisemål** vises. Det planlegges automatisk en rute til MyDrive-reisemålet.

Tips: Alle MyDrive-reisemålene lagres både i Nylige reisemål i hovedmenyen og i Mine steder.

# Finne og synkronisere steder ved hjelp MyDrive

Når du er logget på TomTom MyDrive, kan du finne steder i <u>MyDrive</u> og synkronisere dem med Trucker <u>Mine steder</u>.

- 1. Logg på TomTom-kontoen din i en nettleser eller ved hjelp av MyDrive-appen.
- 2. Velg et reisemål på kartet.

**Tips:** Du kan søke etter et reisemål, eller du kan flytte kartet og velge et reisemål. Du kan også velge et reisemål fra Mine steder-listen.

3. Klikk på reisemålet, og åpne deretter hurtigmenyen, og velg Legg til i Mine steder.

Reisemålet vises i listen over Favoritter i MyDrive Mine steder-menyen.

Logg på MyDrive på Trucker.
 Trucker-enheten synkroniseres med TomTom-kontoen din og mottar det nye Favoritter-stedet.
 Stedet lagres i <u>Mine steder</u>.

#### Synkronisere Mine steder med MyDrive

Når du er logget på MyDrive på Trucker-enheten, synkroniseres stedene du har lagt til i <u>Mine steder</u>, automatisk med TomTom-kontoen din. Du kan se Mine steder og <u>POI-stedlistene</u> når du er logget på MyDrive i en nettleser, eller når du bruker MyDrive-appen.

#### Importere en POI-liste fra fellesskapet

Du kan finne samlinger av POI-er fra fellesskapet på Internett og laste dem opp til <u>Mine steder</u> ved hjelp av MyDrive i en nettleser. En POI-samling kan for eksempel inneholde campingplasser eller restauranter for området du reiser til, og gir deg en enkel måte å velge stedet på uten at du må søke etter stedet for hver gang.

Trucker bruker \*.0V2-filer til POI-samlinger.

**Merk:** Trucker-enheten trenger minst 400 MB ledig plass før den kan importere OV2- og GPX-filer. Hvis du ser meldingen **Du trenger mer plass**, kan du frigjøre plass ved å slette uønskede OV2eller GPX-filer ved hjelp av MyDrive, eller slette enhetsinnhold ved hjelp av MyDrive Connect.

Hvis du vil importere en \*.ov2-fil til Trucker, gjør du følgende:

- 1. Logg på TomTom-kontoen din i en nettleser.
- 2. Velg POI-filer i Mine steder-menyen.
- 3. Velg Importer POI-fil og bla frem til \*.ov2-filen.

**Tips:** Navnet på listen over steder i Mine steder er det samme som navnet på \*.ov2-filen. Rediger navnet på filen slik at den er enkel å kjenne igjen i Mine steder.

Kontroller at du er logget på MyDrive på Trucker.
 Trucker synkroniseres med TomTom-kontoen din og mottar den nye POI-filen.

**Merk:** Noen \*.ov2-filer er store og kan ta lang tid å laste opp. Kontroller at du synkroniserer Trucker før du begynner å kjøre.

- Velg Mine steder på hovedmenyen.
  Den nye listen over POI-er vises på Steder-listen.
- Velg den nye listen over POI-er.
  Den nye listen over POI-er åpnes og viser alle POI-ene som er på listen. Velg kartvisningen for å se på POI-ene på kartet.

#### Slette en POI-liste fra fellesskap

Du kan bare slette en opplastet POI-liste fra Trucker ved hjelp av MyDrive i en nettleser.

Hvis du vil slette en favoritt, gjør du følgende:

- 1. Logg på TomTom-kontoen din i en nettleser.
- 2. Gå til Mine steder-menyen, og velg POI-filer.
- 3. Velg POI-filen du vil slette, og velg deretter Slett.
- 4. Kontroller at du er logget på MyDrive på Trucker. POI-listen fjernes fra Mine steder-listen.

## Importere en GPX-sporfil

#### GPX-filer (GPS exchange format)

GPX-filer inneholder en svært detaljert registrering av en rute, inkludert steder utenfor veien. En GPX-fil kan for eksempel inneholde en turistrute eller en foretrukket fast rute. Du kan finne samlinger av GPX-filer på Internett og laste dem opp til <u>Mine ruter</u> ved hjelp av MyDrive i en nettleser. GPX-filer blir spor når de importeres.

Spor har en begynnelse og en slutt, men ingen stopp, og det finnes en fast kartavhengig rute mellom disse punktene. Enheten følger denne faste ruten så nøyaktig som mulig. Du kan redigere spor ved hjelp av verktøy som Tyre Pro.

#### Bruke GPX-filer

Du kan bruke MyDrive på datamaskinen til å importere GPX-sporfiler til TomTom-enheten. Sporene lagres i menyen Mine ruter. Enheten følger GPX-sporet uten avvik og vil ikke tilby å legge om ruten, selv om det finnes en raskere rute.

#### Importere en GPX-sporfil

**Merk:** Trucker-enheten trenger minst 400 MB ledig plass før den kan importere OV2- og GPX-filer. Hvis du ser meldingen **Du trenger mer plass**, kan du frigjøre plass ved å slette uønskede OV2eller GPX-filer ved hjelp av MyDrive, eller slette enhetsinnhold ved hjelp av MyDrive Connect.

Slik importerer du en GPX-fil ved hjelp av MyDrive:

- 1. Koble Trucker til datamaskinen ved hjelp av <u>MyDrive Connect</u>.
- 2. Velg Mine ruter i MyDrive.
- 3. Velg Importer en GPX-fil, og bla frem til GPX-sporfilen.

**Tips:** Navnet på sporfilen i Mine ruter vil være det samme som navnet på GPX-filen. Rediger navnet på filen slik at den er enkel å kjenne igjen i Mine ruter.

Det nye sporet vises i Mine ruter-listen.

- 4. Vent på at sporfilen lastes opp til Trucker.
- 5. Åpne Mine ruter.

Det importerte sporet vises i Mine ruter-listen.

#### Slette en GPX-sporfil

Du kan bare slette en opplastet GPX-sporfil når Trucker er koblet til datamaskinen ved hjelp av <u>MyDrive Connect</u>.

Hvis du vil slette en favoritt, gjør du følgende:

- 1. Koble Trucker til datamaskinen ved hjelp av MyDrive Connect.
- 2. Velg Mine ruter i MyDrive.
- 3. Velg sporfilen du vil slette og deretter **Slett**. Sporet fjernes fra Mine ruter-listen.

#### Lagre og gjenopprette personlig navigasjonsinformasjon

Når du er logget på MyDrive på Trucker-enheten, lagres personlig navigasjonsinformasjon kontinuerlig og automatisk i TomTom-kontoen din.

Hvis du tilbakestiller Trucker eller logger på MyDrive på en annen enhet, gjenopprettes den personlige navigasjonsinformasjonen som er lagret, til Trucker eller en annen enhet.

Følgende personlig navigasjonsinformasjon lagres i TomTom-kontoen din:

MyDrive-reisemål.

- Alle lagrede steder i <u>Mine steder</u>.
- Alle importerte <u>POI-stedslister</u>.
- Alle importerte spor.

**Tips:** MyDrive <u>synkroniserer også stedene dine</u> i Mine steder med TomTom-kontoen din. Du kan se Mine steder og POI-stedslister du har importert i MyDrive, i en nettleser eller med MyDrive-appen.

Sørg for at du har minst 400 MB ledig plass på enheten før du synkroniserer enheten med MyDrive. Hvis det ikke er nok ledig plass, blir ikke MyDrive-informasjonen synkronisert. Du kan sjekke mengden tilgjengelig plass ved å gå til **Om** i **Hjelp**-menyen på enheten.

Merk: Det kan ta tid å synkronisere mye informasjonen til enheten.

# Bruke hurtigsøk

# Om søk

Ved hjelp av søk kan du finne et stort utvalg av steder og navigere til disse. Du kan søke etter følgende:

- En spesifikk adresse. Skriv for eksempel **123 Oxford Street, London**.
- En delvis adresse. Skriv for eksempel **Oxford st Lon**.
- En type sted. Skriv for eksempel bensinstasjon eller restaurant.
- Et sted etter navn. Skriv for eksempel **Starbucks**.
- Et postnummer. Skriv for eksempel W1D 1LL for Oxford Street i London.
- En by du vil navigere til sentrum av. Skriv for eksempel London.
- Et interessepunkt (POI) i nærheten av det gjeldende stedet ditt. Skriv for eksempel restaurant i nærheten.
- En kartkode. Skriv for eksempel WH6SL.TR10.
- Bredde- og lengdegradskoordinater. Skriv for eksempel: N 51 °30'31" W 0 °08'34".

**Tips:** Hvis du vil søke etter en bestemt gate i Storbritannia eller Nederland, skriver du først inn et postnummer, deretter et mellomrom og til slutt husnummeret. For eksempel **1017CT 35**. For andre land er postnumrene regionsbasert, og søkeresultatene vil gi deg en liste over samsvarende byer, tettsteder og gater.

# Planlegge en rute til et POI ved hjelp av søk

**Viktig:** Med tanke på sikkerheten og for å unngå forstyrrelser under kjøringen bør du alltid planlegge ruten før du begynner å kjøre.

Gjør følgende for å planlegge en rute til en POI-type eller et spesifikt POI ved hjelp av søk:

1. Velg Hovedmeny-knappen for å åpne hovedmenyen.

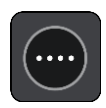

2. Velg Søk.

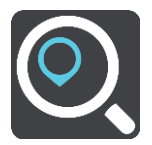

Søkeskjermen åpnes, og tastaturet vises.

3. Bruk tastaturet til å oppgi navnet på stedet du vil planlegge en rute til.

**Tips:** Hvis du <u>trykker på og holder nede</u> en bokstavtast på tastaturet, får du tilgang til flere tegn hvis det er tilgjengelig. Du kan for eksempel trykke på og holde nede bokstaven "e" for å få tilgang til tegnene 3 e è é ê ë med flere.

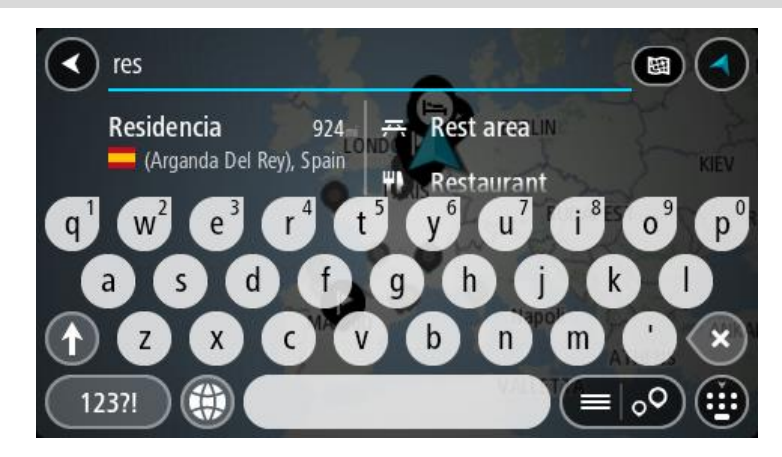

Du kan søke etter en POI-type (interessepunkttype), for eksempel en restaurant eller turistattraksjon. Alternativt kan du søke etter et spesifikt POI, for eksempel "Rosie's Pizzeria".

**Merk:** Det søkes gjennom hele kartet under søket. Hvis du vil endre måten søket gjøres på, velger du knappen til høyre for søkeboksen. Du kan da endre hvor søket gjøres, for eksempel langs ruten eller i en by.

4. Mens du skriver, vises forslag i kolonner basert på det du har skrevet inn. Du kan fortsette å skrive eller velge et av forslagene.

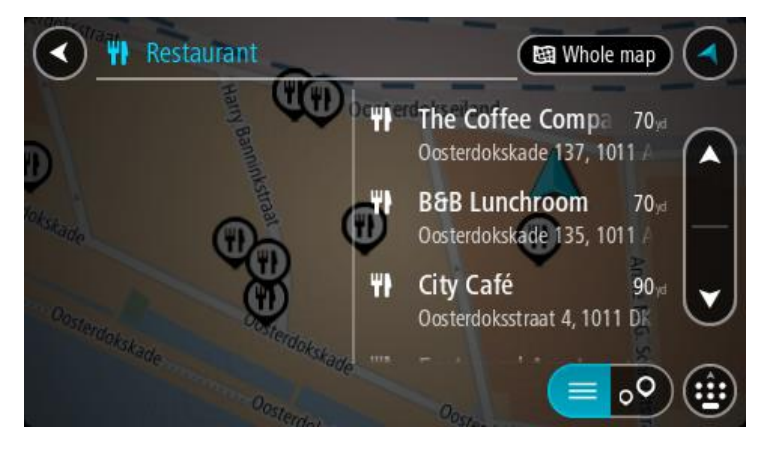

Tips: Hvis du vil se flere resultater, kan du skjule tastaturet eller bla nedover i resultatlisten. Tips: Du kan bytte mellom å se resultatene på kartet eller i en liste ved å velge liste/kart-knappen:

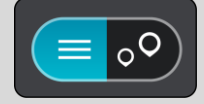

5. Velg en POI-type eller et individuelt POI. Velg et POI hvis du valgte en POI-type. Stedet vises på kartet. 6. Hvis du vil se mer informasjon om POI-et, velger du POI-et på kartet og deretter hurtigmenyknappen. Velg **Mer informasjon** på hurtigmenyen.

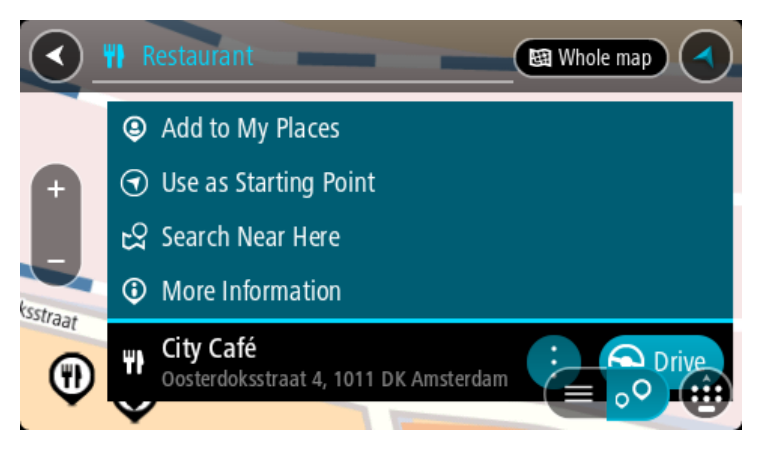

Du ser da mer informasjon om POI-et, for eksempel telefonnummer, fullstendig adresse og e-post.

7. Hvis du vil planlegge en rute til dette reisemålet, velger du Kjør.

En rute planlegges, og navigasjon til reisemålet ditt begynner. Så snart du begynner å kjøre, vises <u>veiledningsvisningen</u> automatisk.

**Tips:** Hvis reisemålet er i en annen tidssone, ser du et plusstegn (+) eller et minustegn (-) og tidsforskjellen i timer og halvtimer i <u>ankomstpanelet</u>. Antatt ankomsttid vises i lokal tid på reisemålet.

Tips: Du kan legge til et stopp på en rute som du allerede har planlagt.

Tips: Du kan lagre en rute ved hjelp av Mine ruter.

## Planlegge en rute til et POI ved hjelp av nettbasert søk

**Viktig:** Med tanke på sikkerheten og for å unngå forstyrrelser under kjøringen bør du alltid planlegge ruten før du begynner å kjøre.

**Merk**: Søk på nettet er bare tilgjengelig på tilkoblede enheter. Hvis du vil søke på Internett med Trucker, må du <u>koble til TomTom-tjenester</u>.

Hvis du utførte et <u>POI-søk</u>, men ikke fant det POI-et du lette etter, kan du søke på TomTom Places på Internett. Gjør følgende for å finne POI-er ved å søke på Internett:

1. <u>Søk etter et POI</u> ved hjelp av Søk på hovedmenyen.

Søkeresultatene vises i to kolonner.

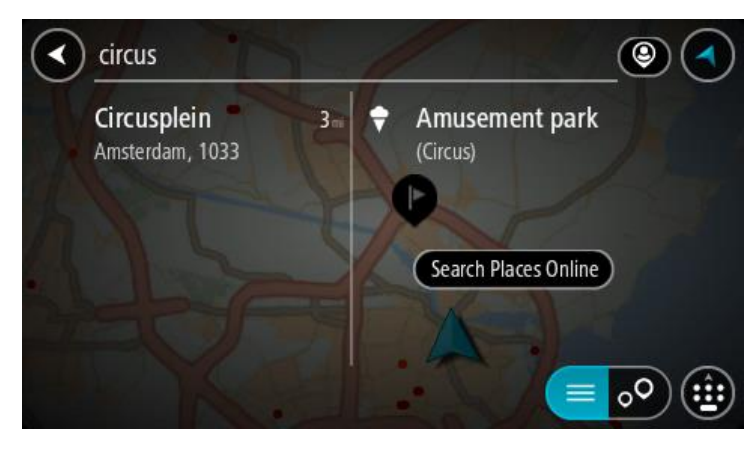

2. Velg Søk i steder på nettet.

3. Bruk tastaturet for å angi navnet på POlet du vil finne, og trykk på knappen Søk på tastaturet.

**Tips:** Hvis du <u>trykker på og holder nede</u> en bokstavtast på tastaturet, får du tilgang til flere tegn hvis det er tilgjengelig. Du kan for eksempel trykke på og holde nede bokstaven "e" for å få tilgang til tegnene 3 e è é ê ë med flere.

Du kan søke etter en POI-type (interessepunkttype), for eksempel en restaurant eller turistattraksjon. Alternativt kan du søke etter et spesifikt POI, for eksempel "Rosie's Pizzeria".

**Merk:** Når du søker, kan du søke i nærheten av gjeldende sted, i en by eller et tettsted eller i nærheten av reisemålet ditt. Hvis du vil endre måten søket gjøres på, velger du knappen til høyre for søkeboksen.

Søkeresultatene vises i en kolonne.

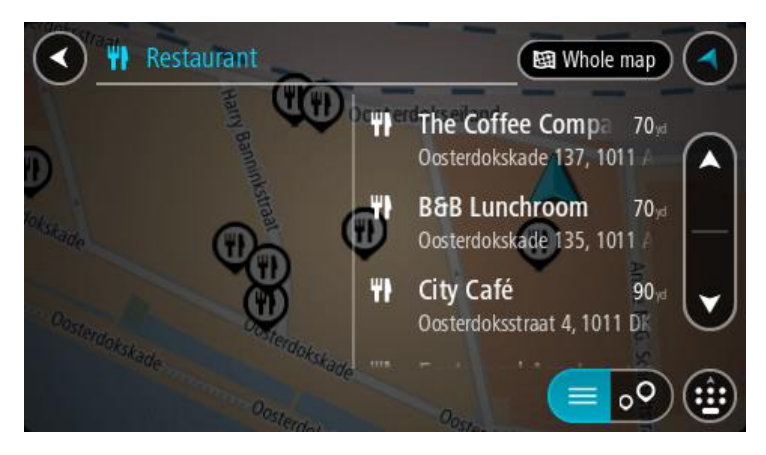

**Tips:** Hvis du vil se flere resultater, kan du skjule tastaturet eller bla nedover i resultatlisten. **Tips:** Du kan bytte mellom å se resultatene på kartet eller i en liste ved å velge liste/kart-knappen:

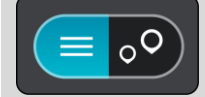

- 4. Velg et enkelt POI på listen. Stedet vises på kartet.
- 5. Hvis du vil se mer informasjon om POI-et, velger du POI-et på kartet og deretter hurtigmenyknappen. Velg **Mer informasjon** på hurtigmenyen.

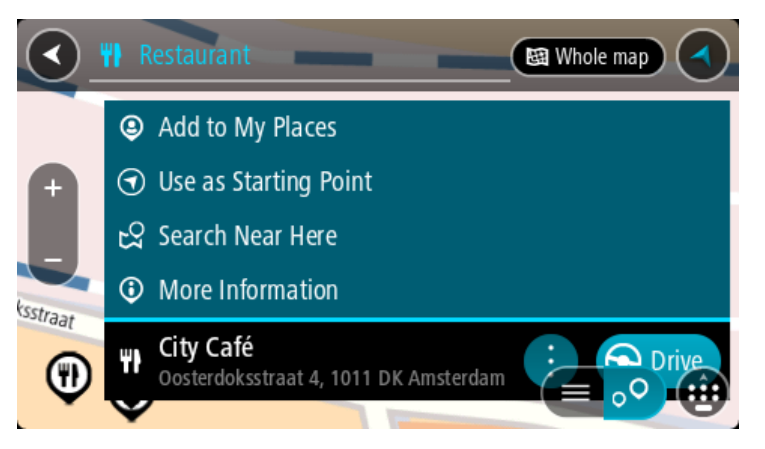

Du ser da mer informasjon om POI-et, for eksempel telefonnummer, fullstendig adresse og e-post.

6. Hvis du vil planlegge en rute til dette reisemålet, velger du Kjør.

En rute planlegges, og navigasjon til reisemålet ditt begynner. Så snart du begynner å kjøre, vises veiledningsvisningen automatisk.

**Tips:** Hvis reisemålet er i en annen tidssone, ser du et plusstegn (+) eller et minustegn (-) og tidsforskjellen i timer og halvtimer i <u>ankomstpanelet</u>. Antatt ankomsttid vises i lokal tid på reisemålet.

Tips: Du kan <u>legge til et stopp på en rute</u> som du allerede har planlagt.

Tips: Du kan lagre en rute ved hjelp av Mine ruter.

# Angi søkeord

Velg **Søk** i <u>hovedmenyen</u> for å begynne å søke etter adresser og POI-er. Søkeskjermen åpnes og viser tastaturet og følgende knapper:

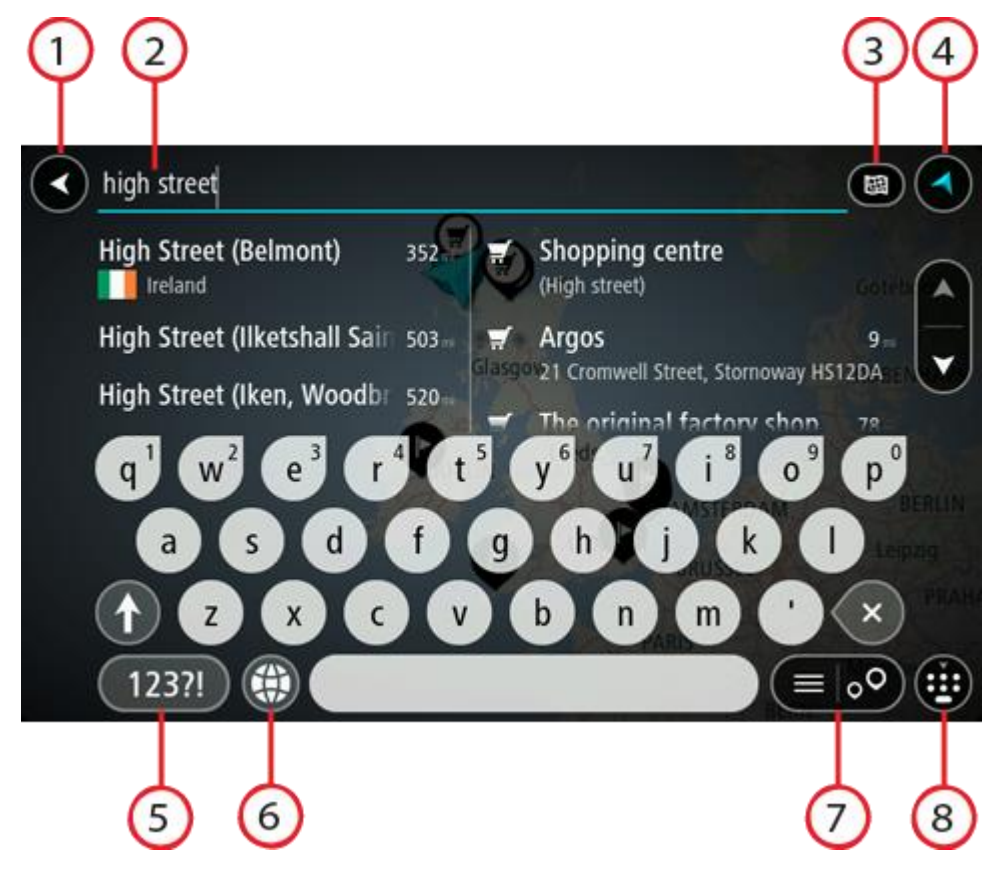

1. Tilbake-knapp.

Velg denne knappen for å gå tilbake til forrige skjerm.

2. Søkeboks.

Tast inn søkeord her. Mens du skriver, vises samsvarende adresser og POI-er.

**Tips:** Hvis du <u>trykker på og holder nede</u> en bokstavtast på tastaturet, får du tilgang til flere tegn hvis det er tilgjengelig. Du kan for eksempel trykke på og holde nede bokstaven "e" for å få tilgang til tegnene 3 e è é ê ë med flere.

**Tips:** Velg et ord du allerede har skrevet, og trykk på det for å plassere markøren for å redigere. Deretter kan du sette inn eller slette tegn.

3. Type søk.

Du kan søke i hele det gjeldende kartet eller i et bestemt område, for eksempel i en by eller et tettsted, eller i nærheten av reisemålet. Velg denne knappen for å endre typen søk til et av følgende:

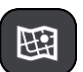

#### Hele kartet

Velg dette alternativet for å søke gjennom hele det gjeldende kartet uten en begrenset søkeradius. Din gjeldende posisjon er midtpunktet for søket. Resultatene rangeres etter nøyaktigheten av treff.

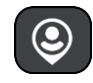

#### I nærheten

Velg dette alternativet for å søke med din gjeldende GPS-posisjon som søkemidtpunkt. Resultatene rangeres etter avstand.

#### I by

Velg dette alternativet for å bruke en by eller et tettsted som midtpunkt for søket ditt. Du må skrive inn navnet på byen eller tettstedet med tastaturet. Når du har valgt tettstedet eller byen fra resultatlisten, kan du søke etter en adresse eller et POI i tettstedet/byen.

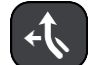

## Langs ruten

Når en rute er planlagt, kan du velge dette alternativet for å søke etter en bestemt type sted langs ruten, for eksempel bensinstasjoner. Skriv inn typen sted når du får spørsmål om det, og velg det deretter fra høyre kolonne for å utføre søket.

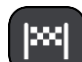

#### Nær reisemålet

Når en rute er planlagt, kan du velge dette alternativet for å bruke reisemålet ditt som midtpunkt for søket.

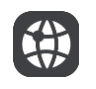

## Breddegrad/lengdegrad

Velg dette alternativet for å legge inn et par breddegrad/lengdegradskoordinater.

## 4. Visningsknapp.

Velg denne knappen for å gå tilbake til kartvisningen eller veiledningsvisningen.

5. 123?!-knapp.

Velg denne knappen for å aktivere tall og symboler på tastaturet. Velg =\<-knappen for å skifte mellom tallene og flere symboler. Velg **ABC**-knappen for å gå tilbake til generelt tastatur.

#### 6. Knapp for tastaturoppsett.

Velg denne knappen for å endre tastaturoppsett til et annet språk. Du kan velge opptil fire oppsett fra listen. Hvis du har valgt mer enn ett oppsett, vil du ved å trykke på tastaturoppsettknappen aktivere en hurtigmeny slik at du raskt kan bytte mellom tastaturoppsettene du har valgt. <u>Trykk på og hold nede</u> denne knappen for å gå direkte til listen over alle oppsett.

#### 7. Liste/kart-knapp.

Velg denne knappen for å bytte mellom å vise resultatene i en liste eller vise resultatene på kartet.

#### 8. Vis/skjul tastatur.

Velg denne knappen for å vise eller skjule tastaturet.

Tips: Velg Shift-tasten én gang for at neste bokstav skal bli stor. <u>Dobbelttrykk</u> på Shift-knappen for å aktivere caps-lock-modus slik at alle bokstaver du taster inn er store. Velg shift-knappen en gang for å avslutte caps-lock-modus.

**Tips**: Hvis du vil avbryte et søk, velger du knappen for kart/veiledningsvisning øverst til høyre på skjermen.

#### Håndtere søkeresultater

Søkeresultatene vises i to kolonner.

Adresse- og bytreff vises i venstre kolonne, og forslag til POI-er, POI-typer og steder vises i høyre kolonne. Nylige reisemål og lagrede steder vises også i søkeresultatene.

**Tips:** Hvis du vil se flere resultater, kan du skjule tastaturet eller bla nedover i resultatlisten. **Tips:** Du kan bytte mellom å se resultatene på kartet eller i en liste ved å velge liste/kart-knappen:

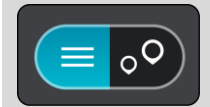

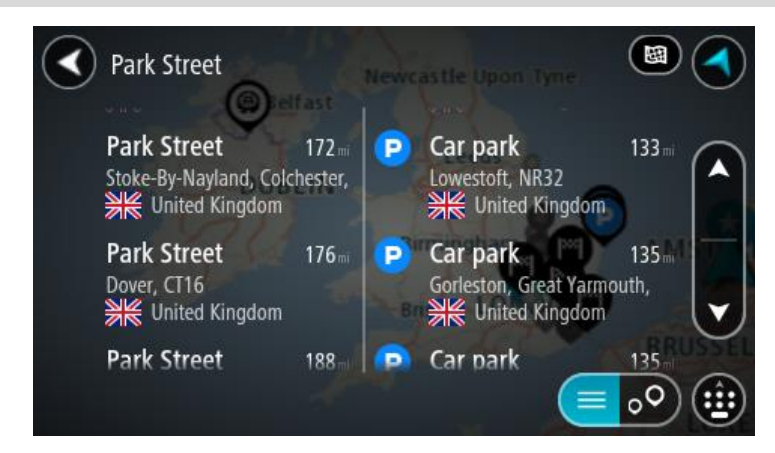

Når du velger en adresse fra listen med søkeresultater, kan du velge å vise den på kartet, legge til et kryss eller planlegge en rute til det valgte stedet. Du kan legge til husnummeret for å få en nøyaktig adresse.

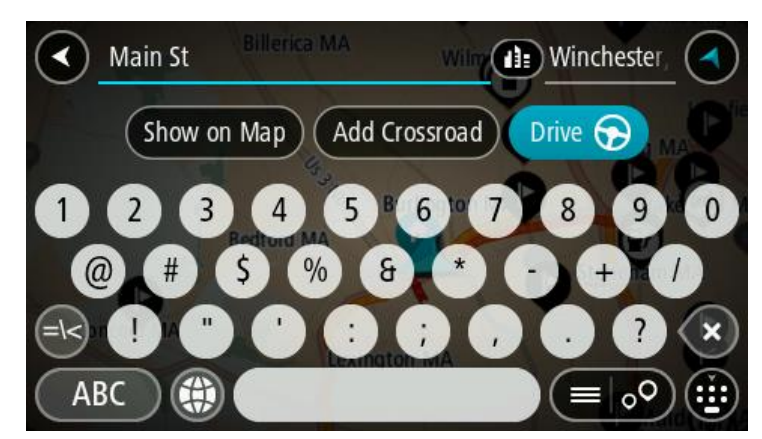

Hvis du viser resultatet på kartet, kan du bruke hurtigmenyen til å <u>legge til posisjonen</u> i Mine steder. Hvis en rute allerede er planlagt, kan du legge til posisjonen på gjeldende rute.

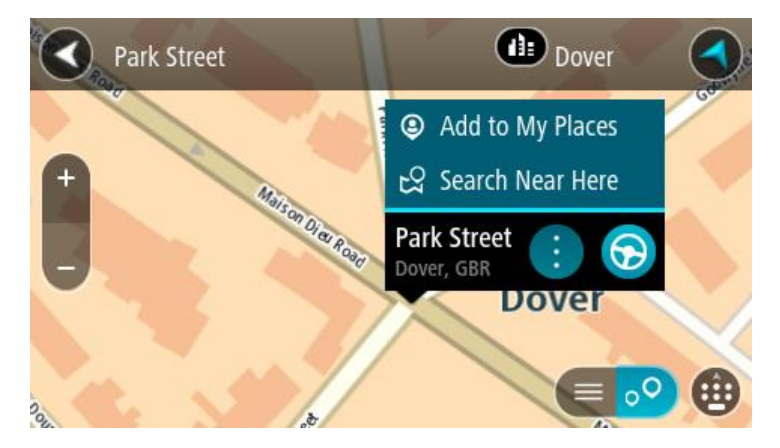

**Merk**: De beste søkeresultatene vises på kartet. Når du zoomer inn, vises søkeresultatene som er lavest rangert, gradvis.

### Om postnumre

Når du søker ved hjelp av et postnummer, vil resultatene være avhengig av landet du søker i, og typen postnummer som brukes i landet.

Følgende postnummertyper brukes:

- Postnumre som navigerer deg frem til en gate eller en del av en gate.
- Postnumre som navigerer deg frem til et område bestående av for eksempel én enkelt by, flere landsbyer eller et distrikt i en stor by.

#### Postnumre for gater

Land som Nederland og Storbritannia bruker denne postnummertypen. Når du søker ved hjelp av denne postnummer-typen, skriver du først inn postnummeret, så et mellomrom og deretter taster du inn husnummeret hvis du har et. For eksempel "1017CT 35". Enheten planlegger deretter en rute til et bestemt hus eller en bygning i en bestemt gate.

#### Postnumre for områder

Land som Tyskland, Frankrike og Belgia bruker denne typen postnummer. Hvis du søker med et postnummer for et område, vil resultatene inkludere alle gatene i en bydel, hele byen eller landsbyene innenfor det postnummeret.

Du kan få resultater fra flere land hvis du angir et postnummer for et område.

**Merk:** Hvis du søker med et postnummer for et område, vil du ikke få noen bestemt adresse som resultat.

Denne postnummertypen er fortsatt svært nyttig og reduserer antallet søkeresultater. For eksempel vil et søk etter Neustadt i Tyskland gi en lang liste over mulige resultater. Ved å legge til et mellomrom etterfulgt av postnummeret for et område begrenser du resultatet til det Neustadt som du leter etter.

Hvis du for eksempel vil søke i en by, taster du inn et postnummer for et område og velger deretter bysenteret du leter etter, fra resultatene du får opp.

#### Om mapcodes

I land der veier og hus ikke har navn eller adresser, kan du bruke en mapcode i stedet. En mapcode representerer et sted.

Alle steder på jorden kan representeres med en mapcode, også øyer og oljerigger ute på sjøen. Mapcodes er korte, lette å kjenne igjen, huske og formidle. De er presise ned til noen få meter, som er godt nok for daglig bruk.

Gå til mapcode.com for å få instrukser om hvordan du kan finne stedets mapcode.

Mapcodes er mer presise og fleksible enn adressen på et visittkort. Du kan velge et sted som adressen din skal knyttes til, for eksempel hovedinngangen eller inngangen til en parkeringsplass.

Liste over ikoner for POI-typer

#### Juridiske og finansielle tjenester

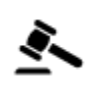

Rettsbygning

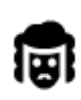

Juridisk - advokater

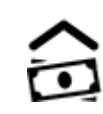

6

Juridisk - andre tjenester

Mattjenester

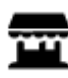

Storkiosk

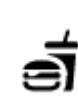

Hurtigmatrestaurant

Minibank

Finansinstitusjon

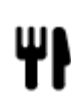

Restaurant

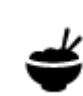

Kinesisk restaurant

Overnatting

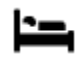

Hotell eller motell

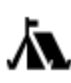

Campingplass

9

Budsjetthotellkjede

Luksushotell

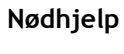

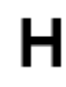

Sykehus eller poliklinikk

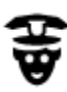

Politistasjon

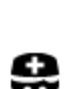

Lege

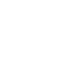

Brannstasjon

Bensinstasjon

Tannlege

Veterinær

Bilrelaterte tjenester

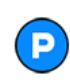

Utendørs parkering

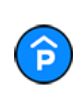

Parkeringshus

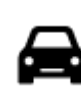

Bilforhandler

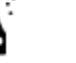

Bilvask

 $\sim$ 

٦ſ

Biltilsyn

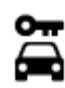

Bilutleie

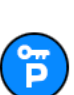

Parkering for leiebiler

# Andre tjenester

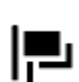

Ambassade

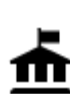

Offentlig kontor

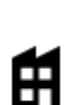

Bedrift

Postkontor

Kjøpesenter

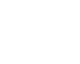

<u>,</u>

**(**))

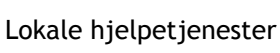

Telekommunikasjon

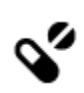

Apotek

Butikk

Skole

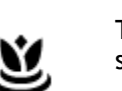

Tjenester innen skjønnhetspleie

i

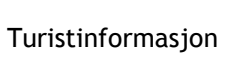

£

Utdanning

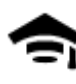

Høyskole eller universitet

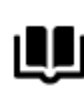

Fritid

Bibliotek

Casino

Teater

Kino

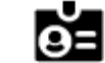

Konferansesenter

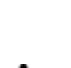

Aa

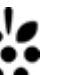

Vingård

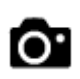

Turistattraksjon

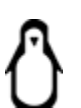

Dyrehage

Ladepunkt(er) for elektriske biler

Bilverksted

Dyreklinikk

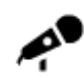

Konserthall

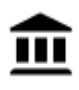

Museum

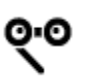

Opera

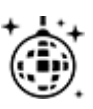

Natteliv

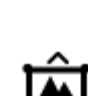

Fornøyelsespark

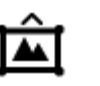

Utstillingssenter

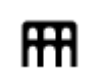

H

Ž

<u>\_</u>@

<u>7</u>

Kultursenter

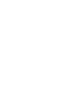

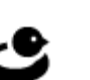

Fritidssenter

Svømmebasseng

Vannsport

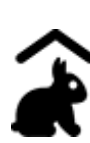

Besøksgård

Sport

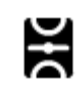

Idrettsplass

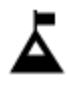

Fjelltopp

Ť

Strand

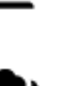

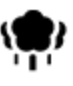

Park- eller rekreasjonsområde

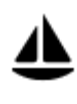

Yachthavn eller marina

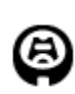

Stadion

٦.

Religion

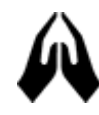

Kirke

Reise

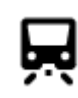

Jernbanestasjon

•

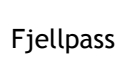

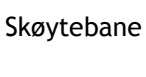

Tennisbane

Sportssenter

Golfbane

Gudshus

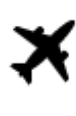

Flyplass

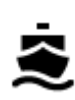

Fergeterminal

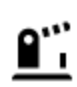

Grenseovergang

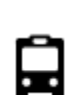

Bussholdeplass

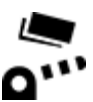

Veibom

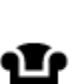

Rasteplass

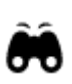

Utsikts- eller panoramapunkt

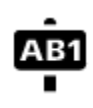

# Postnummer

**Merk:** Brukes ikke i alle land.

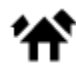

Boligområde

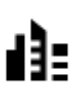

Bysentrum

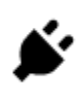

Elektriske billadepunkter

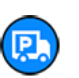

Truckstopp

# Planlegge en rute

# Bruke reisemålsforslag

#### Hva er reisemålsforslag?

TomTom Trucker kan læres opp til å kjenne de daglige kjørevanene dine til lagrede favorittsteder. Den kan også foreslå reisemål når du vekker enheten opp fra dvalemodus, for eksempel når du skal kjøre til jobb om morgenen.

#### Gjøre klart for reisemålsforslag

Før du kan få ditt første reisemålsforslag, må enheten bruke litt tid på å lære seg vanene dine. Jo mer regelmessig du kjører med TomTom Trucker, desto raskere får du forslag, og reisemålsforslagene blir mer nøyaktige.

Hvis du vil motta reisemålsforslag, må du gjøre følgende:

- I <u>Innstillinger</u> > System > Informasjonen din og personvern, må du slå på Behold reisehistorikk på denne enheten for valgfrie funksjoner.
- Sørg for at ingen rute er planlagt.
- Hvis enheten din har stemmekontroll, kan du slå stemmekontroll PÅ. Sørg for at volumet ikke er slått av, og at det er innstilt høyere enn 20 %.
- Kjør bilen i noen dager, og planlegg ruter til favorittstedene dine.

#### Bruke reisemålsforslag

Viktig: Hvis enheten har stemmekontroll, kan du si Ja eller Nei eller velge Ja- eller Nei-knappen. Hvis enheten ikke har stemmekontroll, velger du Ja- eller Nei-knappen.

Hvis enheten spør "Skal du til X?", der X er et reisemål, har du 12 sekunder på deg til å svare Ja eller Nei.

Tips: Hvis du ikke svarer ja eller nei, vil Trucker anta at du velger ja.

Hvis du svarer Ja, planlegger enheten en rute til reisemålet. Hvis du svarer Nei, kan du velge fra en liste med lagrede steder og nylige reisemål i stedet.

Hvis enheten spør "Hvor vil du reise?", kan du alternativt velge umiddelbart fra en liste med lagrede steder og nylige reisemål.

#### Slå reisemålsforslag av og på

Du kan slå reisemålsforslag av eller på når som helst. Se <u>Ruteplanlegging</u> og <u>Stemmekontroll</u> (hvis enheten har stemmekontroll) hvis du vil ha mer informasjon om hvordan du slår denne funksjonen på eller av.

#### Planlegge en rute til en adresse ved hjelp av søk

**Viktig:** Med tanke på sikkerheten og for å unngå forstyrrelser under kjøringen bør du alltid planlegge ruten før du begynner å kjøre.

Hvis du vil planlegge en rute til en adresse ved hjelp av søk, gjør du følgende:

1. Velg Hovedmeny-knappen for å åpne hovedmenyen.

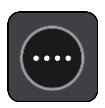

2. Velg Søk.

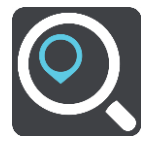

Søkeskjermen åpnes, og tastaturet vises.

3. Bruk tastaturet til å oppgi navnet på stedet du vil planlegge en rute til.

**Tips:** Hvis du <u>trykker på og holder nede</u> en bokstavtast på tastaturet, får du tilgang til flere tegn hvis det er tilgjengelig. Du kan for eksempel trykke på og holde nede bokstaven "e" for å få tilgang til tegnene 3 e è é ê ë med flere.

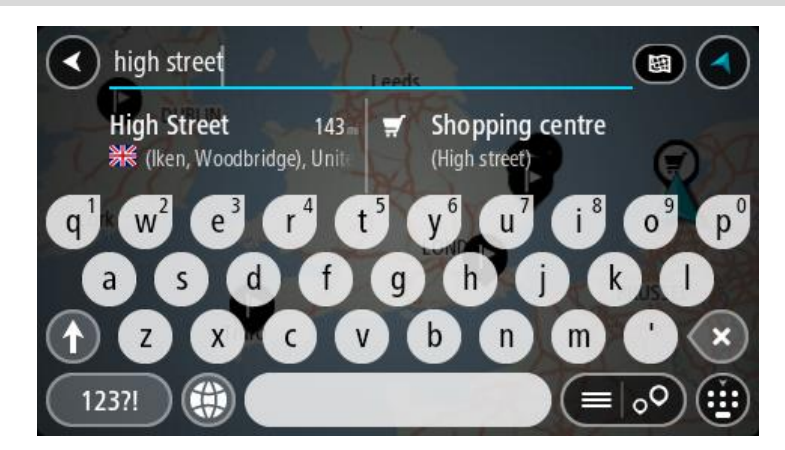

Du kan søke etter adresse, tettsted, by, postnummer eller mapcode.

**Tips:** Hvis du vil søke etter en bestemt gate i Storbritannia eller Nederland, skriver du først inn et postnummer, deretter et mellomrom og til slutt husnummeret. For eksempel **1017CT 35**. For andre land er postnumrene regionsbasert, og søkeresultatene vil gi deg en liste over samsvarende byer, tettsteder og gater.

**Merk:** Det søkes gjennom hele kartet under søket. Hvis du vil endre måten søket gjøres på, velger du knappen til høyre for søkeboksen. Da kan du endre hvor søket gjøres, for eksempel langs ruten eller i en by.

4. Mens du skriver inn adressen, vises forslag i kolonner basert på det du har skrevet inn. Du kan fortsette å skrive eller velge et av forslagene.

**Tips:** Hvis du vil se flere resultater, kan du skjule tastaturet eller bla nedover i resultatlisten. **Tips:** Du kan bytte mellom å se resultatene på kartet eller i en liste ved å velge liste/kart-knappen:

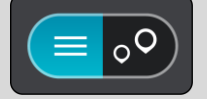

5. Velg et adresseforslag.

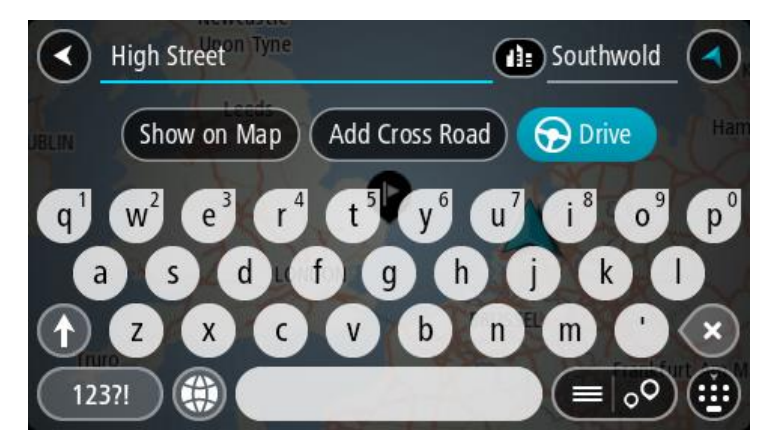

6. Hvis du har et husnummer du ikke har angitt enda, kan du angi det nå.

| A High Street Tyne                                                         | Southwold                                                                  |
|----------------------------------------------------------------------------|----------------------------------------------------------------------------|
| BELIN Show on Map Add Cro                                                  | oss Road 🕞 Drive Har                                                       |
| q <sup>1</sup> w <sup>2</sup> e <sup>3</sup> r <sup>4</sup> t <sup>5</sup> | y <sup>6</sup> u <sup>7</sup> i <sup>8</sup> o <sup>9</sup> p <sup>0</sup> |
| asd fg                                                                     | h j k l                                                                    |
|                                                                            | b n m ' 🗙                                                                  |
| 123?!                                                                      |                                                                            |

**Tips**: Hvis du skriver inn et husnummer som ikke finnes, vises nummeret i rødt. Det nærmeste husnummeret som ble funnet vises i Kjør-knappen. Du kan skrive inn et nytt husnummer, eller du kan velge **Kjør** for å kjøre til det nærmeste husnummeret.

7. Velg Kjør.

En rute planlegges, og navigasjon til reisemålet ditt begynner. Så snart du begynner å kjøre, vises <u>veiledningsvisningen</u> automatisk.

**Tips:** Hvis reisemålet er i en annen tidssone, ser du et plusstegn (+) eller et minustegn (-) og tidsforskjellen i timer og halvtimer i <u>ankomstpanelet</u>. Antatt ankomsttid vises i lokal tid på reisemålet.

Tips: Du kan legge til et stopp på en rute som du allerede har planlagt.

Tips: Du kan lagre en rute ved hjelp av Mine ruter.

# Planlegge en rute til et bysentrum

**Viktig:** Med tanke på sikkerheten og for å unngå forstyrrelser under kjøringen bør du alltid planlegge ruten før du begynner å kjøre.

Hvis du vil planlegge en rute til et bysentrum ved hjelp av søk, gjør du følgende:

1. Velg Hovedmeny-knappen for å åpne hovedmenyen.

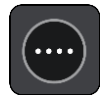

2. Velg Søk.

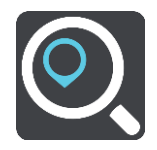

Søkeskjermen åpnes, og tastaturet vises.

3. Bruk tastaturet til å angi navnet på byen eller tettstedet du vil planlegge en rute til.

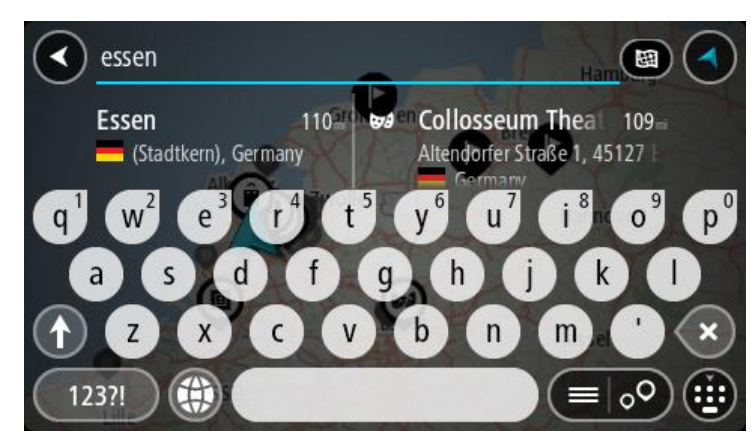

Du kan søke etter tettsted, by eller postnummer.

**Tips:** For å søke etter en bestemt by kan du bruke byens postnummer eller landet. For eksempel vil et søk etter Essen gi mange resultater. Hvis du søker etter Essen 2910 eller Essen Belgia, vil den byen være øverst i resultatlisten. Deretter kan du søke i byen.

**Tips:** Det søkes gjennom hele kartet under søket. Hvis du vil endre måten søket gjøres på, velger du knappen til høyre for søkeboksen. Da kan du endre hvor søket gjøres, for eksempel langs ruten eller i en by.

4. Mens du skriver inn adressen, vises forslag i kolonner basert på det du har skrevet inn. Du kan fortsette å skrive eller velge et av forslagene.

**Tips:** Hvis du vil se flere resultater, kan du skjule tastaturet eller bla nedover i resultatlisten. **Tips:** Du kan bytte mellom å se resultatene på kartet eller i en liste ved å velge liste/kart-knappen:

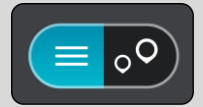

5. Velg byen i venstre kolonne.

Bynavnet vises på høyre side av søkeboksen, og bysenter-POIet vises under i den høyre kolonnen.

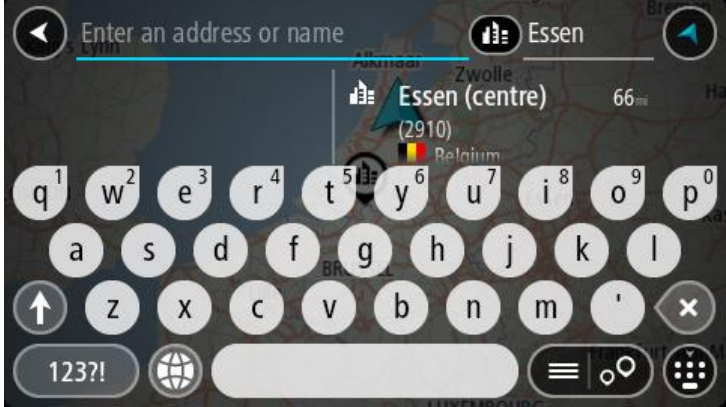

6. Velg bysenter-POlet.

Bysenterposisjonen vises på kartet.

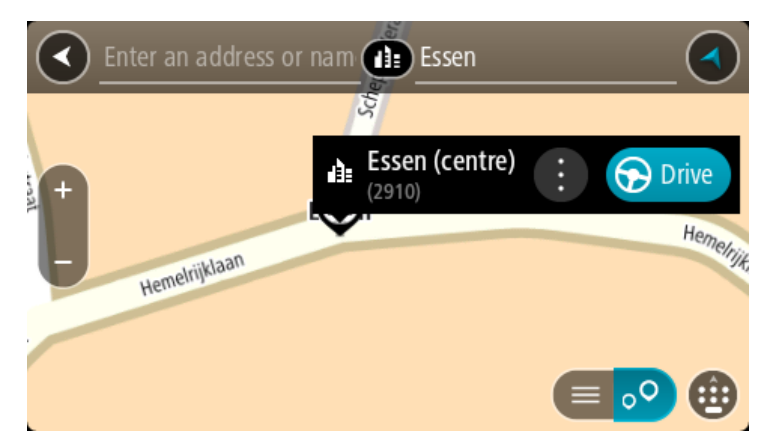

7. Velg Kjør.

En rute planlegges, og navigasjon til reisemålet ditt begynner. Så snart du begynner å kjøre, vises <u>veiledningsvisningen</u> automatisk.

**Tips:** Hvis reisemålet er i en annen tidssone, ser du et plusstegn (+) eller et minustegn (-) og tidsforskjellen i timer og halvtimer i <u>ankomstpanelet</u>. Antatt ankomsttid vises i lokal tid på reisemålet.

Tips: Du kan legge til et stopp på en rute som du allerede har planlagt.

Tips: Du kan lagre en rute ved hjelp av Mine ruter.

# Planlegge en rute til et POI ved hjelp av søk

**Viktig:** Med tanke på sikkerheten og for å unngå forstyrrelser under kjøringen bør du alltid planlegge ruten før du begynner å kjøre.

Gjør følgende for å planlegge en rute til en POI-type eller et spesifikt POI ved hjelp av søk:

1. Velg Hovedmeny-knappen for å åpne hovedmenyen.

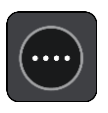

2. Velg Søk.

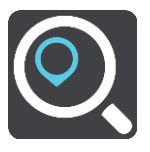

Søkeskjermen åpnes, og tastaturet vises.

3. Bruk tastaturet til å oppgi navnet på stedet du vil planlegge en rute til.

**Tips:** Hvis du <u>trykker på og holder nede</u> en bokstavtast på tastaturet, får du tilgang til flere tegn hvis det er tilgjengelig. Du kan for eksempel trykke på og holde nede bokstaven "e" for å få tilgang til tegnene 3 e è é ê ë med flere.

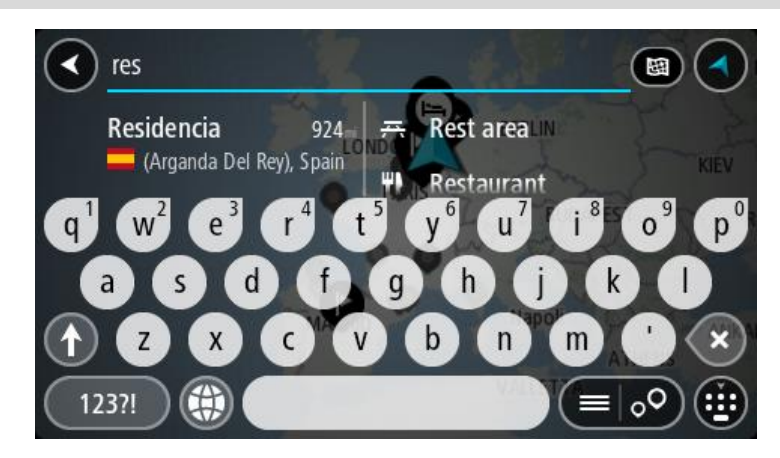

Du kan søke etter en POI-type (interessepunkttype), for eksempel en restaurant eller turistattraksjon. Alternativt kan du søke etter et spesifikt POI, for eksempel "Rosie's Pizzeria".

**Merk:** Det søkes gjennom hele kartet under søket. Hvis du vil endre måten søket gjøres på, velger du knappen til høyre for søkeboksen. Du kan da endre hvor søket gjøres, for eksempel langs ruten eller i en by.

4. Mens du skriver, vises forslag i kolonner basert på det du har skrevet inn. Du kan fortsette å skrive eller velge et av forslagene.

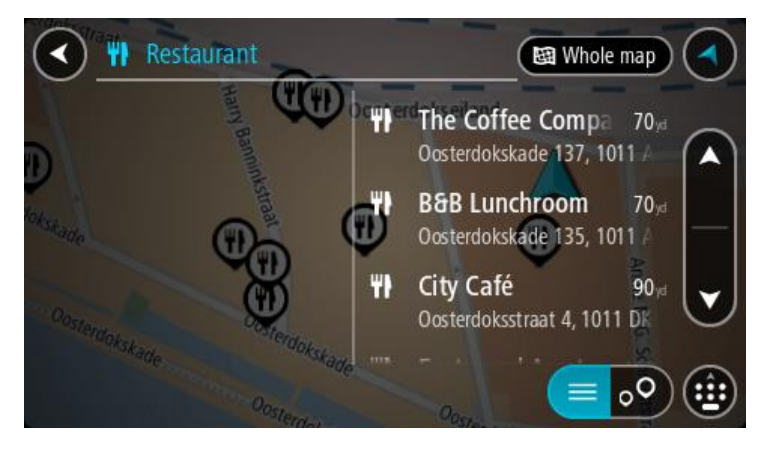

Tips: Hvis du vil se flere resultater, kan du skjule tastaturet eller bla nedover i resultatlisten. Tips: Du kan bytte mellom å se resultatene på kartet eller i en liste ved å velge liste/kart-knappen:

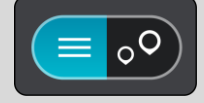

5. Velg en POI-type eller et individuelt POI. Velg et POI hvis du valgte en POI-type. Stedet vises på kartet. 6. Hvis du vil se mer informasjon om POI-et, velger du POI-et på kartet og deretter hurtigmenyknappen. Velg **Mer informasjon** på hurtigmenyen.

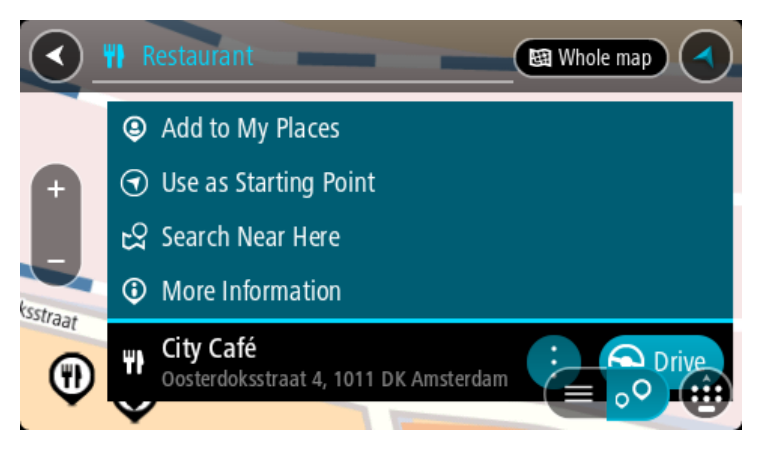

Du ser da mer informasjon om POI-et, for eksempel telefonnummer, fullstendig adresse og e-post.

7. Hvis du vil planlegge en rute til dette reisemålet, velger du Kjør.

En rute planlegges, og navigasjon til reisemålet ditt begynner. Så snart du begynner å kjøre, vises <u>veiledningsvisningen</u> automatisk.

**Tips:** Hvis reisemålet er i en annen tidssone, ser du et plusstegn (+) eller et minustegn (-) og tidsforskjellen i timer og halvtimer i <u>ankomstpanelet</u>. Antatt ankomsttid vises i lokal tid på reisemålet.

Tips: Du kan legge til et stopp på en rute som du allerede har planlagt.

Tips: Du kan lagre en rute ved hjelp av Mine ruter.

#### Planlegge en rute til et POI ved hjelp av nettbasert søk

**Viktig:** Med tanke på sikkerheten og for å unngå forstyrrelser under kjøringen bør du alltid planlegge ruten før du begynner å kjøre.

**Merk**: Søk på nettet er bare tilgjengelig på tilkoblede enheter. Hvis du vil søke på Internett med Trucker, må du <u>koble til TomTom-tjenester</u>.

Hvis du utførte et <u>POI-søk</u>, men ikke fant det POI-et du lette etter, kan du søke på TomTom Places på Internett. Gjør følgende for å finne POI-er ved å søke på Internett:

1. <u>Søk etter et POI</u> ved hjelp av Søk på hovedmenyen.

Søkeresultatene vises i to kolonner.

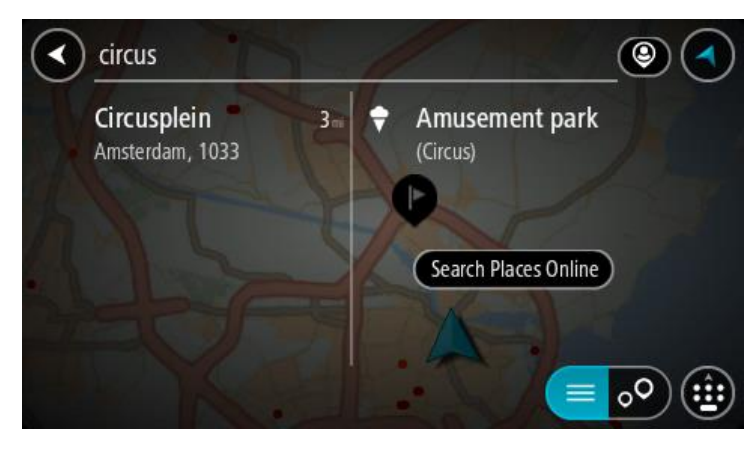

2. Velg Søk i steder på nettet.

3. Bruk tastaturet for å angi navnet på POlet du vil finne, og trykk på knappen Søk på tastaturet.

**Tips:** Hvis du <u>trykker på og holder nede</u> en bokstavtast på tastaturet, får du tilgang til flere tegn hvis det er tilgjengelig. Du kan for eksempel trykke på og holde nede bokstaven "e" for å få tilgang til tegnene 3 e è é ê ë med flere.

Du kan søke etter en POI-type (interessepunkttype), for eksempel en restaurant eller turistattraksjon. Alternativt kan du søke etter et spesifikt POI, for eksempel "Rosie's Pizzeria".

**Merk:** Når du søker, kan du søke i nærheten av gjeldende sted, i en by eller et tettsted eller i nærheten av reisemålet ditt. Hvis du vil endre måten søket gjøres på, velger du knappen til høyre for søkeboksen.

Søkeresultatene vises i en kolonne.

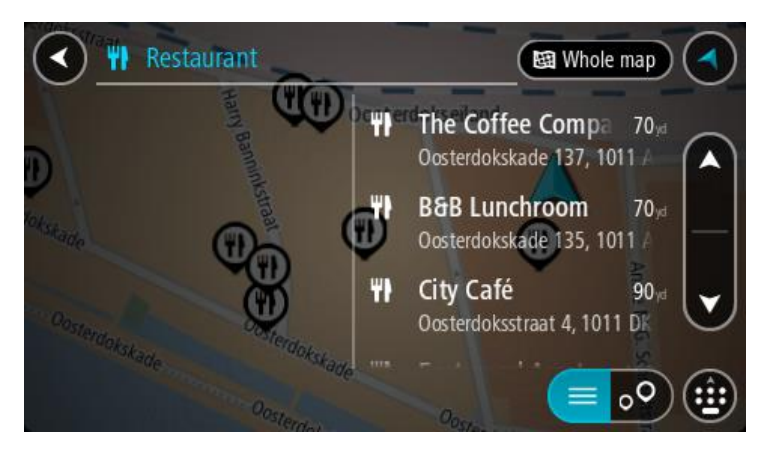

**Tips:** Hvis du vil se flere resultater, kan du skjule tastaturet eller bla nedover i resultatlisten. **Tips:** Du kan bytte mellom å se resultatene på kartet eller i en liste ved å velge liste/kart-knappen:

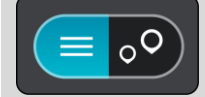

- 4. Velg et enkelt POI på listen. Stedet vises på kartet.
- 5. Hvis du vil se mer informasjon om POI-et, velger du POI-et på kartet og deretter hurtigmenyknappen. Velg **Mer informasjon** på hurtigmenyen.

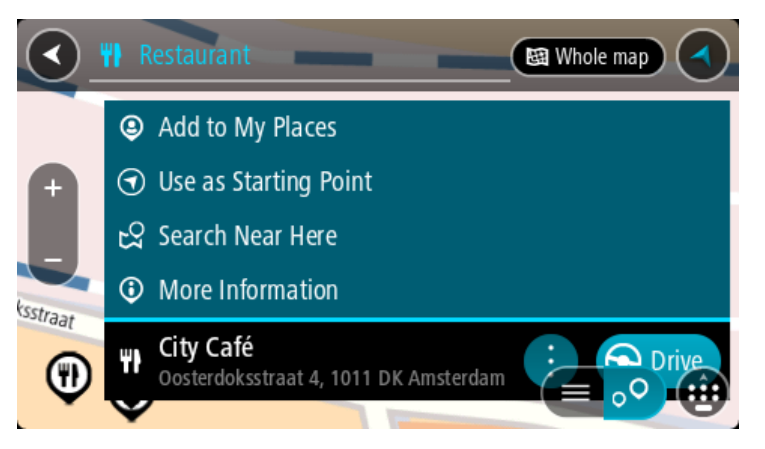

Du ser da mer informasjon om POI-et, for eksempel telefonnummer, fullstendig adresse og e-post.

6. Hvis du vil planlegge en rute til dette reisemålet, velger du Kjør.

En rute planlegges, og navigasjon til reisemålet ditt begynner. Så snart du begynner å kjøre, vises veiledningsvisningen automatisk.

**Tips:** Hvis reisemålet er i en annen tidssone, ser du et plusstegn (+) eller et minustegn (-) og tidsforskjellen i timer og halvtimer i <u>ankomstpanelet</u>. Antatt ankomsttid vises i lokal tid på reisemålet.

Tips: Du kan <u>legge til et stopp på en rute</u> som du allerede har planlagt.

Tips: Du kan lagre en rute ved hjelp av Mine ruter.

Planlegge en rute ved hjelp av kartet

**Viktig:** Med tanke på sikkerheten og for å unngå forstyrrelser under kjøringen bør du alltid planlegge ruten før du begynner å kjøre.

Gjør følgende for å planlegge en rute ved hjelp av kartet:

1. Flytt kartet og zoom inn til du kan se reisemålet du vil navigere til.

**Tips:** Du kan også velge et kartsymbol for å åpne hurtigmenyen og deretter velge knappen **Kjør** for å planlegge en rute til det stedet.

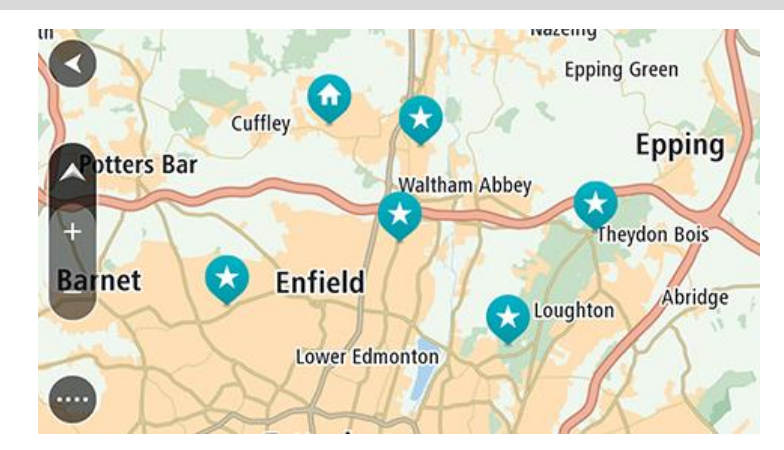

2. Når du har funnet reisemålet ditt på kartet, velger du det ved å trykke og holde fingeren på skjermen i omtrent ett sekund.

En hurtigmeny viser nærmeste adresse.

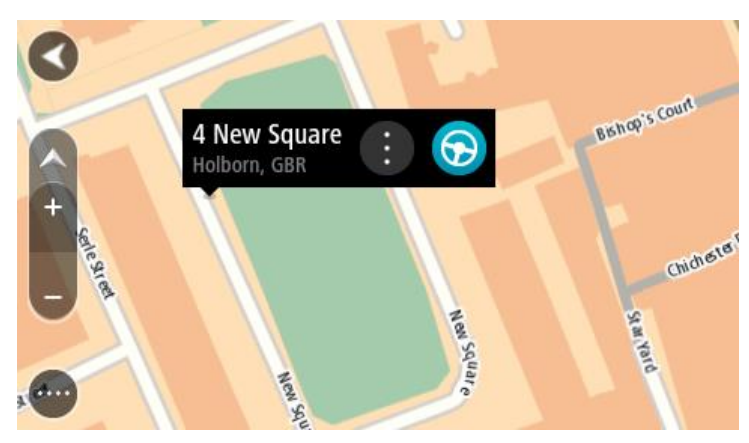

Hvis du vil planlegge en rute til dette reisemålet, velger du Kjør.
 En rute planlegges, og navigasjon til reisemålet ditt begynner. Så snart du begynner å kjøre, vises veiledningsvisningen automatisk.

**Tips:** Du kan bruke stedet du har valgt på andre måter også. Du kan for eksempel legge det til i <u>Mine steder</u> ved å velge hurtigmenyknappen.

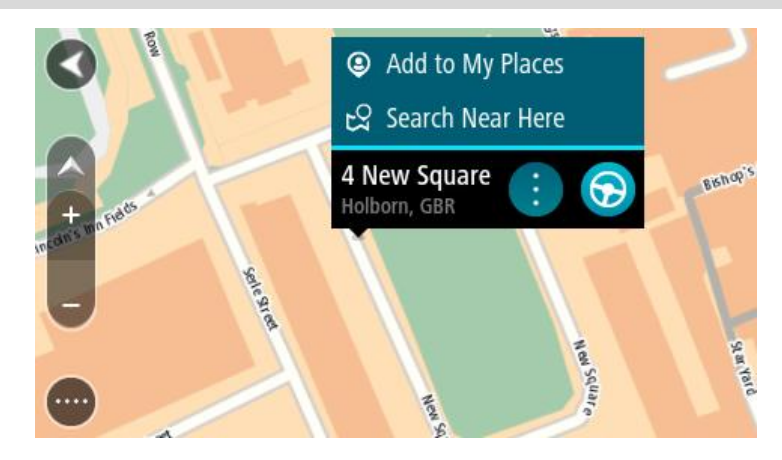

**Tips:** Hvis reisemålet er i en annen tidssone, ser du et plusstegn (+) eller et minustegn (-) og tidsforskjellen i timer og halvtimer i <u>ankomstpanelet</u>. Antatt ankomsttid vises i lokal tid på reisemålet.

Tips: Du kan <u>legge til et stopp på en rute</u> som du allerede har planlagt. Tips: Du kan lagre en rute ved hjelp av <u>Mine ruter</u>.

# Planlegge en rute ved hjelp av Mine steder

Hvis du vil navigere til et av Mine steder fra din gjeldende posisjon, gjør du følgende:

1. Velg Hovedmeny-knappen for å åpne hovedmenyen.

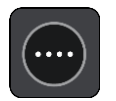

2. Velg Mine steder.

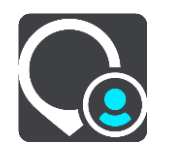

En liste over alle stedene dine åpnes.

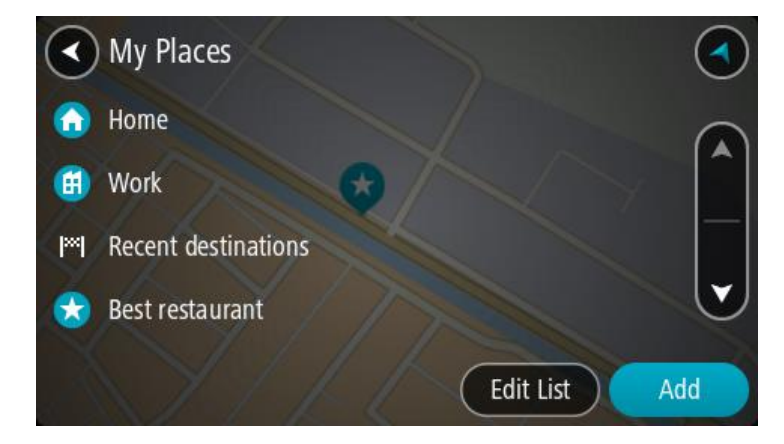

3. Velg stedet du vil navigere til, for eksempel Hjem.

Ditt valgte sted vises på kartet med en hurtigmeny.

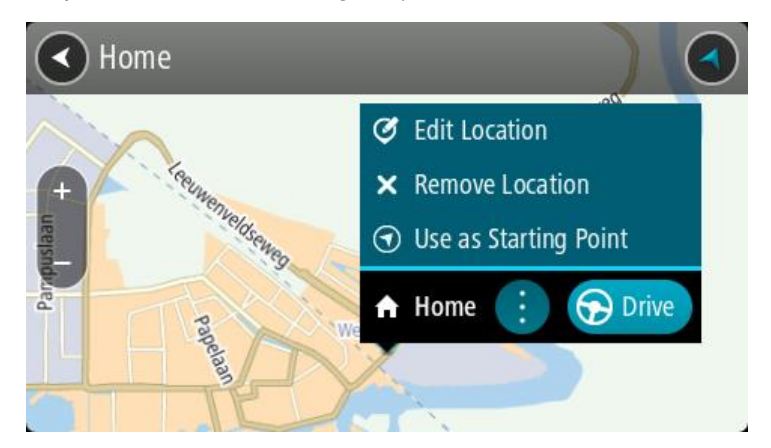

4. Hvis du vil planlegge en rute til dette reisemålet, velger du Kjør.

En rute planlegges, og navigasjon til reisemålet ditt begynner. Så snart du begynner å kjøre, vises veiledningsvisningen automatisk.

**Tips:** Hvis reisemålet er i en annen tidssone, ser du et plusstegn (+) eller et minustegn (-) og tidsforskjellen i timer og halvtimer i <u>ankomstpanelet</u>. Antatt ankomsttid vises i lokal tid på reisemålet.

Tips: Du kan legge til et stopp på en rute som du allerede har planlagt.

Tips: Du kan lagre en rute ved hjelp av Mine ruter.

#### Planlegge en rute ved hjelp av koordinater

**Viktig:** Med tanke på sikkerheten og for å unngå forstyrrelser under kjøringen bør du alltid planlegge ruten før du begynner å kjøre.

Gjør følgende for å planlegge en rute ved hjelp av et par koordinater:

1. Velg Hovedmeny-knappen for å åpne hovedmenyen.

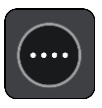

2. Velg Søk.

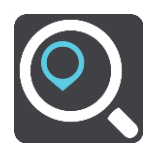

Søkeskjermen åpnes, og tastaturet vises.

3. Velg søkeknapptype til høyre for søkefeltet.

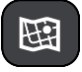

- 4. Velg Breddegrad/lengdegrad.
- 5. Tast inn koordinatparet. Du kan angi en av disse koordinattypene:
  - Desimalverdier, for eksempel: N 51.51000 W 0.13454
     51.51000 -0.13454

**Tips:** For desimalverdier trenger du ikke bruke en bokstav for å angi breddegrad og lengdegrad. Bruk et minustegn (-) før koordinaten for posisjoner vest for nullmeridianen eller sør for ekvator.

- Grader, minutter og sekunder, for eksempel: N 51 ° 30'31" W 0 ° 08'34"
- Standard GPS-koordinater, for eksempel: N 51 30.525 W 0 08.569

**Merk:** Linjen under koordinatene blir rød hvis du angir koordinater som ikke gjenkjennes av Trucker.

6. Når du skriver inn koordinater, vises det forslag basert på det du angir. Du kan fortsette å skrive eller velge et av forslagene.

Byer og veier vises til venstre og interessepunkter vises til høyre.

**Tips:** Hvis du vil se flere resultater, kan du skjule tastaturet eller bla nedover i resultatlisten. **Tips:** Du kan bytte mellom å se resultatene på kartet eller i en liste ved å velge liste/kart-knappen:

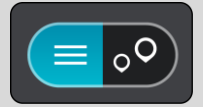

7. Velg et forslag for reisemålet.

Stedet vises på kartet.

8. Hvis du vil planlegge en rute til dette reisemålet, velger du Kjør.

En rute planlegges, og navigasjon til reisemålet ditt begynner. Så snart du begynner å kjøre, vises <u>veiledningsvisningen</u> automatisk.

**Tips:** Hvis reisemålet er i en annen tidssone, ser du et plusstegn (+) eller et minustegn (-) og tidsforskjellen i timer og halvtimer i <u>ankomstpanelet</u>. Antatt ankomsttid vises i lokal tid på reisemålet.

Tips: Du kan legge til et stopp på en rute som du allerede har planlagt.

Tips: Du kan lagre en rute ved hjelp av Mine ruter.

## Planlegge en rute ved hjelp av en mapcode

**Viktig:** Med tanke på sikkerheten og for å unngå forstyrrelser under kjøringen bør du alltid planlegge ruten før du begynner å kjøre.

Gjør følgende for å planlegge en rute ved hjelp av mapcode:

1. Velg Hovedmeny-knappen for å åpne hovedmenyen.

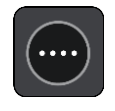

2. Velg Søk.

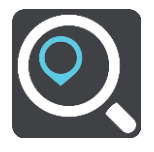

Søkeskjermen åpnes, og tastaturet vises.

3. Skriv inn din mapcode. Du kan angi en av disse mapcode-typene:

- Internasjonale typer, for eksempel WH6SL.TR10.
- Landsspesifikke typer, for eksempel GBR 8MH.51.
- Alternative landsspesifikke typer, for eksempel GBR 28.Y6VH eller GBR LDGZ.VXR.

**Tips:** Alle mapcodes i dette eksempelet gjelder for samme sted - Edinburgh Castle i Storbritannia. Se <u>Om mapcodes</u> for informasjon om hvordan du skaffer en mapcode som hører til et sted.

4. Når du skriver inn en mapcode, vises det forslag basert på det du angir. Du kan fortsette å skrive eller velge et av forslagene.

Byer og veier vises til venstre og interessepunkter vises til høyre.

**Tips:** Hvis du vil se flere resultater, kan du skjule tastaturet eller bla nedover i resultatlisten. **Tips:** Du kan bytte mellom å se resultatene på kartet eller i en liste ved å velge liste/kart-knappen:

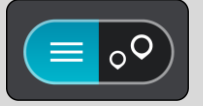

- 5. Velg et forslag for reisemålet.
- 6. Hvis du vil planlegge en rute til dette reisemålet, velger du Kjør.

En rute planlegges, og navigasjon til reisemålet ditt begynner. Så snart du begynner å kjøre, vises <u>veiledningsvisningen</u> automatisk.

**Tips:** Hvis reisemålet er i en annen tidssone, ser du et plusstegn (+) eller et minustegn (-) og tidsforskjellen i timer og halvtimer i <u>ankomstpanelet</u>. Antatt ankomsttid vises i lokal tid på reisemålet.

Tips: Du kan legge til et stopp på en rute som du allerede har planlagt.

Tips: Du kan lagre en rute ved hjelp av Mine ruter.

## Finne en alternativ rute

**Viktig:** Med tanke på sikkerheten og for å unngå forstyrrelser under kjøringen bør du alltid planlegge ruten før du begynner å kjøre.

Gjør følgende for å finne en alternativ rute:

- 1. Planlegg en rute som vanlig.
- 2. Velg selve ruten på kartvisningen.
- 3. Velg hurtigmenyknappen for å åpne menyen.
- 4. Velg Alternativ rute, og velg deretter Finn alternativ.

Det vises opptil tre alternative ruter på kartvisningen. Hver alternative rute viser forskjellen i reisetid i en ballong.

**Tips:** Informasjon fra tjenesten <u>Traffic</u> i hele produktets levetid brukes ved beregning av alternative ruter. Ruter som er 50 % lengre i tid enn den opprinnelige ruten, vises ikke.

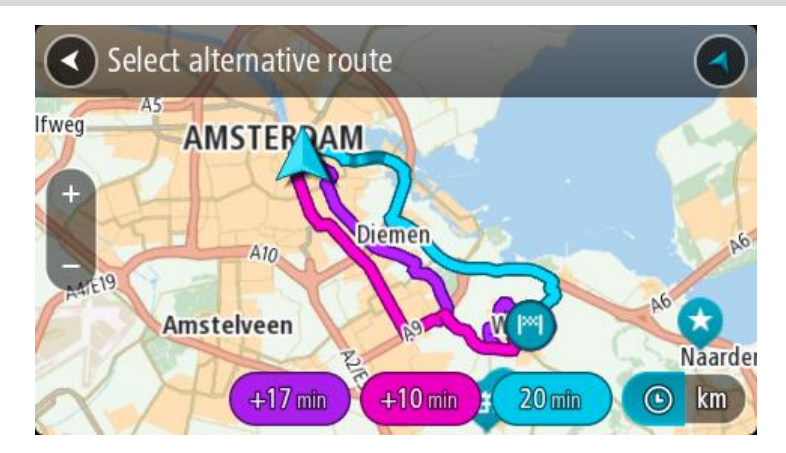

Velg ruten du ønsker ved å trykke på tidsballongen.
 Veiledningen til reisemålet begynner. Så snart du begynner å kjøre, vises <u>veiledningsvisningen</u> automatisk.

Merk: Du kan finne alternative ruter på to andre måter:

- 1. Velg Gjeldende rute i hovedmenyen og deretter Finn alternativ.
- 2. Hvis en enhet har stemmekontroll, sier du "Finn alternativ".

# Planlegge en rute på forhånd

Du kan planlegge en rute på forhånd før du kjører. Du kan lagre ruten som en del av listen <u>Mine</u>ruter.

Slik planlegger du en rute på forhånd:

1. Velg Hovedmeny-knappen for å åpne hovedmenyen.

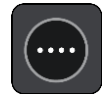

2. Velg Søk.

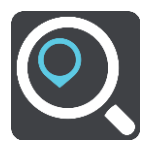

Søkeskjermen åpnes, og tastaturet vises.

**Tips:** Hvis du ikke vil bruke søk for å velge startpunkt og reisemål, går du til kartvisningen og trykker på og holder nede for å velge et sted.

- 3. Bruk tastaturet til å oppgi navnet på stedet du vil bruke som startpunkt.
- 4. Velg en adresse eller et POI-forslag.
- 5. Velg Vis på kart.
- 6. Velg hurtigmenyknappen.

En hurtigmeny viser en liste med alternativer.

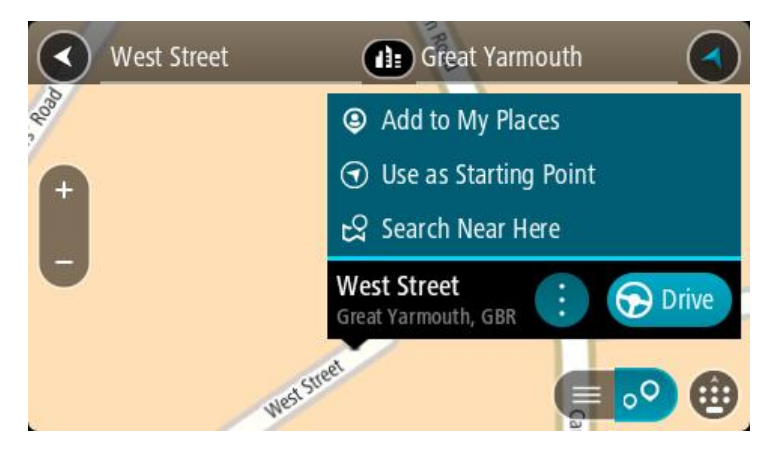

- 7. Velg Bruk som startpunkt.
- Gjenta søketrinnene for å velge reisemål, og velg deretter Kjør på hurtigmenyen.
  Ruten planlegges ved hjelp av startpunktet og reisemålet du velger. Beregnet reisetid vises øverst på rutelinjen.

Tips: Stopp, POI-er, steder og reisemål kan alle velges som startpunkt ved hjelp av hurtigmenyer.

Tips: Du kan lagre ruten i Mine ruter.

9. Hvis du vil kjøre til startpunktet, velger du Kjør øverst på skjermen.

Startpunktet til ruten gjøres om til det første stoppet, og deretter planlegges ruten. Navigasjon til reisemålet ditt begynner fra gjeldende posisjon. Så snart du begynner å kjøre, vises veiledningsvisningen automatisk.

## Endre startpunkt til gjeldende sted

- 1. Velg rutens startpunkt i kartvisningen.
- Velg hurtigmenyknappen.
  En hurtigmeny viser en liste med alternativer.

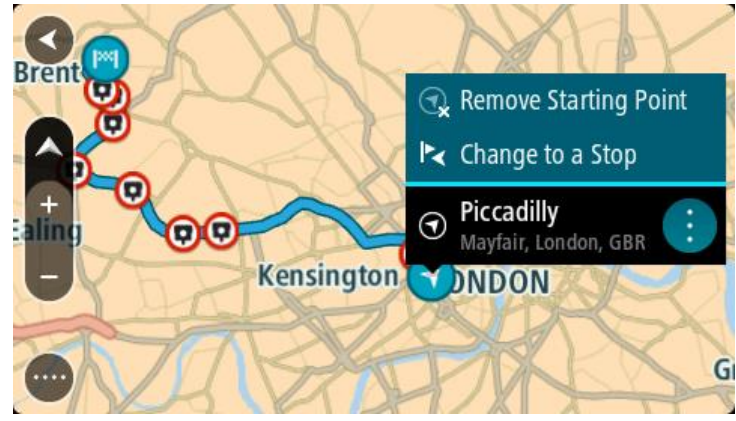

3. Velg Fjern startpunkt.

Ruten planlegges på nytt med det gjeldende stedet som startpunkt. Det opprinnelige startpunktet fjernes fra ruten.

## Endre startpunktet til et stopp

- 1. Velg startpunktet på ruten i kartvisningen.
- 2. Velg hurtigmenyknappen.

En hurtigmeny viser en liste med alternativer.

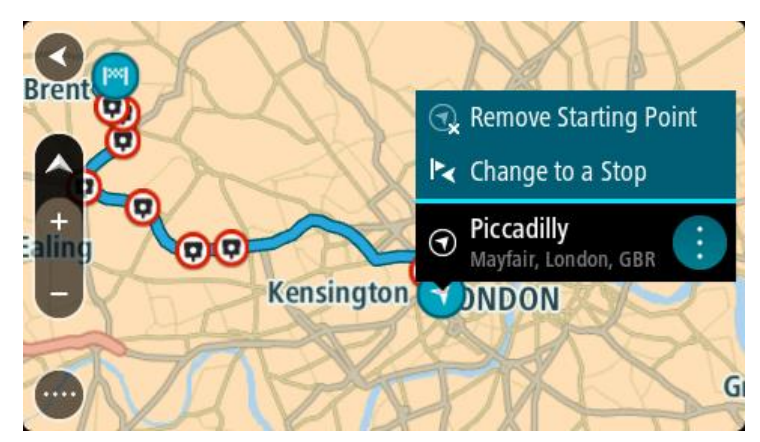

# 3. Velg Endre til et stopp.

Ruten planlegges på nytt og startpunktet er endret til et stopp.

## Finne en parkeringsplass

**Viktig:** Med tanke på sikkerheten og for å unngå forstyrrelser under kjøringen bør du alltid planlegge ruten før du begynner å kjøre.

Gjør følgende for å finne en parkeringsplass:

1. Velg Hovedmeny-knappen for å åpne hovedmenyen.

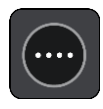

2. Velg Parkering.

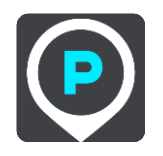

Kartet åpnes og viser hvor det finnes parkeringsplasser.

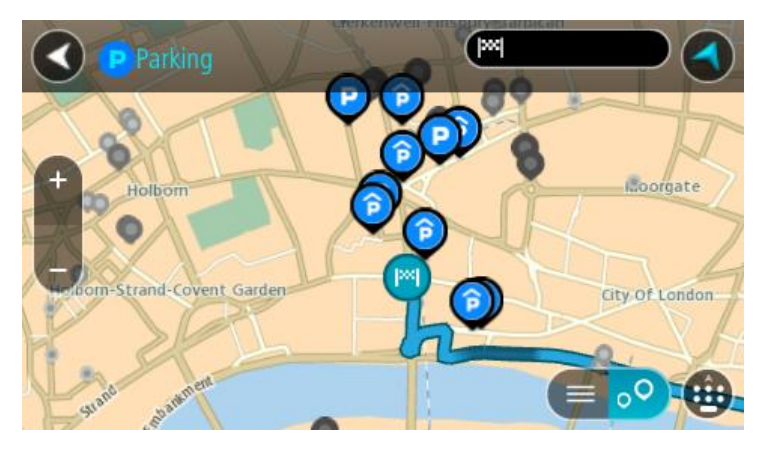

Hvis en rute er planlagt, viser kartet parkeringsplasser nær reisemålet ditt. Hvis en rute ikke er planlagt, viser kartet parkeringsplasser nær din gjeldende posisjon.

Du kan få opp en liste over parkeringsplasser på skjermen ved å trykke på denne knappen:

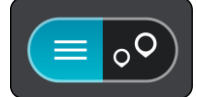

Du kan velge en parkeringsplass fra listen for å vise den på kartet.

Tips: Du kan bla nedover i resultatlisten via rullefeltet på høyre side av skjermen.

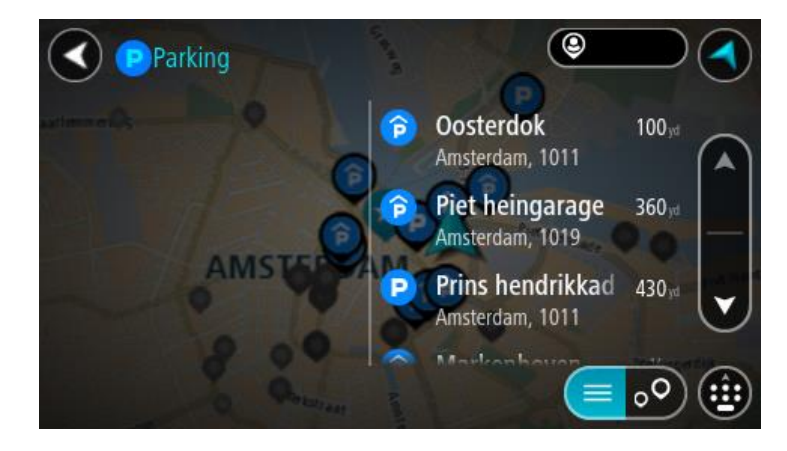

Hvis du vil endre måten søket gjøres på, velger du knappen til høyre for søkeboksen. Da kan du endre hvor søket skal utføres, for eksempel om det skal søkes nær deg eller på hele kartet.

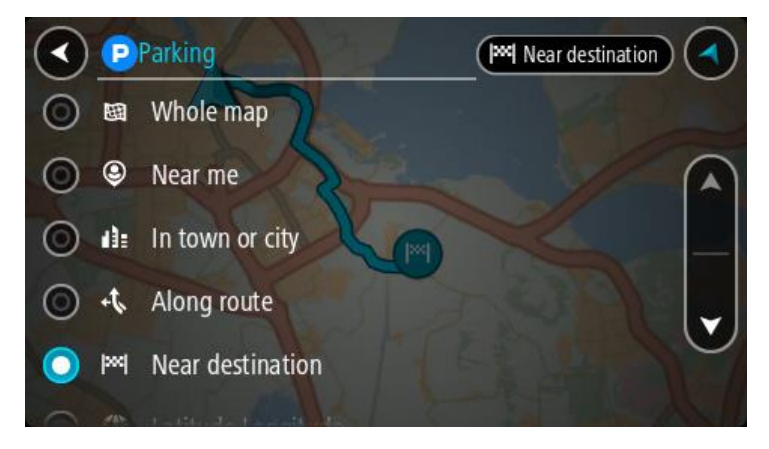

Velg en parkeringsplass fra kartet eller listen.
 Det åpnes en hurtigmeny på kartet som viser navnet på parkeringsplassen.

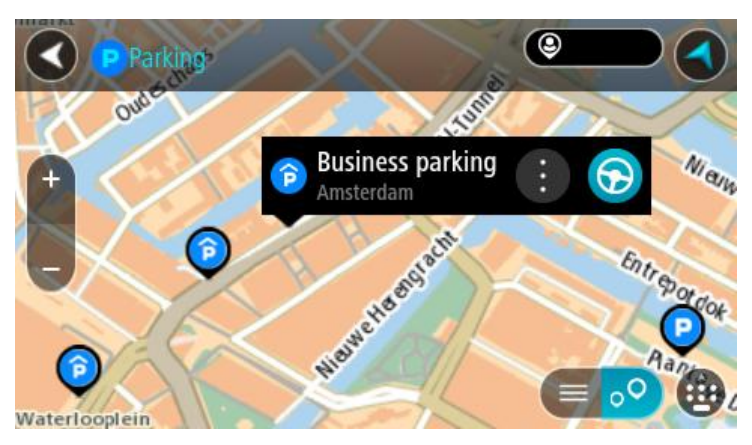

4. Velg Kjør.

En rute planlegges, og navigasjon til reisemålet ditt begynner. Så snart du begynner å kjøre, vises veiledningsvisningen automatisk.

Tips: Du kan legge til en parkeringsplass som et stopp langs ruten ved hjelp av hurtigmenyen.

Finne en bensinstasjon

**Viktig:** Med tanke på sikkerheten og for å unngå forstyrrelser under kjøringen bør du alltid planlegge ruten før du begynner å kjøre.

Gjør følgende for å finne en bensinstasjon:

1. Velg Hovedmeny-knappen for å åpne hovedmenyen.

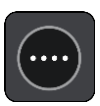

2. Velg Bensinstasjon.

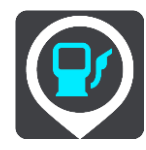

Kartet åpnes og viser hvor det finnes bensinstasjoner.

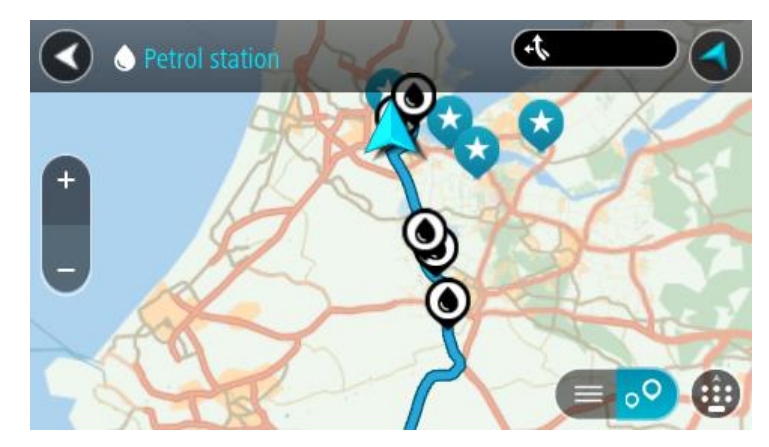

Hvis en rute er planlagt, viser kartet bensinstasjoner langs ruten. Hvis en rute ikke er planlagt, viser kartet bensinstasjoner nær din gjeldende posisjon.

Du kan få opp en liste over bensinstasjoner på skjermen ved å trykke på denne knappen:

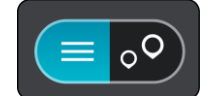

Du kan velge en bensinstasjon fra listen for å vise den på kartet.

Tips: Du kan bla nedover i resultatlisten via rullefeltet på høyre side av skjermen.

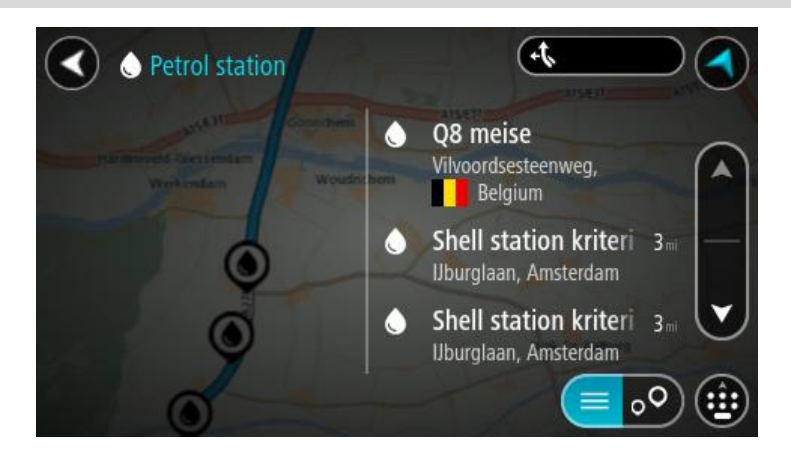

Hvis du vil forandre måten <u>søk</u> gjøres på, velger du knappen til høyre for søkeboksen. Da kan du endre hvor søket skal utføres, for eksempel om det skal søkes nær deg eller på hele kartet.

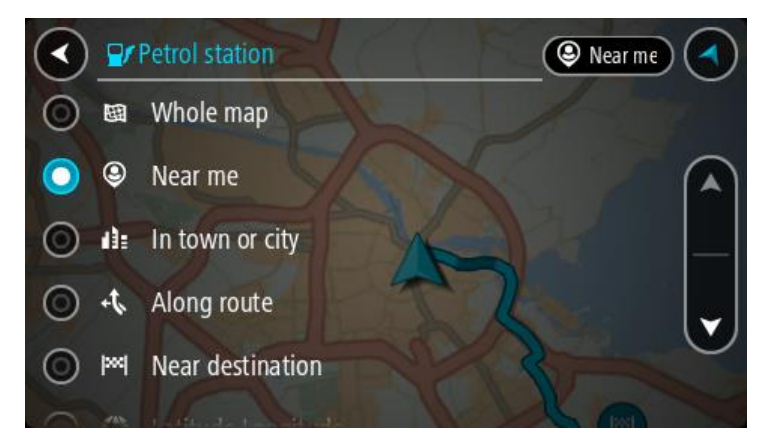

Velg en bensinstasjon fra kartet eller listen.
 Det åpnes en hurtigmeny på kartet som viser navnet på bensinstasjonen.

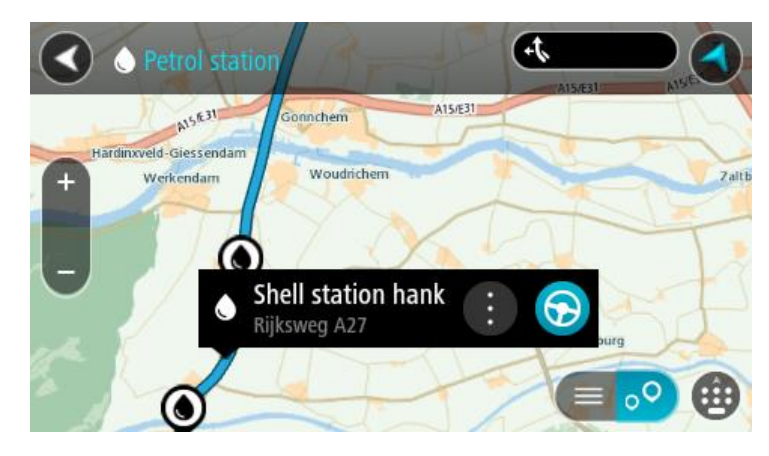

4. Velg Kjør.

En rute planlegges, og navigasjon til reisemålet ditt begynner. Så snart du begynner å kjøre, vises veiledningsvisningen automatisk.

**Tips:** Du kan legge til en bensinstasjon som et stopp langs ruten ved hjelp av hurtigmenyen. Et bensinstasjonstopp langs ruten har et blått ikon.
## **Endre ruten**

## Menyen Gjeldende rute

Når du har planlagt en rute eller et spor, velger du knappen Gjeldende rute eller Gjeldende spor på hovedmenyen for å åpne menyen Gjeldende rute eller Gjeldende spor.

Menyen inneholder følgende knapper:

| Slett rute / slett<br>spor | Velg denne knappen for å slette ruten eller sporet som er planlagt for<br>øyeblikket.                                                                                                    |  |  |
|----------------------------|----------------------------------------------------------------------------------------------------|--|--|
|                            | Menyen Gjeldende rute lukkes, og du tas tilbake til <u>kartvisningen</u> .                                                                                                    |  |  |
| Hopp over neste stopp      | Velg denne knappen for å <u>hoppe over neste stopp</u> på ruten.                                                                                                    |  |  |
| Finn alternativ            | Du ser denne knappen når du har planlagt en rute. Velg denne knappen for<br>å vise opptil tre <u>alternative ruter</u> i <u>kartvisningen</u> .                                                                                                    |  |  |
| Unngå stengt vei           | Velg denne knappen for å <u>unngå en uventet hindring</u> som blokkerer veien<br>på ruten din.                                                                                                    |  |  |
| Unngå del av ruten         | Velg denne knappen for å <u>unngå en del av ruten</u> .                                                                                                    |  |  |
| Unngå bomveier og<br>mer   | Velg denne knappen for å unngå enkelte <u>typer rutefunksjoner</u> som<br>befinner seg langs ruten som er planlagt for øyeblikket. Disse inkluderer<br>ferger, bomveier og grusveier.<br>Du kan også <u>unngå ruteelementer</u> ved hjelp av rutelinjen. |  |  |

| Vis instruksjoner             | <ul> <li>Velg denne knappen for å se en liste over detaljerte tekstanvisninger for<br/>den planlagte ruten.</li> <li>Instruksjonene inkluderer følgende: <ul> <li>Gjeldende plassering.</li> <li>Veinavn.</li> <li>Opptil to veinumre vises på veiskiltene der det er tilgjengelig.</li> <li>En instruksjonspil.</li> <li>En beskrivelse.</li> <li>Avstanden mellom to sammenhengende instruksjoner.</li> <li>Nummer på avkjøringen.</li> <li>De fullstendige adressene til stopp på ruten.</li> </ul> </li> </ul> |  |
|-------------------------------|----------------------------------------------------------------------------------------------------|--|
|                               | <b>Tips:</b> Velg en instruksjon for å se en forhåndsvisning av denne delen av<br>ruten i kartvisningen.<br>Du kan også velge instruksjonspanelet i <u>veiledningsvisningen</u> for å se<br>detaljerte tekstanvisninger.                                                                                                    |  |
| Legg til et stopp i<br>ruten  | Velg denne knappen for å legge til et stopp i ruten som er planlagt for<br>øyeblikket. Du kan også <u>legge til et stopp i ruten din direkte fra kartet</u> .                                                                                                    |  |
| Legg til i Mine<br>ruter      | Denne knappen vises hvis du planlegger en ny rute som ikke har blitt<br>lagret fra før. Velg denne knappen for å lagre ruten i <u>Mine ruter</u> -listen.                                                                                                    |  |
| Lagre endringer i<br>rute     | Hvis du gjør endringer i en <u>Min rute</u> , vises denne knappen. Velg denne<br>knappen for å lagre endringene.                                                                                                    |  |
| Endre rutetype                | Velg denne knappen for å endre <u>rutetypen</u> som brukes til å planlegge<br>ruten. Ruten kan beregnes på nytt med den nye rutetypen.                                                                                                    |  |
| Endre rekkefølgen<br>på stopp | Velg denne knappen for å vise stopplisten for gjeldende rute. Deretter kan<br>du <u>forandre rekkefølgen på stoppunkter langs ruten</u> .<br>Du kan også velge denne knappen for å snu ruten når ruten er uten stopp.                                                                                                    |  |

| Kjør til rute eller<br>spor         | Velg <b>Kjør til rute</b> for å planlegge en rute fra gjeldende sted til startpunk-<br>tet for en rute i <u>Min rute</u> . Startpunktet gjøres om til et stopp. |  |  |  |
|-------------------------------------|----------------------------------------------------------------------------------------------------|--|--|--|
|                                     | <b>Kjør til spor</b> planlegger en rute til det nærmeste punktet på sporet fra startposisjonen din.                                                             |  |  |  |
| Kjør til startpunkt                 | Velg denne knappen på menyen Gjeldende spor for å planlegge en rute til<br>startpunktet til sporet. Startpunktet gjøres om til et stopp. Du finner mer          |  |  |  |
|                                     | informasjon i <u>Navigere ved njetp av et spor</u> .                                                                                                    |  |  |  |
| Spill av rute- eller<br>sporvisning | Velg denne knappen for å se en forhåndsvisning av den planlagte ruten<br>eller det planlagte sporet.                                                            |  |  |  |
|                                     |                                                                                                    |  |  |  |
| Stopp rute- eller<br>sporvisning    | Velg denne knappen for å stoppe forhåndsvisningen av ruten eller sporet som er planlagt.                                                                        |  |  |  |
|                                     |                                                                                                    |  |  |  |
| Unngå en stengt vei                 |                                                                                                    |  |  |  |
| Hvis det er en stengt v             | Hvis det er en stengt vei på ruten, kan du endre ruten for å unngå den.                                                                                         |  |  |  |

1. Velg symbolet for gjeldende sted eller hastighetspanelet i veiledningsvisningen.

Tips: Hastighetspanelet vises bare når du har begynt på ruten din.

2. Velg Unngå stengt vei.

Enheten finner en ny rute som unngår den stengte veien. Du kan få valget mellom to alternativer avhengig av veinettet frem til reisemålet.

Den nye ruten vises på kartvisningen der forskjellen i reisetid vises i en ballong.

**Merk:** Hvis det ikke finnes noen alternativ rute rundt veien som er stengt, er det kanskje ikke mulig å finne en alternativ rute.

3. Velg den nye ruten ved å velge tidsballongen.

Veiledningen til reisemålet fortsetter ved å unngå veien som er stengt. Så snart du begynner å kjøre, vises veiledningsvisningen automatisk.

## Slik unngår du en del av ruten

Hvis en del av veien er stengt eller du vil unngå en del av en rute, kan du velge å unngå en bestemt del av ruten.

1. Velg Hovedmeny-knappen for å åpne hovedmenyen.

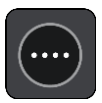

2. Velg Gjeldende rute.

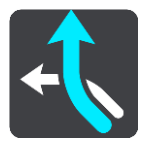

3. Velg Unngå del av ruten.

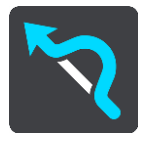

Det åpnes et skjermbilde som viser en liste over delene som den gjeldende ruten består av.

4. Velg den delen av ruten du vil unngå.

En forhåndsvisning viser den utvalgte delen på kartet.

5. Velg Unngå.

Enheten finner en ny rute som unngår den utvalgte rutedelen. Den nye ruten vises i kartvisningen.

**Merk:** Det er kanskje ikke mulig å finne en alternativ rute rundt rutedelen hvis det ikke finnes noen alternativ rute.

Veiledningen til reisemålet gjenopptas, og du unngår den utvalgte rutedelen. Så snart du begynner å kjøre, vises veiledningsvisningen automatisk.

## Rutetyper

Velg **Endre rutetype** for å endre rutetypen som er planlagt til ditt gjeldende reisemål. Ruten blir beregnet på nytt med den nye rutetypen.

Du kan velge blant følgende ruter:

- **Raskeste rute** raskeste rute til reisemålet. Ruten din kontrolleres kontinuerlig, og det tas hensyn til trafikkforholdene.
- Korteste rute korteste rute til reisemålet. Denne kan ta mye lengre tid enn den raskeste ruten.
- Mest miljøvennlige rute ruten som gir lavest drivstofforbruk.
- Unngå motorveier denne rutetypen unngår alle motorveier.
- Svingete rute ruten med mest svinger.

Merk: Svingete ruter er bare tilgjengelige for TomTom Rider-navigasjonsenheter.

- Gangrute denne rutetypen er optimalisert for fotgjengere.
- Sykkelrute denne rutetypen er optimalisert for syklister.

Du kan angi standard rutetype i menyen Innstillinger.

#### **Rutefunksjoner**

Du kan velge å unngå enkelte elementer som befinner seg langs ruten som er planlagt for øyeblikket. Du kan unngå følgende ruteelementer:

Bomveier

- Ferger og biltog
- Samkjøringsfelt
- Grusveier

**Merk:** Samkjøringsfelt er noen ganger kjent som High Occupancy Vehicle Lanes (HOV-felt) og finnes ikke i alle land. Du må kanskje ha mer enn én person i bilen, eller bilen må bruke miljøvennlig drivstoff for at du skal kunne kjøre i disse feltene.

Hvis du velger å unngå et ruteelement, blir en ny rute planlagt.

I Ruteplanlegging i menyen Innstillinger kan du angi hvordan hvert ruteelement skal behandles når en ny rute planlegges.

## Unngå et ruteelement på ruten

Du kan unngå et ruteelement som er på ruten.

**Merk**: Det er kanskje ikke mulig å finne en alternativ rute rundt ruteelementet hvis det ikke finnes noen alternativ rute.

- Velg symbolet for ruteelementet du vil unngå, på rutelinjen. Rutefunksjonen vises på kartet.
- 2. Velg hurtigmenyknappen.

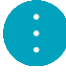

Velg Unngå på hurtigmenyen.
 Enheten finner en ny rute som unngår ruteelementet.

Legge til et stopp på ruten din fra menyen Gjeldende rute

- 1. Velg **Gjeldende rute** i hovedmenyen.
- 2. Velg Legg til et stopp i ruten. Kartvisningen vises.
- 3. Følg en av disse framgangsmåtene for å velge et stopp:
  - Zoom inn på kartet, og trykk og hold inne for å velge en posisjon. Velg Legg til i gjeldende rute.

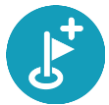

 Velg Søk og søk etter en posisjon. Når du har funnet en posisjon, velger du knappen Legg til et stopp i ruten.

Ruten beregnes på nytt for å inkludere stoppet.

Legge til et stopp på ruten din ved hjelp av kartet

- 1. Trykk på <u>Visningsknappen</u> for å vise kartet. Din fullstendige rute vises på kartet.
- 2. Zoom inn på kartet, og trykk og hold inne for å velge en posisjon.
- 3. Velg hurtigmenyknappen.
- 4. Velg Bruk i rute.
- 5. Velg Legg til i gjeldende rute.

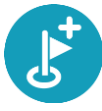

Ruten beregnes på nytt for å inkludere stoppet.

Slette et stopp fra ruten

- 1. Trykk på <u>Visningsknappen</u> for å vise kartet. Din fullstendige rute vises på kartet.
- Trykk på stoppet du vil slette, på <u>rutelinjen</u>.
   Kartet zoomer inn på stoppet og viser en hurtigmeny.

Tips: Hvis du velger feil stopp, kan du trykke på Tilbake-knappen for å gå tilbake til kartet.

Velg Slett dette stoppet.
 Stoppet blir slettet, og ruten din blir beregnet på nytt.

## Hoppe over neste stopp på ruten

**Tips:** Hvis du raskt vil hoppe over et stopp, <u>flytter du knappen</u> **Hopp over neste stopp** til det første skjermbildet i hovedmenyen.

- 1. Velg **Gjeldende rute** i hovedmenyen.
- Velg Hopp over neste stopp.
   Kartvisningen vises. Det neste stoppet på ruten blir slettet, og ruten din blir beregnet på nytt.

## Endre rekkefølgen på stopp langs en rute

- 1. Velg Gjeldende rute i hovedmenyen.
- Velg Endre rekkefølgen på stopp.
   Kartet vises med uten reisemålet. Startpunktet, reisemålet og alle stoppene vises.
- Velg stoppunkter ett etter ett i den rekkefølgen du ønsker å kjøre dem.
   Symbolene endres seg til et flagg når du velger stoppunkter. Det siste stoppet du velger, blir reisemålet ditt.

Ruten beregnes på nytt med stoppene i endret rekkefølge.

## Mine ruter

## Om Mine ruter

Mine ruter gjør det enkelt å lagre og hente ruter og spor.

Det kan være lurt å bruke Mine ruter i en eller flere av følgende situasjoner:

- På jobb du kjører flere ruter med flere stopp på daglig basis i jobbsammenheng. Rutene kan endre seg, og du må være fleksibel og kunne endre rekkefølgen på stoppene eller endre den planlagte ruten.
- **På ferie** Du skal på ferie og ønsker å planlegge og lagre en rute. Kjøreruten inkluderer naturskjønne veier, stopp ved ulike hoteller og andre steder som turistattraksjoner.
- Mens du er på tur du ønsker å følge en tur du har lastet ned fra Internett, eller kjøre en rute som en annen bruker har delt med deg
- **Pendling** du ønsker å legge til ett eller to vanlige stopp mellom hjem og arbeid. Ruten på vei hjem om kvelden er den motsatte av ruten på vei til jobb om morgen.

Ruter kan opprettes og lagres på Trucker-enheten eller i <u>MyDrive</u>. Du kan også bruke et verktøy som Tyre Pro til å opprette og redigere ruter og spor.

#### Om ruter og spor

Termen "rute" omfatter to typer veier fra ett sted til et annet:

 Ruter har et startpunkt og et reisemål, og kanskje noen stopp. Enheten beregner den foretrukne ruten mellom disse punktene, for eksempel den raskeste eller mest økonomiske. Du kan redigere en rute, for eksempel ved å legge til stopp eller flytte startpunktet. Du kan importere ruter til enheten, men du kan ikke eksportere fra den.

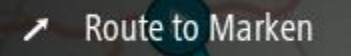

 Spor har også et startpunkt og et reisemål, men ingen stopp. Ruten følger sporet så tett som mulig, og ignorerer foretrukket rutetype og trafikkforhold. Du kan bare redigere spor ved hjelp av verktøy som Tyre Pro. Spor kan importeres til og eksporteres fra enheten.

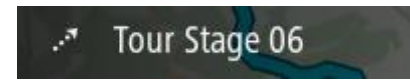

Tips: Spor vises med en stiplet pil!

## Om GPX- og ITN-filer

#### GPX-filer (GPS exchange format)

GPX-filer inneholder en svært detaljert registrering av hvor du har vært på sporet, inkludert steder utenfor veien. GPX-filer blir spor når de importeres.

#### Bruke GPX-filer

Det er flere ting du kan gjøre med GPX-filen:

Bruk et verktøy som Tyre Pro for å vise sporfilen.

 Eksporter den til et minnekort eller direkte til datamaskinen din, og bruk datamaskinen til å vise filen ved hjelp av programvare som Google Earth.

**Merk:** Mens du viser opptaket, ser du kanskje at de registrerte GPS-posisjonene ikke alltid samsvarer med veiene. Det kan skje av flere grunner. For det første prøver enheten å holde filene små. Det kan føre til noe redusert datapresisjon. For det andre registrerer enheten de faktiske dataene fra GPS-brikken for å gi en nøyaktig gjengivelse av hvor du har vært, heller enn det du ser på skjermen din. For det tredje kan programvaren som du ser på opptaket med, ha feiljusterte kart.

Del filen med vennene dine ved å eksportere den.

Merk: Spor kan importeres og eksporteres.

#### ITN-filer (TomToms eget filformat for reiseruter)

En ITN-fil inneholder færre detaljer enn en GPX-fil. En ITN-fil kan inneholde maksimalt 255 steder, og det er nok til å gjenskape en rute nøyaktig. ITN-filer blir ruter når de importeres.

#### **Bruke ITN-filer**

Det er flere ting du kan gjøre med ITN-filen:

- Du kan importere en ITN-fil til TomTom Trucker, slik at du kan reise langs den samme ruten igjen og få navigasjonsinstruksjoner.
- Bruk verktøy som Tyre Pro til å vise ruten din.

Merk: Ruter kan importeres, men ikke eksporteres.

#### Lagre en rute

1. <u>Planlegg en rute på forhånd</u>.

**Tips:** Hvis du ikke ser den planlagte ruten på kartvisningen, velger du tilbake-knappen for å vise ruten.

- 2. Velg ruten.
- 3. Velg hurtigmenyknappen for å åpne menyen.

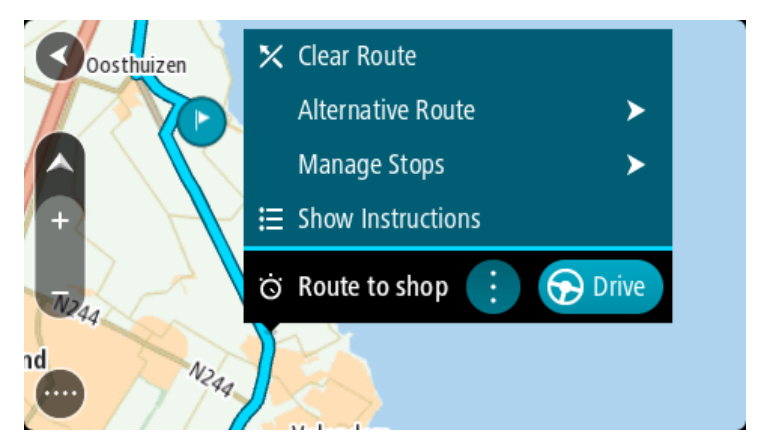

- 4. Velg Administrer rute.
- 5. Velg Legg til i Mine ruter.
  - Navnet på ruten vises på redigeringsskjermen.
- 6. Rediger navnet på ruten slik at den er enkel å kjenne igjen.
- 7. Velg Legg til for å lagre ruten din i listen Mine ruter.

**Tips:** Du kan også lagre ruten ved å bruke **Legg til i Mine ruter**-knappen i Gjeldende rute-menyen.

Navigere ved å bruke en lagret rute

Gjør følgende for å navigere ved bruk av en tidligere lagret rute:

- 1. Velg Mine ruter i hovedmenyen.
- 2. Velg en rute fra listen din. Ruten vises i kartvisningen.

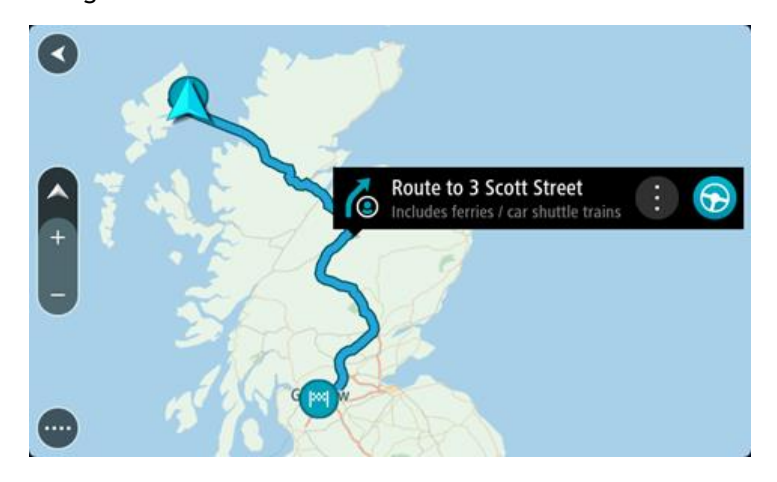

3. Hvis du vil navigere til starten av den lagrede ruten, velger du Kjør.

Den lagrede rutens startpunkt gjøres om til det første stoppunktet ditt før ruten planlegges. Navigasjon til reisemålet ditt begynner fra gjeldende posisjon. Så snart du begynner å kjøre, vises veiledningsvisningen automatisk.

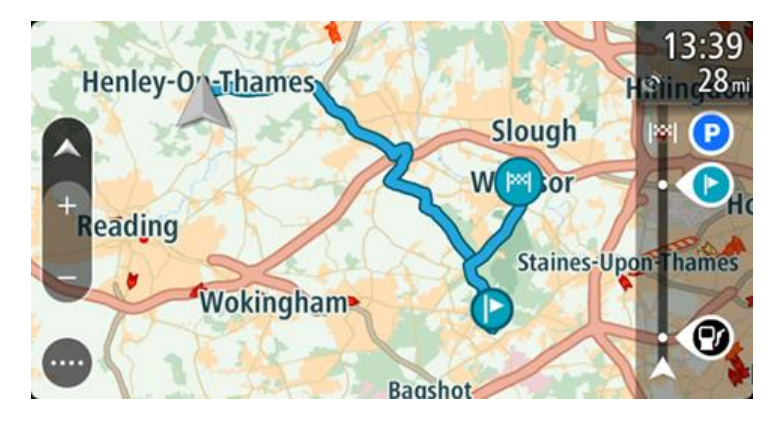

**Tips**: Det finnes to andre måter å navigere på ved hjelp av en lagret rute: Velg startpunktet for ruten. Velg **Endre til ett stopp** når hurtigmenyen vises. Du kan eventuelt velge Kjør til rute i menyen Gjeldende rute.

## Navigere til et stopp på en lagret rute

Du kan navigere fra det gjeldende stedet til et stopp på den lagrede ruten i stedet for fra starten av ruten. Stoppet endres til starten av ruten. Det nye startpunktet kan være ett som er nærmere det gjeldende stedet ditt, eller kanskje du bare vil gjøre ruten kortere.

Merk: Ruten fra det originale startpunktet til det nye startpunktet fjernes fra ruten.

**Merk**: Den opprinnelige ruten i Mine ruter blir ikke endret. Hvis du vil se hele ruten, velger du ruten igjen i Mine ruter.

- 1. Velg Mine ruter i hovedmenyen.
- 2. Velg en rute fra listen din. Ruten vises i kartvisningen.

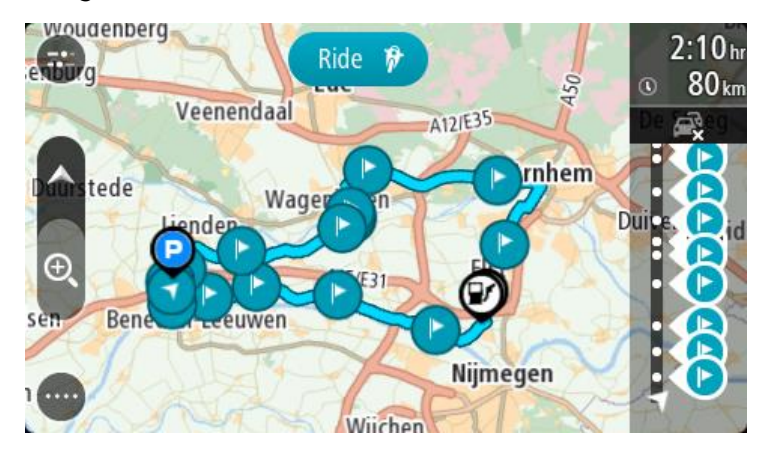

3. Velg stoppet du vil bruke som startpunkt, og velg deretter hurtigmenyknappen for å åpne menyen.

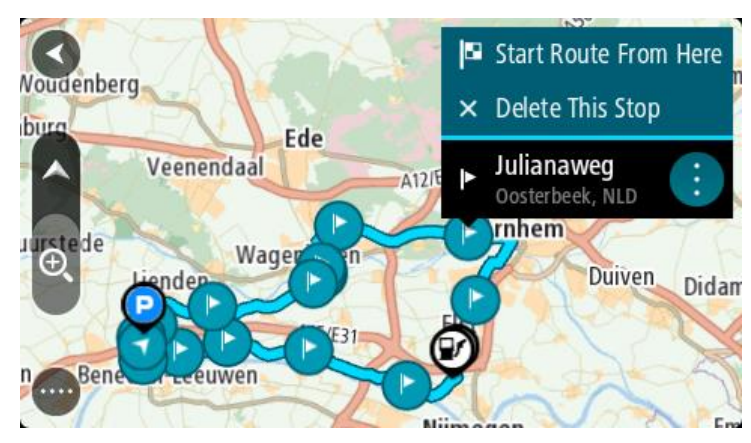

4. Velg Start ruten herfra.

Ruten beregnes fra det nye startpunktet.

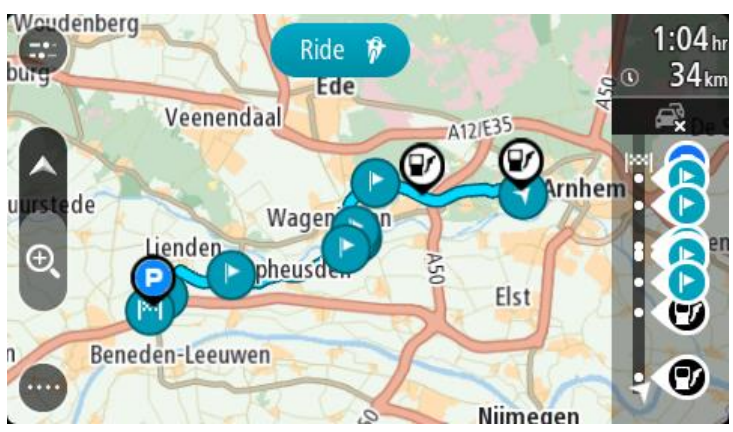

5. Velg Kjør.

Rutens startpunkt gjøres om til det første stoppet, og deretter planlegges ruten fra det gjeldende stedet ditt. Veiledningen til reisemålet begynner. Så snart du begynner å kjøre, vises veiledningsvisningen automatisk.

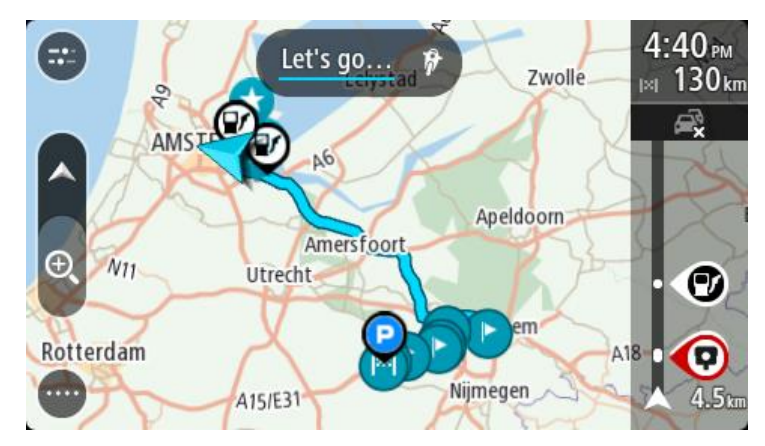

**Tips:** Det finnes to andre måter å navigere på ved hjelp av en lagret rute: Velg startpunktet for ruten. Velg **Endre til ett stopp** når hurtigmenyen vises. Du kan eventuelt velge Kjør til rute i menyen Gjeldende rute.

## Legge til et stopp på en lagret rute ved hjelp av kartet

**Merk:** Du kan også trykke på og holde nede et sted på kartet og velge **Legg til i gjeldende rute** fra hurtigmenyen.

- 1. Trykk på <u>Visningsknappen</u> for å vise kartet.
- Din fullstendige rute vises på kartet.
- 2. Velg ruten.
- 3. Velg hurtigmenyknappen for å åpne menyen.

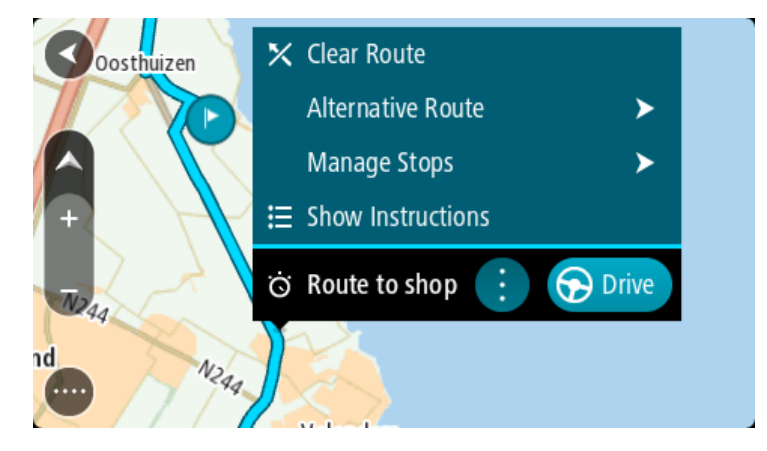

- 4. Velg Administrer stopp.
- 5. Velg Legg til et stopp i ruten.
- 6. Velg det nye stoppet på kartet.

**Tips:** Hvis du kjenner navnet på det nye stoppet, kan du bruke **Søk** til å velge stoppet i stedet for å bruke kartet.

7. Velg knappen **Legg til stopp**, og legg til denne posisjonen som et stopp. Ruten beregnes på nytt for å inkludere stoppet. **Tips:** Hvis du vil oppdatere den lagrede ruten med endringene i Mine ruter-listen, velger du ruten på kartet og velger **Lagre endringer i rute** i hurtigmenyen.

Ta opp et spor

Du kan ta opp et spor mens du kjører, uansett om du har planlagt en rute eller ikke. Når opptaket er ferdig, kan du eksportere sporet, slik at du kan dele det med andre eller vise det med verktøy som Tyre Pro.

Gjør følgende for å ta opp et spor:

- Velg Start opptak på hovedmenyen.
   Det vises en rød prikk nederst til høyre på skjermen, og den blinker 3 ganger på starten for å vise at opptaket er i gang. Prikken vises på skjermen til du stopper opptaket.
- 2. Hvis du vil stoppe opptaket, velger du Stopp opptak på hovedmenyen.
- 3. Du kan gi sporet et navn, eller beholde standardnavnet (dato og klokkeslett).
- 4. Velg Legg til eller Ferdig, avhengig av hvilken enhet du bruker.
- 5. Sporet er lagret i Mine ruter.

**Merk:** Du kan <u>eksportere ruter</u> som GPX-filer og lagre dem på et minnekort, slik at du kan dele dem med andre.

#### Navigere ved hjelp av et spor

Du kan <u>importere spor</u> til Trucker ved hjelp av <u>MyDrive</u>. Hvis du vil navigere ved hjelp av et importert spor, gjør du følgende:

- 1. Velg Mine ruter i hovedmenyen.
- 2. Velg et spor fra listen.

Sporruten vises på kartvisningen.

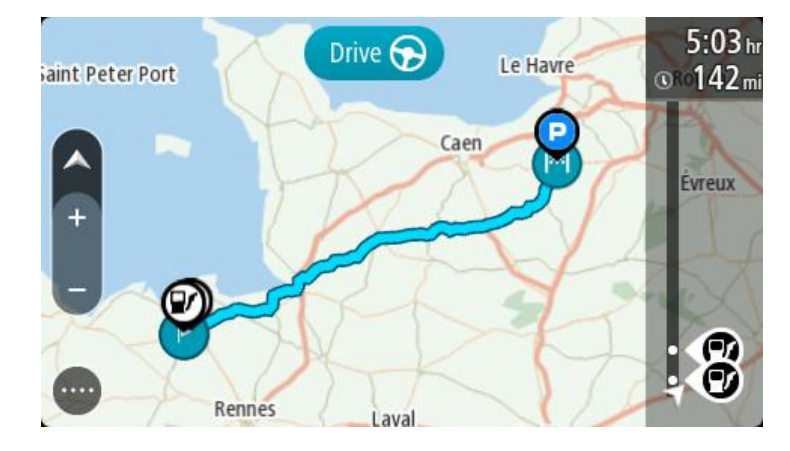

3. Velg sporet og deretter hurtigmenyen.

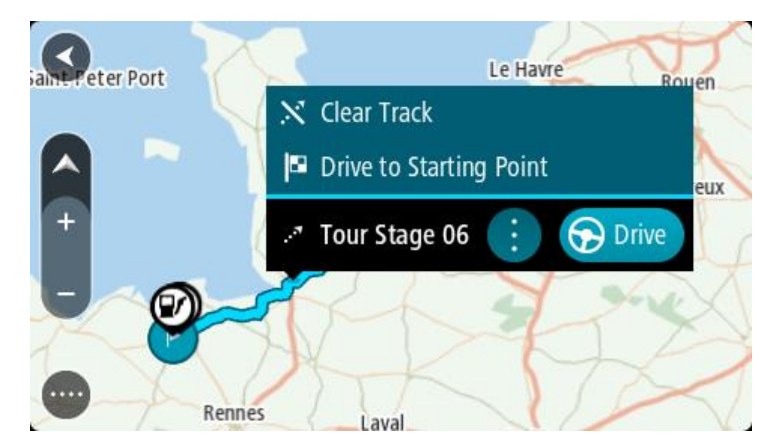

### 4. Velg Kjør til startpunkt.

Startpunktet til sporet gjøres om til det første stoppet, og deretter planlegges ruten. Navigasjon til reisemålet ditt begynner fra gjeldende posisjon. Så snart du begynner å kjøre, vises veiledningsvisningen automatisk.

**Merk:** Du ser to forskjellige farger på kartet for ruten og sporet. Du ser én farge for ruten fra det gjeldende stedet til startpunktet, og en annen farge for sporet.

Tips: Det finnes to andre måter å navigere på ved hjelp av en lagret rute:

Velg startpunktet for ruten. Velg Kjør til startpunkt når hurtigmenyen åpnes.

Du kan eventuelt velge Kjør til startpunkt eller Kjør til rute i menyen Gjeldende spor.

### Slette en rute eller et spor fra Mine ruter

- 1. Velg Mine ruter i hovedmenyen.
- 2. Velg Rediger liste.
- 3. Velg rutene du vil slette.
- 4. Velg Slett.

## Eksporter spor til et minnekort

Du kan eksportere spor som GPX-filer og lagre dem på et minnekort, slik at du kan dele dem med andre brukere.

Merk: For tiden kan du bare eksportere spor fra Trucker.

Gjør følgende for å eksportere ett eller flere spor:

- 1. Velg Mine ruter i hovedmenyen.
- 2. Velg Del spor.

Tips: Alternativt kan du velge et spor mens du er i kartvisningen, og deretter velge Del spor på hurtigmenyen.

3. Velg ett eller flere spor på listen, som du vil eksportere.

Tips: Du kan bruke hurtigmenyknappen til å velge eller velge bort alle rutene du vil eksportere.

4. Velg **Del** og deretter **Eksporter til minnekort**.

Meldingen Lagrer vises.

**Tips:** Hvis det ikke er nok plass på minnekortet, eller hvis minnekortet ikke er formatert på riktig måte, får du hjelp på skjermen til å løse problemet.

5. Når du får se en melding om at sporene er eksportert, fjerner du minnekortet. Du kan nå dele sporene dine med andre brukere.

Merk: Hver eksporterte rute lagres som en GPX-fil i mappen TomTom-ruter på minnekortet.

#### Importerer ruter og spor fra et minnekort

Du kan importere to typer filer fra et minnekort:

- GPX-filer disse blir spor når de importeres.
- ITN-filer disse blir ruter når de importeres.

ITN-filer er TomTom-reiserutefiler. Andre brukere kan ta opp reiserutefiler og dele dem med deg, eller du kan laste ned både ITN- og GPX-filverktøy som Tyre Pro.

Hvis du vil importere én eller flere ruter eller spor fra et minnekort, gjør du følgende:

- Sett inn et minnekort i kortsporet i TomTom Trucker. Hvis det finnes ruter på minnekortet, bekreftes dette av en melding.
- 2. Velg Importer ruter.
- 3. Velg en eller flere ruter fra listen på minnekortet, som du vil importere.
- 4. Trykk på **Importer**.

Du får se meldingen Importerer spor. Rutene importeres til enheten.

- 5. Når du får se en melding om at rutene er importert, fjerner du minnekortet.
- 6. Du kan se alle de importerte rutene og sporene dine ved å velge Mine ruter på hovedmenyen.

# Stemmekontroll (Speak & Go)

### Om stemmekontroll

Merk: Stemmekontroll støttes ikke på alle enheter eller alle språk.

I stedet for å velge elementer på skjermen for å styre TomTom Trucker kan du bruke stemmen til å styre Trucker.

Du kan bruke stemmekontroll til å styre mange av navigasjonsfunksjonene på Trucker eller til å endre innstillinger. Du kan for eksempel endre skjermen til dagfarger, unngå en stengt vei, eller senke volumet bare ved bruk av stemmen.

Stemmekontroll er aktiv i kartvisningen, i veiledningsvisningen og på stemmekontrollskjermen.

**Viktig:** Stemmekontroll krever en stemme som leser gatenavn. Denne funksjonen er ikke tilgjengelig hvis det ikke er installert og valgt en stemme som leser gatenavn, på TomTom Trucker-enheten.

For å velge en stemme for opplesning av gatenavn velger du **Stemmer** i menyen Innstillinger. Deretter velger du **Velg en stemme** og velger en datastemme.

#### Starte stemmekontroll

I kartvisning eller veiledningsvisning sier du aktiveringsfrasen for å starte stemmekontroll. Standard aktiveringsfrase er "Hallo, TomTom", men du kan <u>lage din egen aktiveringsfrase</u>.

**Tips:** Stemmekontroll er deaktivert som standard. Du kan slå aktiveringsfrasen av og på i <u>innstillingermenyen</u>.

Alternativt kan du velge Stemmekontroll i hovedmenyen:

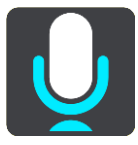

Når stemmekontroll er klar til bruk, ser du stemmekontrollskjermen, og Trucker sier "Jeg lytter". Snakk når du hører pipelyden.

**Merk:** Hvis <u>volumkontrollen</u> er satt til 20 % eller lavere, endres volumet automatisk til 50 % når du starter stemmekontroll.

#### Lage din egen aktiveringsfrase

Du kan lage din egen aktiveringsfrase for å starte Stemmekontroll. Du kan velge hvilke ord som helst for å gjøre aktiveringsfrasen din morsom og personlig.

Slik lager du din egen aktiveringsfrase:

- 1. Velg Stemmekontroll i Innstillinger-menyen.
- 2. Velg Endre aktiveringsfrase.
- Angi aktiveringsfrasen ved hjelp av tastaturet.
   Frasen bør ha minst tre stavelser. Ikke bruk en frase du sier eller hører ofte. Indikatoren viser hvor god frasen din er:
  - Rødt betyr at frasen ikke kommer til å fungere.

- Oransje betyr at frasen kanskje kan fungere.
- Grønt betyr at det er en god frase.
- 4. Velg Lytt for å lytte til aktiveringsfrasen.
- Velg Fullført og deretter Ja for å lagre aktiveringsfrasen.
   Den nye aktiveringsfrasen er klar til bruk. <u>Start stemmekontroll</u>, og test frasen.

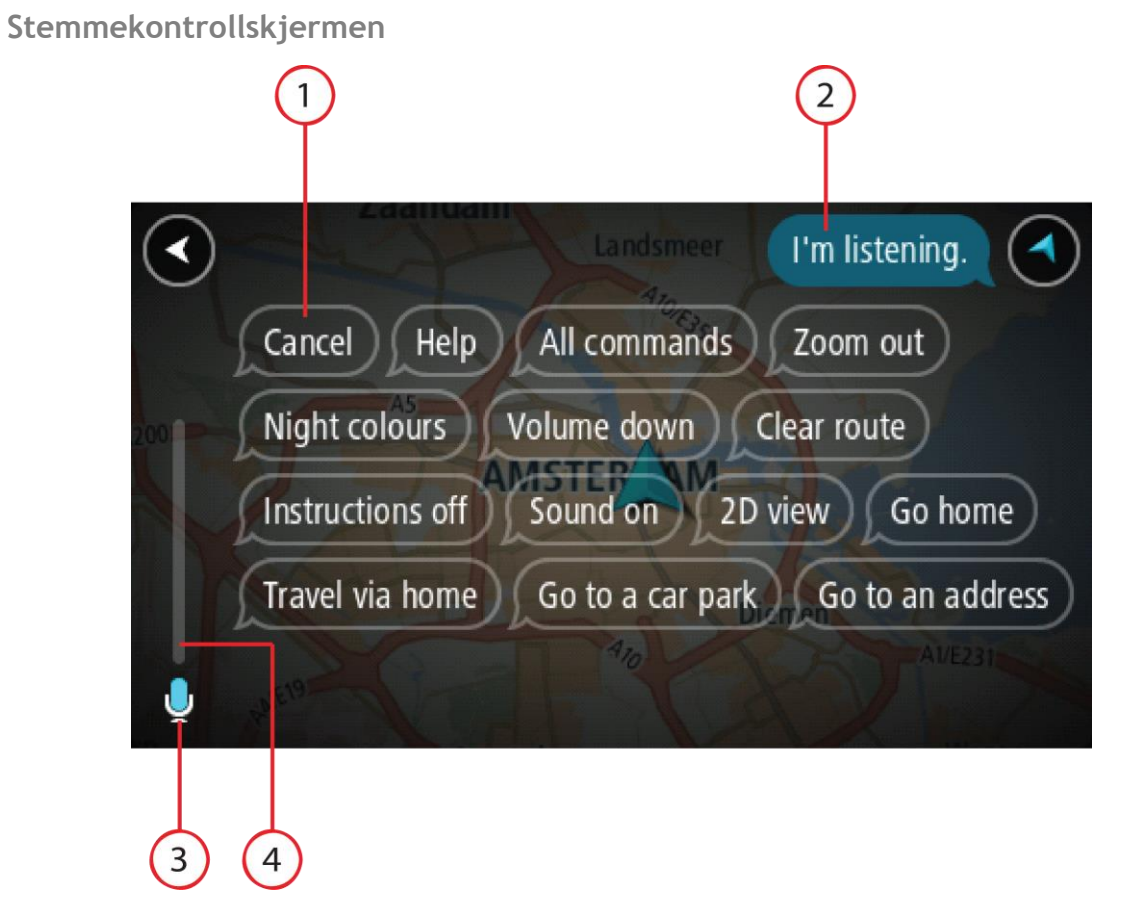

1. Eksempler på hva du kan si.

**Tips:** Si "Alle kommandoer" for å se en liste over alle kommandoer du kan si. Alternativt kan du velge Hjelp i hovedmenyen, deretter velge **Stemmekontroll** og til slutt velge **Hvilke kommandoer kan jeg si?**.

2. Statusen til stemmekontroll på Trucker. Du kan snakke når Trucker sier "Jeg lytter" og du ser mikrofonsymbolet i venstre hjørne.

Statusmeldingen gir beskjed hvis stemmekontroll ikke forstår det du sier, og gir instruksjoner om bruk av stemmekontroll. Samtidig leser stemmekontroll opp meldingen.

- 3. Mikrofonsymbolet viser når du kan snakke:
  - Dette symbolet viser at stemmekontroll er klar til å lytte. Snakk når du hører pipelyden.

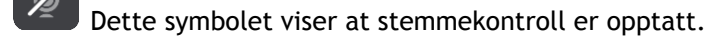

- 4. Mikrofonovervåkningen. Mens du snakker, viser mikrofonovervåkningen hvor godt stemmekontroll hører stemmen din:
  - En lyseblå linje betyr at stemmekontroll hører stemmen din.
  - En rød linje betyr at stemmen din er for høy til at stemmekontroll forstår enkeltord.

• En mørkeblå linje betyr at stemmen din er for svak til at stemmekontroll forstår enkeltord.

## Noen tips for bruk av stemmekontroll

Ved å følge disse tipsene kan du hjelpe Trucker med å forstå det du sier:

- Monter Trucker omtrent en armlengde foran deg, unna høyttalere og ventilasjonshetter.
- Reduser bakgrunnsstøy, som stemmer eller radio. Hvis det er mye veistøy, kan det hende du må snakke mot mikrofonen.
- Snakk tydelig og naturlig, slik du snakker til en venn.
- Når du sier en adresse, bør du ikke stoppe midt i adressen eller legge til ekstra ord.
- Si "nummer én" eller "nummer to" og ikke "én" eller "to" når du velger et element fra en liste, for eksempel et husnummer.
- Prøv å ikke korrigere feil, for eksempel "nummer fire, nei, jeg mener nummer fem".

Viktig: Stemmekontroll på Trucker er spesifikk for personer som har det valgte språket som morsmål og snakker uten aksent. Hvis du har en sterk nasjonal eller utenlandsk aksent, vil stemmekontroll kanskje ikke forstå alt du sier.

## Dette kan du bruke stemmekontroll til

Hvis du vil vise listen over tilgjengelige kommandoer, velger du **Hjelp** i hovedmenyen. Deretter velger du **Stemmekontroll** og **Hvilke kommandoer kan jeg si?**.

Når stemmekontroll er på, kan du også si "Alle kommandoer" for å vise listen over tilgjengelige kommandoer.

Her er noen eksempler på kommandoene du kan si når stemmekontroll er aktivert:

#### Globale kommandoer

"Hjelp", "Tilbake" og "Avbryt"

#### Navigasjon og rute

- "Dra hjem" og "Reis via hjemmeadresse"
- "Dra til en parkeringsplass" og "Dra til en bensinstasjon"
- Dra via en parkeringsplass og Dra via en bensinstasjon
- "Vis Mine steder" og "Nylige reisemål"
- Reis via et nylig reisemål og Reis via et lagret sted
- "Rapporter fotoboks"
- "Når er jeg fremme?"
- "Marker gjeldende posisjon"
- "Legg til gjeldende sted i Mine steder"
- "Slett rute"
- "Hva er neste instruksjon?"

#### Søke etter et bestemt POI

"Finn Starbucks"

#### Enhetsinnstillinger

- "Volum 70 %", "Volum opp" og "Volum ned "
- "Lyd av" og "Lyd på"
- "Slå på instruksjoner" og "Slå av instruksjoner"
- "Dagfarger" og "Nattfarger"
- "2D-visning" og "3D-visning"
- "Zoom inn" og "Zoom ut"

## Si kommandoer på ulike måter

Trucker gjenkjenner mange flere ord enn bare dem du ser i kommandolisten. Prøv med noen egne ord. Du kan si andre ord med samme betydning. Du kan for eksempel si følgende ord:

- "OK", "Korrekt" eller "Riktig" i stedet for "Ja" for å bekrefte det du sa.
- "Naviger til", "Let etter" eller "Nærmeste" i stedet for "Kjør til" når du vil kjøre til en bensinstasjon.
- "Avbryt" eller "Slett" i stedet for "Tøm" nå du vil slette gjeldende rute.

#### Angi en adresse med stemmekontroll

**Merk:** Hvis det ikke kan brukes stemmeangivelse for adresser for det gjeldende landet, stoppes stemmekontroll, og adresseskjermen vises. Du kan angi adressen med tastaturet på vanlig måte.

Følgende eksempel viser hvordan du bruker stemmekontroll til å planlegge en reise til en adresse eller et sted:

 I kartvisning eller veiledningsvisning sier du aktiveringsfrasen for å starte stemmekontroll. Stemmekontrollskjermen vises, og Trucker sier "Jeg lytter". Når stemmekontroll er klar til å

lytte, ser du et mikrofonikon i nedre venstre hjørne, og du hører en pipelyd.

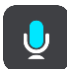

2. Si "Dra til en adresse" eller "Dra til en lagret posisjon".

**Tips:** Si "Alle kommandoer" for å se en liste over alle kommandoer du kan si. Alternativt kan du velge Hjelp i hovedmenyen, deretter velge **Stemmekontroll** og til slutt velge **Hvilke kommandoer kan jeg si**?.

For noen kommandoer gjentar Trucker det du sier, og ber om bekreftelse.

- 3. Hvis kommandoen er riktig, sier du "Ja".
  - Hvis kommandoen er feil, sier du "Nei", og når du hører "Jeg lytter", gjentar du kommandoen.
- 4. Si adressen eller posisjonen.

Du kan også si navnet på et sted eller bysentrum. Trucker gjentar det du sier, og ber om bekreftelse.

Viktig: Si "nummer én" eller "nummer to" og ikke "én" eller "to" når du velger et element fra en liste, for eksempel et husnummer.

Hvis adressen eller posisjonen er riktig, sier du "Ja."
 Hvis adressen eller posisjonen er feil, sier du "Nei", og når du hører "Jeg lytter", gjentar du adressen eller posisjonen.

**Tips:** Hvis du vil endre husnummeret eller gaten, kan du si "Endre husnummer" eller "Endre gate".

Trucker planlegger en rute fra gjeldende plassering til reisemålet.

**Tips:** Du kan stoppe stemmekontroll ved å si "Avbryt". Hvis du vil gå et trinn tilbake, sier du "Tilbake".

**Tips:** Trucker gjenkjenner steder og gatenavn når de uttales med lokal uttale på det lokale språket. Du kan ikke angi postnumre med stemmekontroll.

#### Dra hjem ved hjelp av stemmekontroll

Følgende eksempel viser hvordan du bruker stemmekontroll til å planlegge en reise til hjemstedet ditt:

1. I kartvisning eller veiledningsvisning sier du aktiveringsfrasen for å starte stemmekontroll.

Stemmekontrollskjermen vises, og Trucker sier "Jeg lytter". Når stemmekontroll er klar til å lytte, ser du et mikrofonikon i nedre venstre hjørne, og du hører en pipelyd.

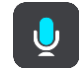

2. Si kommandoen "Kjør hjem".

**Tips:** Si "Alle kommandoer" for å se en liste over alle kommandoer du kan si. Alternativt kan du velge Hjelp i hovedmenyen, deretter velge **Stemmekontroll** og til slutt velge **Hvilke kommandoer kan jeg si?**.

For noen kommandoer gjentar Trucker det du sier, og ber om bekreftelse.

Hvis kommandoen er riktig, sier du "Ja".
 Hvis kommandoen er feil, sier du "Nei", og når du hører "Jeg lytter", gjentar du kommandoen.

Enheten planlegger en rute fra gjeldende posisjon til hjemstedet ditt.

**Tips:** Du kan stoppe stemmekontroll ved å si "Avbryt". Hvis du vil gå et trinn tilbake, sier du "Tilbake".

#### Dra til et POI ved hjelp av stemmekontroll

Følgende eksempel viser hvordan du bruker stemmekontroll til å planlegge en reise til en bensinstasjon:

 I kartvisning eller veiledningsvisning sier du aktiveringsfrasen for å starte stemmekontroll. Stemmekontrollskjermen vises, og Trucker sier "Jeg lytter". Når stemmekontroll er klar til å lytte, ser du et mikrofonikon i nedre venstre hjørne, og du hører en pipelyd.

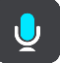

2. Si kommandoen "Kjør til en bensinstasjon".

**Tips:** Si "Alle kommandoer" for å se en liste over alle kommandoer du kan si. Alternativt kan du velge Hjelp i hovedmenyen, deretter velge **Stemmekontroll** og til slutt velge **Hvilke kommandoer kan jeg si?**.

For noen kommandoer gjentar stemmekontroll det du sier, og ber om bekreftelse.

Hvis det er planlagt en rute, vises det en liste over bensinstasjoner langs ruten. Hvis det ikke er planlagt en rute, vises det en liste over bensinstasjoner i nærheten av den gjeldende posisjonen din.

- 3. Si nummeret på bensinstasjonen du ønsker å bruke, for eksempel "nummer tre". Stemmekontroll gjentar det du sier, og ber om bekreftelse.
- 4. Hvis kommandoen er riktig, sier du "Ja".

Hvis kommandoen er feil, sier du "Nei", og når du hører "Jeg lytter", gjentar du kommandoen.

Trucker planlegger en rute fra gjeldende posisjon til bensinstasjonen.

**Tips:** Du kan stoppe stemmekontroll ved å si "Avbryt". Hvis du vil gå et trinn tilbake, sier du "Tilbake".

Endre en innstilling med stemmekontroll

Gjør følgende for eksempel for å endre volumet:

1. I kartvisningen sier du aktiveringsfrasen for å starte stemmekontroll.

Stemmekontrollskjermen vises, og Trucker sier "Jeg lytter". Når stemmekontroll er klar til å lytte, ser du et mikrofonikon i nedre venstre hjørne, og du hører en pipelyd.

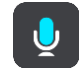

2. Si kommandoen "Volum 50 %".

**Tips:** Si "Alle kommandoer" for å se en liste over alle kommandoer du kan si. Alternativt kan du velge Hjelp i hovedmenyen, deretter velge **Stemmekontroll** og til slutt velge **Hvilke kommandoer kan jeg si?**.

For noen kommandoer gjentar Trucker det du sier, og ber om bekreftelse.

- 3. Hvis kommandoen er riktig, sier du "Ja".
  - Hvis kommandoen er feil, sier du "Nei", og når du hører "Jeg lytter", gjentar du kommandoen.

Volumet på Trucker endres til 50 %.

**Tips:** Du kan stoppe stemmekontroll ved å si "Avbryt". Hvis du vil gå et trinn tilbake, sier du "Tilbake".

## Map Share

## **Om Map Share**

Du kan rapportere kartendringer ved hjelp av Map Share. Disse kartendringene deles deretter med andre TomTom-brukere når de mottar en kartoppdatering.

Det finnes to måter du kan rapportere en kartendring på:

- Velg et sted på kartet, og opprett rapporten med endringen umiddelbart.
- Marker et sted, og opprett rapporten med endringen senere.

Hvis du vil sende rapporter med kartendringer til TomTom, må du koble Trucker til datamaskinen og bruke <u>MyDrive Connect</u>.

Alle kartendringer verifiseres av TomTom. Disse verifiserte endringene blir deretter tilgjengelig som en del av neste kartoppdatering, som du får når du kobler enheten til <u>MyDrive Connect</u> ved hjelp av en USB-tilkobling.

**Tips:** Hvis du rapporterer en stengt vei ved hjelp av Map Share, bekreftes dette og TomTom Traffic viser endringen umiddelbart.

### Opprette en rapport med kartendringer

**Viktig:** Av sikkerhetsgrunner må du ikke angi alle detaljene om en kartendring mens du kjører. Du kan alltid <u>markere stedet</u> og opprette rapporten senere.

Gjør følgende for å opprette en rapport med kartendring:

- 1. Trykk på og hold nede for å velge stedet for kartendringen i kartvisningen.
- 2. Velg hurtigmenyknappen for å åpne menyen.
- 3. Velg Rapporter kartfeil fra hurtigmenyen.

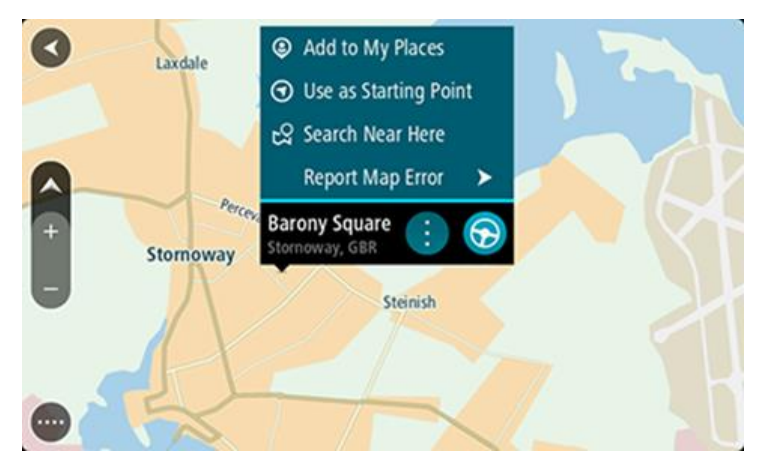

4. Velg typen kartendring du vil legge til.

**Merk:** Hvis du vil rapportere en kartendring av en type som ikke vises i menyen, bruker du <u>Map</u> <u>Share Reporter</u> på <u>tomtom.com</u>.

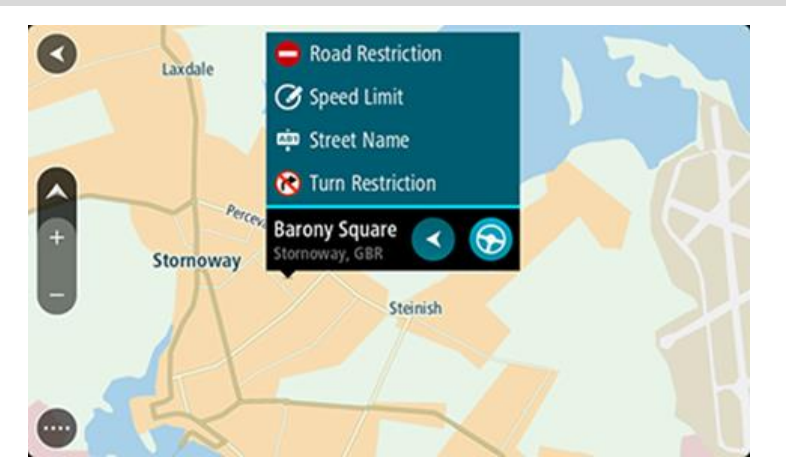

- 5. Følg instruksjonene for den typen kartendring du velger.
- 6. Velg Report.
- 7. Koble Trucker til <u>MyDrive Connect</u> for å sende rapporten med kartendringer til TomTom og motta kartendringer fra andre TomTom-brukere.

#### Opprette en rapport med kartendringer fra et markert sted

Hvis du ser et avvik på kartet mens du kjører, kan du markere stedet slik at du kan rapportere endringen senere.

Tips: Du kan markere gjeldende sted selv mens du kjører.

#### Viktig: Ikke rapporter kartendringer mens du kjører.

 Velg symbolet for gjeldende sted eller hastighetspanelet i <u>kartvisningen</u> eller <u>veiledningsvisningen</u>.

Hurtigmenyen åpnes.

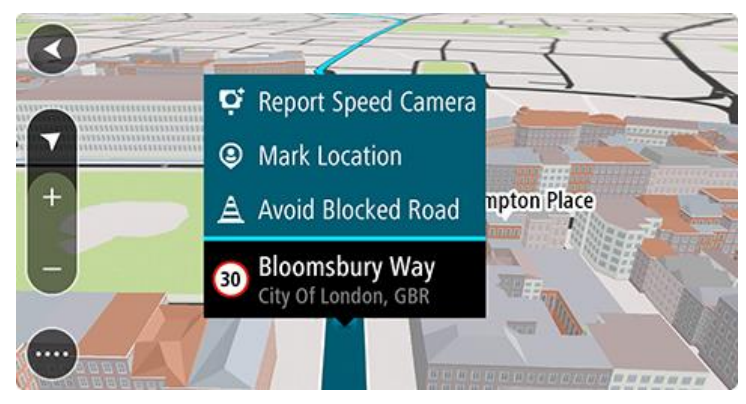

2. Velg Marker posisjon.

Det markerte stedet lagres i Mine steder med datoen og klokkeslettet du lagret det.

- 3. Velg Mine steder i hovedmenyen.
- 4. Åpne mappen **Markerte steder**, og velg stedet som er markert. Det markerte stedet vises på kartet.
- 5. Velg Rapporter kartfeil fra hurtigmenyen.
- 6. Velg typen kartendring du vil legge til.

**Merk:** Hvis du vil rapportere en kartendring av en type som ikke vises i menyen, bruker du <u>Map</u> <u>Share Reporter</u> på <u>tomtom.com</u>.

- 7. Følg instruksjonene for den typen kartendring du velger.
- 8. Velg Report.
  - Markøren for det markerte stedet fjernes fra kartet.
- 9. Koble Trucker til <u>MyDrive Connect</u> for å sende rapporten med kartendringer til TomTom og motta kartendringer fra andre TomTom-brukere.

#### Typer kartendringer

Det finnes flere typer kartendringer.

**Merk**: Hvis du vil rapportere en kartendring av en type som ikke er beskrevet nedenfor, bruker du <u>Map Share Reporter</u> på tomtom.com.

For alle kartendringer beskrevet nedenfor må du koble Trucker til <u>MyDrive Connect</u> for å sende rapporten med kartendringer til TomTom og motta kartendringer fra andre TomTom-brukere.

#### Veirestriksjoner

Velg dette alternativet for å blokkere eller åpne en vei. Du kan blokkere eller åpne veien i én eller begge retninger ved å gjøre følgende:

- 1. Trykk på og hold nede for å velge stedet for kartendringen i kartvisningen.
- 2. Velg hurtigmenyknappen for å åpne menyen.
- 3. Velg **Rapporter kartfeil** fra hurtigmenyen.
- 4. Velg Veirestriksjoner.

Velg veiskiltet i den ene eller andre enden av veien for å endre den fra åpen til stengt, eller omvendt.

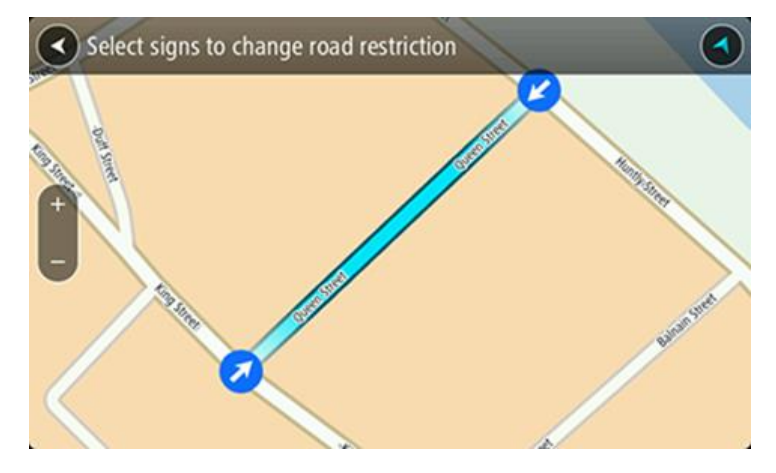

#### 5. Velg Report.

#### Veinavn

Velg dette alternativet for å rette opp et feil veinavn.

- 1. Trykk på og hold nede for å velge stedet for kartendringen i kartvisningen.
- 2. Velg hurtigmenyknappen for å åpne menyen.
- 3. Velg Rapporter kartfeil fra hurtigmenyen.
- 4. Velg Veinavn.
- 5. Angi riktig veinavn.
- 6. Velg Report.

## Svingerestriksjon

Velg dette alternativet for å rapportere feil svingerestriksjoner.

- 1. Trykk på og hold nede for å velge stedet for kartendringen i kartvisningen.
- 2. Velg hurtigmenyknappen for å åpne menyen.
- 3. Velg Rapporter kartfeil fra hurtigmenyen.
- 4. Velg Svingerestriksjon.
- 5. Hvis feil kryss vises, velger du Velg et annet kryss.
- 6. Velg retning for ankomst.

Kartet roteres slik at retningen du kommer fra, vises nederst på skjermen.

7. Velg trafikkskiltene etter tur for å endre svingrestriksjonene for hver vei i krysset.

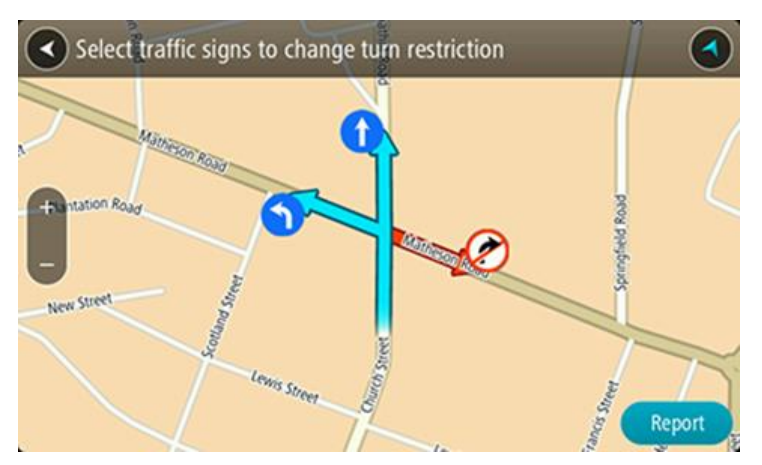

#### 8. Velg Report.

## Fartsgrense

Velg dette alternativet for å korrigere fartsgrensen på kartet.

- 1. Trykk på og hold nede for å velge stedet for kartendringen i kartvisningen.
- 2. Velg hurtigmenyknappen for å åpne menyen.
- 3. Velg Rapporter kartfeil fra hurtigmenyen.
- 4. Velg Fartsgrense.
- Velg riktig fartsgrense.
   Hvis fartsgrensen ikke vises riktig, ruller du mot venstre eller høyre gjennom de tilgjengelige fartsgrensene.
- 6. Velg Report.

## Fotobokser

## Om fotobokser

Fotobokstjenesten advarer deg om fotobokser ved følgende plasseringer:

- Steder med faste fotobokser.
- Steder med mobile fotobokser.
- Sannsynlig plassering for mobile fotobokser.
- Steder med fotobokser som måler gjennomsnittshastighet.
- Fartskontrollsoner.
- Plasseringer av trafikklyskameraer.
- Kontrollkameraer (trafikkbegrensninger).

Fotobokstjenesten advarer deg også om følgende sikkerhetsfarer:

• Ulykkesutsatte steder.

Du må være <u>koblet til TomTom-tjenester</u> og logget på en <u>TomTom-konto</u> for å få TomTom-tjenester på Trucker-enheten.

Merk: TomTom-tjenester er ikke tilgjengelig på alle Trucker-enheter. Merk: Noen TomTom-tjenester er kanskje ikke tilgjengelig for ditt gjeldende sted-

### Overgang til et annet område eller land

Når du kjører inn i et område eller et land som ikke tillater fotoboksvarsler, deaktiverer Trucker fotobokstjenesten. Du mottar ikke fotoboksvarsler i disse områdene eller landene.

Noen områder eller land tillater begrensede fotoboksvarsler, for eksempel bare advarsler for faste fotobokser eller advarsler for risikosoner. Trucker bytter automatisk til å gi begrensede advarsler når du kjører inn i disse områdene eller landene.

## Fotoboksvarsler

Det spilles varsellyder for fotobokser for de vanligste fotobokstypene.

Det gis advarsler når du nærmer deg en fotoboks. Du varsles på flere måter:

- Et symbol vises i rutelinjen og på ruten i kartet.
- Avstanden til fotoboksen vises på <u>rutelinjen</u>.
- Du vil høre en varsellyd når du nærmer deg kameraet.
- Mens du nærmer deg et kamera eller kjører gjennom et område med kontroll av gjennomsnittshastighet, overvåkes hastighet din. Hvis du bryter fartsgrensen med mer enn 5 km/t, eller 3 mph, blir rutelinjen rød. Hvis du bryter fartsgrensen med mindre enn 5 km/t, eller 3 mph, blir rutelinjen oransje.

**Tips:** I <u>kartvisningen</u> eller <u>veiledningsvisningen</u> kan du velge et fotobokssymbol i rutelinjen for å se kameratype, maksimal hastighet og dessuten lengden på området for kontroll av gjennomsnittshastighet. I kartvisningen kan du også velge en fotoboks som vises på ruten.

| Symbol vises på<br>kartet | Symbol vises på<br>rutelinjen | Beskrivelse                                                                                                    |
|---------------------------|-------------------------------|----------------------------------------------------------------------------------------------------|
| 0                         | Ļ                             | Fast fotoboks - denne typen fotobokser<br>kontrollerer hastigheten til passerende kjøretøy<br>og har en fast plassering.                                                                                                    |
| 0                         | <b>₽</b>                      | <b>Mobil fotoboks</b> - denne typen fotobokser sjekker<br>hastigheten til passerende kjøretøy og kan<br>flyttes til ulike steder.                                                                                                    |
| $\bigcirc$                |                               | Sannsynlig plassering for mobile fotobokser -<br>denne varslingstypen viser steder der det ofte<br>brukes mobile fotobokser.                                                                                                    |
| $\bigcirc$                | ŗ                             | Fotoboks som måler gjennomsnittshastighet -<br>denne typen fotobokser måler gjennomsnittshas-<br>tigheten din mellom to punkter. Du blir varslet<br>ved begynnelsen og slutten av fartskontroll-<br>sonen.                                                                                                    |
|                           |                               | Når du kjører i et område med kontroll av<br>gjennomsnittshastighet, vises gjennomsnittshas-<br>tigheten din i stedet for gjeldende hastighet.<br>Avstanden til slutten av området vises på<br>rutelinjen.                                                                                                    |
|                           |                               | Fartskontrollsoner - disse sonene kan inneholde flere fotobokser.                                                                                                    |
|                           | · · · ·                       | Du blir varslet ved begynnelsen og slutten av en<br>fartskontrollsone. Mens du kjører i en<br>fartskontrollsone, vises gjeldende hastighet, og<br>det visuelle varselet vises i rutelinjen.                                                                                                    |
|                           | <b>Ξ</b>                      | <b>Trafikklyskamera</b> - denne typen fotobokser<br>kontrollerer hvorvidt sjåfører bryter traf-<br>ikkreglene ved trafikklys. Det finnes to typer<br>trafikklyskameraer - de som kontrollerer om du<br>kjører på rødt lys, og de som både kontrollerer<br>om du kjører på rødt lys og om du bryter<br>fartsgrensen. |
| 0                         | ļ                             | <b>Trafikkbegrensning</b> - denne varslingstypen varsler deg om begrensede veier.                                                                                                    |
|                           |                               | Ulykkesutsatt sted - denne varslingstypen gis på<br>steder der det har forekommet mange<br>trafikkulykker.                                                                                                    |
|                           |                               | Du blir varslet ved begynnelsen og slutten av det<br>ulykkesutsatte stedet. Mens du kjører på et<br>ulykkesutsatt sted, vises gjeldende hastighet, og<br>det visuelle varselet vises på rutelinjen.                                                                                                    |

## Endre måten du blir varslet på

Hvis du vil endre måten du blir varslet om fotobokser på, velger du knappen Lyder og varsler i innstillingermenyen.

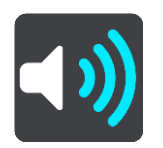

Deretter kan du velge hvordan du vil bli advart om ulike typer fotobokser og sikkerhetsfarer. Du kan endre innstillinger for hvorvidt du vil bli advart, aldri advart eller bare advart hvis du kjører for fort.

Hvis du for eksempel vil endre hvordan du blir varslet når du nærmer deg en fast fotoboks, gjør du følgende:

- 1. Velg Lyder og varsler i innstillingermenyen.
- 2. Velg Fotobokser.
- 3. Velg Faste fotobokser.
- 4. Velg et av følgende varselalternativer:
  - Alltid.
  - Bare når jeg kjører for fort.
  - Aldri.
- 5. Velg Tilbake-knappen.

**Tips:** Hvis du vil slå av alle lydvarsler, velger du **Innstillinger** fulgt av **Lyder og varsler**, og deretter slår du av **Fotoboksvarsler**.

#### Rapportere en ny fotoboks

Hvis du passerer en ny fotoboks som du ikke ble advart om, kan du rapportere det umiddelbart.

**Merk:** Du må være <u>koblet til TomTom-tjenester</u> og logget på <u>TomTom-kontoen</u> din for å kunne rapportere en fotoboks.

Du kan rapportere en fotoboks på to måter:

#### Bruke hurtigmenyen til å rapportere en fotoboks

- 1. Velg symbolet for gjeldende sted eller hastighetspanelet i veiledningsvisningen.
- Velg Rapporter fotoboks på hurtigmenyen.
   Det vises en melding som takker deg for å ha lagt til kameraet.

Tips: Hvis du gjør en feil når du rapporterer et kamera, velger du Avbryt i meldingen.

Fotoboksen lagres automatisk på Trucker og sendes til andre brukere.

#### Bruke hovedmenyen til å rapportere en fotoboks

1. Velg Hovedmeny-knappen for å åpne hovedmenyen.

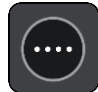

2. Velg Rapporter fotoboks.

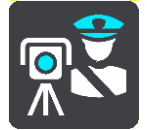

Det vises en melding som takker deg for å ha lagt til kameraet.

Tips: Hvis du gjør en feil når du rapporterer et kamera, velger du Avbryt i meldingen.

Fotoboksen lagres automatisk på Trucker og sendes til andre brukere.

### Bekreft eller fjern en mobil fotoboks

Du kan bekrefte at en mobil fotoboks fortsatt finnes på stedet eller fjerne en mobil fotoboks hvis den ikke lenger er til stede.

Like etter at du passerer en mobil fotoboks, blir du på rutelinjen spurt om kameraet fortsatt er der.

- Velg Ja hvis den mobile fotoboksen fortsatt er der.
- Velg Nei hvis den mobile fotoboksen er fjernet.

Valget sendes til TomTom. Vi samler rapporter fra mange brukere for å avgjøre om fotoboksvarsler skal beholdes eller fjernes.

### Oppdatere steder med fotobokser og farer

Plasseringen av fotobokser kan endres ofte. Det kan også dukke opp nye fotobokser uten forvarsel, og andre farer som ulykkesutsatte steder kan også endre posisjon.

Når du er <u>koblet til TomTom-tjenester</u>, mottar TomTom Trucker-enheten alle kameraoppdateringer for faste og mobile kameraposisjoner i sanntid. Du trenger ikke å foreta deg noe for å motta oppdateringer - de sendes automatisk til Trucker.

## Faresoner

#### Om faresoner og risikosoner

Tjenesten Faresoner varsler deg om faresoner og risikosoner langs ruten når du er i Frankrike.

Siden 3. januar 2012 har det vært ulovlig å bli varslet om plasseringer for faste eller mobile fotobokser når du kjører i Frankrike. For å være i samsvar med denne endringen i fransk lov rapporteres ikke fotobokser lenger, men i stedet angis farlige områder som faresoner og risikosoner.

**Viktig:** Du mottar varsler om fotobokser når du befinner deg utenfor Frankrike. I Frankrike får du advarsler om faresoner og risikosoner. Typen varsler du mottar, endres når du krysser grensen.

En faresone er en sone spesifisert av fransk lov. En risikosone er en midlertidig faresone som er rapportert av brukere. Tjenesten Faresoner varsler deg om både faresoner og risikosoner på samme måte.

Faresoner og risikosoner kan inneholde én eller flere fotobokser eller en rekke andre farer:

- Nøyaktig posisjonering er ikke tilgjengelig, det vises i stedet et faresoneikon når du nærmer deg sonen.
- Sonens minimumslengde avhenger av veitypen. Den er 300 m for veier i tettbygde strøk, 2000 m (2 km) for sideveier og 4000 m (4 km) for motorveier.
- Fotoboksen eller fotoboksene, hvis det finnes noen, kan befinne seg hvor som helst innenfor sonen.
- Hvis to faresoner er i nærheten av hverandre, kan varslene slås sammen til én lang sone.

Informasjonen om plasseringen av soner oppdateres kontinuerlig av TomTom og andre brukere og sendes hyppig til Trucker, slik at du alltid har den nyeste informasjonen. Du kan også bidra ved å rapportere nye risikosoneplasseringer.

Du må være <u>koblet til TomTom-tjenester</u> og logget på en <u>TomTom-konto</u> for å få TomTom-tjenester på Trucker-enheten.

Merk: Du kan ikke fjerne en faresone eller risikosone.

Merk: TomTom-tjenester er ikke tilgjengelig på alle Trucker-enheter.

Merk: Noen TomTom-tjenester er kanskje ikke tilgjengelig for ditt gjeldende sted-

## Overgang til et annet område eller land

Når du kjører inn i et område eller et land som ikke tillater fotoboksvarsler, deaktiverer Trucker fotobokstjenesten. Du mottar ikke fotoboksvarsler i disse områdene eller landene.

Noen områder eller land tillater begrensede fotoboksvarsler, for eksempel bare advarsler for faste fotobokser eller advarsler for risikosoner. Trucker bytter automatisk til å gi begrensede advarsler når du kjører inn i disse områdene eller landene.

#### Faresone- og risikosonevarsler

Varslene sendes ut 10 sekunder før du ankommer en faresone eller en risikosone. Du varsles på flere måter:

- Det vises et symbol på rutelinjen og på ruten i kartet.
- Avstanden til starten av sonen vises på <u>rutelinjen</u>.
- Du hører en varsellyd når du nærmer deg begynnelsen av sonen.

- Når du nærmer deg en sone eller kjører gjennom en sone, overvåkes hastighet din. Hvis du bryter fartsgrensen med mer enn 5 km/t, eller 3 mph, blir rutelinjen rød. Hvis du bryter fartsgrensen med mindre enn 5 km/t, eller 3 mph, blir rutelinjen oransje.
- Når du kjører i en sone, vises avstanden til enden av sonen i rutelinjen.

 Symbol vises på kartet
 Symbol vises på rutelinjen
 Beskrivelse

 Image: Symbol vises på kartet
 Faresone - denne typen varsel gis bare i Frankrike.

 Image: Symbol vises på rutelinjen
 Faresone - denne typen varsel gis bare i Frankrike.

 Image: Symbol vises på rutelinjen
 Faresone - denne typen varsel gis bare i Frankrike.

 Image: Symbol vises på rutelinjen
 Faresone - denne typen varsel gis bare i Frankrike.

 Image: Symbol vises på rutelinjen
 Faresone - denne typen varsel gis bare i Frankrike.

 Image: Symbol vises på rutelinjen
 Fisikosone - denne typen varsel gis bare i Frankrike.

 Image: Symbol vises på rutelinjen
 Symbol vises på rutelinjen

Det spilles varsellyder for følgende typer soner:

Du kan endre måten du varsles om faresoner og risikosoner på.

## Endre måten du blir varslet på

Hvis du vil endre måten du blir varslet om faresoner på, velger du knappen Lyder og varsler i <u>innstillingermenyen</u>.

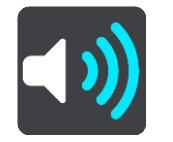

Du kan endre innstillinger for hvorvidt du vil bli advart eller ikke.

Hvis du for eksempel vil endre hvordan du blir varslet når du nærmer deg en faresone, gjør du følgende:

- 1. Velg Lyder og varsler i innstillingermenyen.
- 2. Velg Farer.
- 3. Velg Faresoner.
- 4. Velg et av følgende varselalternativer:
  - Alltid.
  - Bare når jeg kjører for fort.
  - Aldri.
- 5. Velg Tilbake-knappen.

**Tips:** Hvis du vil slå av alle lydvarsler, velger du **Innstillinger** fulgt av **Lyder og varsler**, og deretter slår du av **Varsellyder**.

#### Rapportere en risikosone

Hvis du passerer en ny midlertidig risikosone som du ikke ble advart om, kan du rapportere det umiddelbart.

**Merk:** Du må være <u>koblet til TomTom-tjenester</u> og logget på <u>TomTom-kontoen din</u> for å kunne rapportere en risikosone.

Hvis det rapporteres en ny midlertidig risikosone rett før eller etter en eksisterende risiko- eller faresone, legges den nye sonen til i den eksisterende sonen.

Hvis nok brukere av tjenesten Faresoner rapporterer en ny risikosone, kan sonen bli en faresone som er tilgjengelig for alle abonnenter.

Du kan rapportere en risikosone på to måter:

#### Bruke hurtigmenyen til å rapportere en risikosone

- 1. Velg symbolet for gjeldende sted eller hastighetspanelet i veiledningsvisningen.
- Velg Rapporter risikosone på hurtigmenyen.
   Det vises en melding som takker deg for å ha lagt til risikosonen.

Tips: Hvis du gjør en feil når du rapporterer en risikosone, velger du Avbryt i meldingen.

Risikosonen lagres automatisk på Trucker og sendes til andre brukere. En rapportert risikosone forblir på enheten i tre timer.

#### Bruke hovedmenyen til å rapportere en risikosone

1. Velg Hovedmeny-knappen for å åpne hovedmenyen.

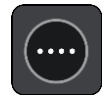

2. Velg Rapporter risikosone.

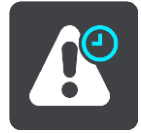

Det vises en melding som takker deg for å ha lagt til risikosonen.

Tips: Hvis du gjør en feil når du rapporterer en risikosone, velger du Avbryt i meldingen.

Risikosonen vises på kartet og sendes til andre brukere. En rapportert risikosone er aktiv i tre timer.

#### Oppdatere steder for faresoner og risikosoner

Steder hvor det er faresoner og risikosoner kan endres ofte. Nye soner kan også vises uten varsling.

Din TomTom Trucker mottar alle soneoppdateringer i sanntid. Du trenger ikke å foreta deg noe for å motta oppdateringer - de sendes automatisk til Trucker.

## Mine steder

## **Om Mine steder**

Mine steder er en enkel måte å velge en posisjon på uten at du trenger å søke etter posisjonen hver gang. Du kan bruke Mine steder til å opprette en samling av favorittadresser.

Tips: Ordene "favoritt" og "sted" betyr det samme - favoritter er steder som du drar til ofte.

Følgende elementer vises alltid i Mine steder:

- Hjem hjemstedet kan være hjemmeadressen din eller et sted du besøker ofte. Denne funksjonen gjør det enkelt å navigere dit.
- Arbeid arbeidsstedet kan være adressen til arbeidsplassen din eller et sted du besøker ofte. Denne funksjonen gjør det enkelt å navigere dit.
- Nylige reisemål velg denne knappen for å velge reisemålet ditt fra en liste over steder du nylig har brukt som reisemål. Disse inkluderer også stoppene dine.
- Markerte posisjoner du kan markere en posisjon og legge den til i Mine steder midlertidig.

Du kan legge til et sted direkte i <u>Mine steder</u> ved å <u>velge et sted</u> på kartet, ved å <u>søke etter et sted</u> eller ved å <u>markere et sted</u>.

Hjemstedet, arbeidsstedet, markerte steder og stedene du har lagt til, vises i en liste i Mine steder og vises med en markør på <u>kartet</u>.

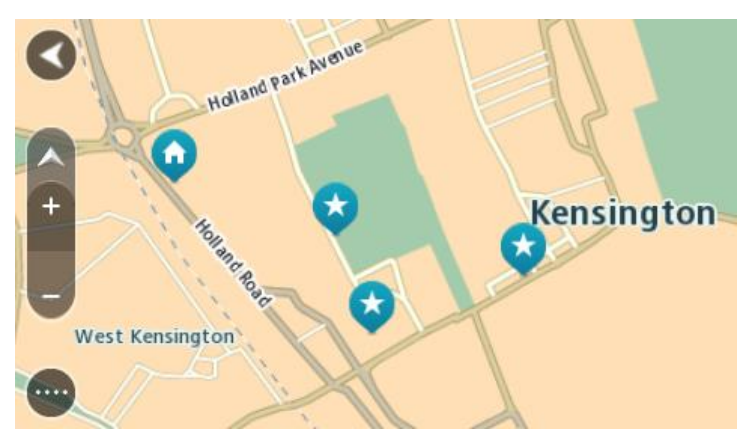

#### Angi hjemsted og arbeidssted

Du kan angi hjemsted og arbeidssted på følgende måter:

#### Angi hjemsted og arbeidssted ved hjelp av Mine steder

- 1. Velg Mine steder i hovedmenyen.
- 2. Velg Legg til hjem eller Legg til arbeid.
- 3. Gjør et av følgende for å velge et nytt hjemsted eller arbeidssted:
  - Zoom inn på kartet på posisjonen du vil velge. Trykk og hold inne for å velge stedet, og velg deretter hjemsted- eller arbeidssted-symbolet.

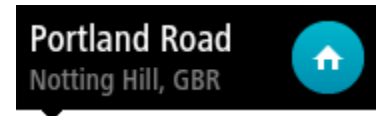

 Velg knappen Søk og søk etter en posisjon. Velg et sted du vil legge inn som hjem eller arbeid. Velg Angi hjemsted eller Angi arbeidssted.

## Angi hjemsted eller arbeidssted ved hjelp av kartet

- 1. Gå til Kartvisning, flytt kartet, og zoom inn til du kan se hjemstedet eller arbeidsstedet ditt.
- Velg stedet ved å trykke og holde på skjermen i ett sekund.
   En hurtigmeny viser nærmeste adresse.
- 1. Åpne hurtigmenyen, og velg Legg til i Mine steder.
- 2. Angi navnet "Hjem" eller "Arbeid" på navnelinjen.

Merk : "Hjem" må ha stor forbokstav og "Arbeid" må ha stor forbokstav.

Velg Legg til.
 Hjemstedet eller arbeidsstedet vises på kartet.

## Endre hjemsted

Du kan endre hjemstedet på følgende måter:

## Endre hjemsted ved hjelp av Mine steder

- 1. Velg Mine steder i hovedmenyen.
- 2. Velg Hjem.

Hjemstedet ditt vises på kartet med en hurtigmeny.

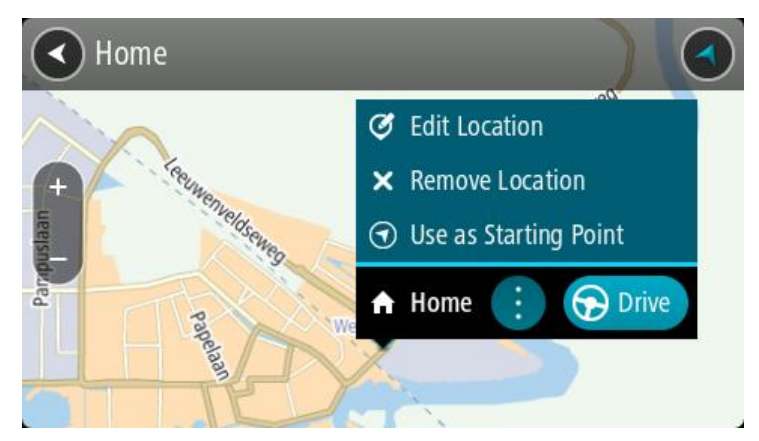

## 3. Velg Rediger sted.

- 4. Gjør et av følgende for å velge et nytt hjemsted:
  - Zoom inn på kartet på posisjonen du vil velge. Trykk og hold inne for å velge posisjonen, og velg deretter Hjemsted-symbolet.
  - Velg knappen Søk og søk etter en posisjon. Velg et sted du vil legge inn som hjemsted. Velg Angi hjemsted.

## Endre hjemsted ved hjelp av kartet

- 1. Flytt kartet, og zoom inn til du kan se det nye hjemstedet ditt i kartvisningen.
- 2. Velg stedet ved å trykke og holde på skjermen i ett sekund. En hurtigmeny viser nærmeste adresse.
- 1. Åpne hurtigmenyen, og velg Legg til i Mine steder.
- 2. Angi navnet "Hjem" på navnelinjen.

Merk: "Hjem" må ha stor forbokstav.

3. Velg Legg til.

Hjemstedet er endret til det nye stedet.

## Legge til en posisjon fra Mine steder

- 1. Velg Mine steder i hovedmenyen.
- 2. Velg Legg til et nytt sted.
- 3. Gjør et av følgende for å velge en posisjon:
  - Zoom inn på kartet på posisjonen du vil velge. Trykk og hold inne for å velge posisjonen, og velg deretter Legg til posisjon-symbolet.
  - Søk etter en posisjon. Velg Vis på kart, og velg deretter Legg til posisjon-symbolet.

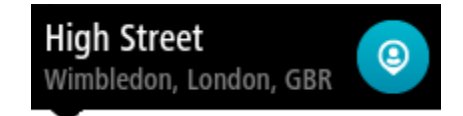

Navnet på posisjonen vises på redigeringsskjermen.

- 4. Rediger navnet på stedet slik at det er enkelt å kjenne igjen.
- 5. Velg Fullført for å lagre posisjonen din på listen Mine steder.

Legge til en posisjon i Mine steder fra kartet

- 1. Flytt kartet og zoom inn til du kan se reisemålet du vil navigere til.
- 2. Trykk og hold inne for å velge posisjonen.

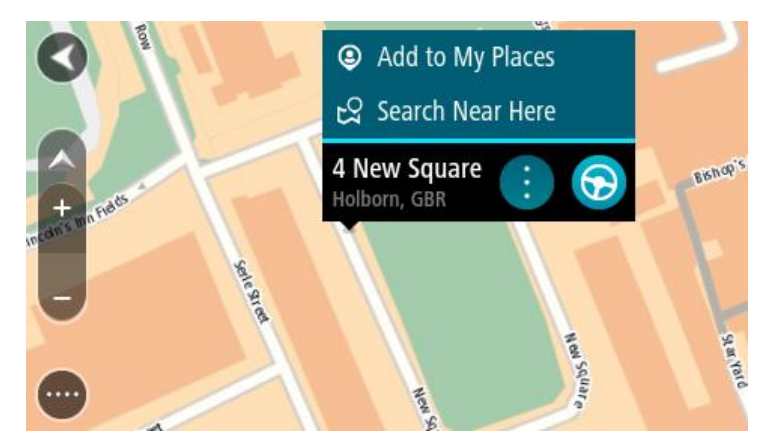

3. Velg hurtigmenyknappen.

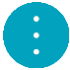

4. Velg Legg til i Mine steder.

Navnet på posisjonen vises på redigeringsskjermen.

- 5. Rediger navnet på stedet slik at det er enkelt å kjenne igjen.
- 6. Velg **Fullført** for å lagre posisjonen din på listen Mine steder. Posisjonen du la til vises på kartet.

Legge til en posisjon i Mine steder ved hjelp av søk

- 1. Velg **Søk** i hovedmenyen.
- 2. Søk etter en posisjon.
- 3. Velg posisjonen, og velg deretter Vis på kart.
- 4. Når kartvisningen viser posisjonen, velger du hurtigmenyknappen.

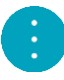

5. Velg Legg til i Mine steder.

Navnet på posisjonen vises på redigeringsskjermen.

- 6. Rediger navnet på stedet slik at det er enkelt å kjenne igjen.
- 7. Velg Fullført for å lagre posisjonen din på listen Mine steder.

## Legge til et sted i Mine steder ved hjelp av markering

Gjør følgende for å markere et sted og legge det til i Mine steder midlertidig:

- 1. Sørg for at det gjeldende stedet er stedet du ønsker å markere.
- 2. Velg symbolet for gjeldende sted eller hastighetspanelet i <u>veiledningsvisningen</u> for å åpne hurtigmenyen.
- 3. Velg Marker posisjon.
- 4. Når det er markert, lagres stedet i Mine steder i listen Markerte posisjoner.

Hvis du vil lagre et markert sted permanent, legger du det til i Mine steder ved å gjøre følgende:

- 1. Velg Mine steder i hovedmenyen.
- 2. Velg **Markerte posisjoner**, og velg stedet fra listen. Stedet vises på kartet.
- 3. Velg Legg til i Mine steder på hurtigmenyen. Navnet på posisjonen vises på redigeringsskjermen.
- 4. Rediger navnet på stedet slik at det er enkelt å kjenne igjen.
- 5. Velg Legg til.

## Slette et nylig reisemål fra Mine steder

- 1. Velg Mine steder i hovedmenyen.
- 2. Velg Nylige reisemål.
- 3. Velg Rediger liste.
- 4. Velg reisemålene du vil slette.
- 5. Velg Slett.

## Slette et sted fra Mine steder

- 1. Velg Mine steder i hovedmenyen.
- 2. Velg Rediger liste.
- 3. Velg stedene du vil slette.
- 4. Velg Slett.

# Innstillinger

## Mitt kjøretøy

**Viktig:** Funksjonen for ruteplanlegging for en bestemt type kjøretøy er bare tilgjengelig når du har installert lastebilkart. Hvis det ikke er installert lastebilkart, planlegges det en bilrute i stedet.

Velg Innstillinger i hovedmenyen, og velg Mitt kjøretøy.

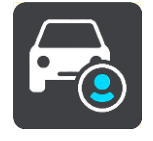

På dette skjermbildet kan du angi kjøretøyets type og mål.

Ruter som planlegges av enheten, unngår restriksjoner for kjøretøytypen og tar hensyn til kjøretøyets spesifikasjoner.

Kjøretøytype

Velg denne innstillingen for å velge kjøretøytypen. Når du velger kjøretøyet, vises følgende detaljer for kjøretøyet:

- Mål (lengde/bredde/høyde)
- Vekt (brutto/aksel)
- Maks. hastighet

Mål, vekt og maksimal hastighet er angitt som null for kjøretøytypene bil og varebil. Hvis du vil endre en innstilling, velger du innstillingen og angir en verdi som er spesifikk for kjøretøyet. Du kan også la en innstilling stå som null slik at den ikke brukes til å bestemme restriksjoner under ruteplanleggingen.

Det vises forhåndsinnstilte mål, vekt og maksimal hastighet for kjøretøytypene buss og lastebil. Hvis du vil endre en innstilling, velger du innstillingen og angir en verdi som er spesifikk for kjøretøyet.

**Viktig:** Innstillinger som er angitt til null, brukes ikke til å fastslå begrensninger under ruteplanlegging.

#### Skadelig materiale

Hvis kjøretøytypen er lastebil og du frakter skadelig materiale, velger du denne innstillingen for å velge typen skadelig materiale.

### Utseende

Velg Innstillinger i hovedmenyen, og velg deretter Utseende.

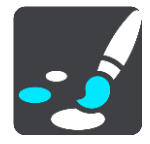

På denne skjermen kan du endre følgende innstillinger:

Skjerm

Velg <u>Skjerm</u> for å endre utseendet på skjermen.

Rutelinje
Velg <u>Rutelinje</u> for å endre informasjonen du ser på rutelinjen.

- Veiledningsvisning
  Velg <u>Veiledningsvisning</u> for å endre informasjonen du ser i veiledningsvisningen.
- Automatisk zoom

Velg <u>Automatisk zoom</u> for å endre hvordan du viser veikryss mens du kjører.

### Automatisk bytte av kartvisning

Automatisk endring av visning er slått på som standard. Det betyr for eksempel at Trucker viser kartvisningen når en alternativ rute foreslås, sammen med flere andre sett av omstendigheter. Det betyr også blant annet at Trucker viser veiledningsvisningen når du begynner å kjøre og gi gass. Velg denne innstillingen hvis du vil slå av automatisk bytte mellom veiledningsvisning og kartvisning.

### Vis forhåndsvisninger av avkjøringer på motorveier

Velg denne innstillingen for å kontrollere forhåndsvisningen på fullskjerm når du nærmer deg avkjøringer på motorveier.

### Skjerm

Velg Innstillinger i hovedmenyen, og velg deretter Utseende.

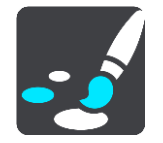

### Temafarge

Velg Temafarge for å endre fargene som brukes i menyer, på knapper og ikoner og på kartet.

**Tips:** Symbolet for gjeldende sted og rute endres også til den valgte fargen. Du kan når som helst bytte tilbake til den opprinnelige fargen.

### Lysstyrke

Velg Lysstyrke for å endre følgende innstillinger:

- Lysstyrke, dag
  - Flytt glidebryteren for å justere lysstyrken på skjermen på dagtid.
- Lysstyrke, natt

Flytt glidebryteren for å justere lysstyrken på skjermen når det er mørkt ute.

Velg Bytt til nattfarger når det er mørkt for å bytte til nattfarger automatisk når det blir mørkt.

Størrelse for tekst og knapper

Velg **Størrelse på tekst og knapper** for å endre størrelsen på teksten og knappene du ser på skjermen.

**Merk:** Denne funksjonen er bare tilgjengelig på enheter med en skjerm på 6 tommer/15 cm eller større.

Skyv på glidebryteren for å endre størrelsen på tekst og knapper til liten, mellomstor eller stor, og velg deretter **Bruk denne endringen**. Trucker starter på nytt og tar i bruk endringen.

# Rutelinje

Velg Innstillinger i hovedmenyen, og velg deretter Utseende.

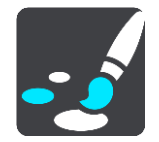

Velg <u>Ankomstinformasjon</u> for å endre ankomstinformasjonen du ser på rutelinjen.

Velg <u>Ruteinformasjon</u> for å endre ruteinformasjonen du ser på rutelinjen.

Vis gjeldende klokkeslett

Velg denne innstillingen for å vise gjeldende tid i veiledningsvisningen. Gjeldende tid vises nederst på <u>rutelinjen</u> når innstillingen er aktivert.

Vis bred rutelinje om mulig

Den brede rutelinjen vises ikke som standard. Du kan velge denne innstillingen for å aktivere den brede rutelinjen i <u>veiledningsvisningen</u>.

Merk: Den brede rutelinjen vises bare hvis skjermen er bred nok.

Når rutelinjen vises, ser du mer informasjon om ruten. Du kan for eksempel se tid og avstand til trafikkøer.

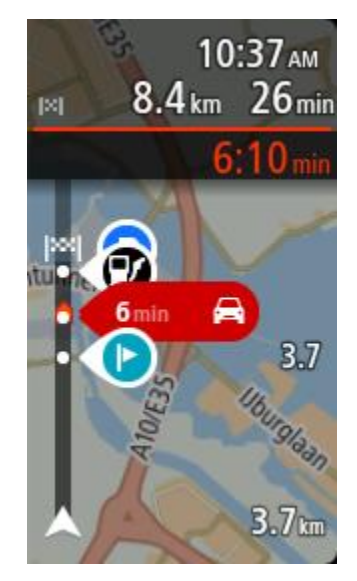

# Ankomstinformasjon

Velg ankomstinformasjon for å endre følgende innstillinger:

- Vis gjenværende avstand
  Velg denne innstillingen for å vise gjenstående kjøreavstand i ankomstpanelet under navigering.
- Vis gjenværende tid
  Velg denne innstillingen for å vise gjenstående kjøretid i ankomstpanelet under navigering.
- Bytt mellom avstand og tid automatisk
  Velg denne innstillingen for å kontrollere automatisk veksling mellom gjenstående avstand og gjenstående tid i ankomstpanelet.
- Vis ankomstinformasjon for

Bruk denne innstillingen til å kontrollere om du vil se informasjon om reisemålet eller neste stopp i ankomstpanelet.

**Tips:** Hvis du vil finne ut hvor de ulike panelene befinner seg i veiledningsvisningen eller kartvisningen, kan du se <u>Hva vises på skjermen</u>.

# Ruteinformasjon

Du kan velge å se følgende på rutelinjen:

Parkering

Velg denne innstillingen for å se parkeringsplasser og parkeringsinformasjon.

- Bensinstasjoner
  Velg denne innstillingen for å se bensinstasjoner på ruten.
- Stopp
  Velg denne innstillingen for å se stopp på ruten.
- Rasteplasser
  Velg denne innstillingen for å se serviceområder på ruten.
- Bomsoner
  Velg denne innstillingen for å se bomsoner på ruten.
- Ferger og biltog
  Velg denne innstillingen for å se ferger og biltog på ruten.

# Veiledningsvisning

Velg Innstillinger i hovedmenyen, og velg deretter Utseende.

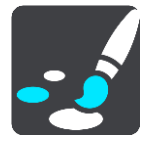

- Vis aktuelt veinavn
  Denne innstillingen viser navnet på veien du kjører langs, i veiledningsvisningen.
- Stil for veiledningsvisning

Velg denne innstillingen for å velge om du vil se veiledningsvisningen i 3D eller 2D. Både 2D- og 3D-veiledningsvisningene beveger seg i din kjøreretning.

# Automatisk zoom

Velg Innstillinger i hovedmenyen, og velg deretter Utseende.

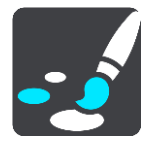

Velg **Auto-zoom** for å endre innstillingene for automatisk zoom i veiledningsvisningen når du nærmer deg en sving eller et veikryss. Det kan være enklere å manøvrere svingen eller krysset hvis du zoomer inn.

Zoom inn på neste sving

Alle svinger og kryss langs ruten vises zoomet inn til maksimalt nivå.

Basert på veitype

Svinger og veikryss på ruten din vises zoomet inn etter standardnivået for veitypen du kjører på.

Ingen

Ingen svinger og veikryss på ruten din vises zoomet inn.

# Stemmer

Velg Innstillinger i hovedmenyen, og velg deretter Stemmer.

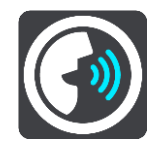

### Velge en stemme

Velg **Velg en stemme** for å endre stemmen som gir taleinstruksjoner og annen informasjon om ruten.

Du får tilgang til et bredt utvalg av stemmer. Det finnes datastemmer som kan lese gatenavn og annen informasjon direkte fra kartet, og det finnes innspilte stemmer som skuespillere har spilt inn.

Merk: Datastemmer er ikke tilgjengelige på alle språk.

Hvis du trenger en datastemme og språket ditt ikke er tilgjengelig, blir du bedt om å velge fra en liste over installerte datastemmer som er tilgjengelige for landet du er i.

### Instruksjonsinnstillinger

- Les opp ankomsttiden
  - Bruk denne innstillingen til å kontrollere om ankomsttiden din blir lest opp.
- Les opp varslingsinstruksjoner

Hvis du slår på denne innstillingen, kan du for eksempel tidlig høre instruksjoner som "Etter 2 km ta avkjørsel til høyre" eller "Sving til venstre lenger fremme".

**Merk**: Når det velges en innspilt stemme, ser du kun denne innstillingen fordi innspilte stemmer ikke kan lese opp veinumre, veiskilt osv.

Les opp veinumre

Bruk denne innstillingen til å kontrollere hvorvidt veinumre skal leses høyt som del av navigasjonsinstruksjonene. Når veinummer leses, hører du for eksempel "Sving til venstre inn på A 100".

- Les opp informasjon om veiskilt
- Bruk denne innstillingen til å kontrollere hvorvidt informasjon om veiskilt skal leses høyt som del av navigasjonsinstruksjonene. For eksempel "Sving til venstre inn på A 302 Bridge Street mot Islington".
- Les opp veinavn

Bruk denne innstillingen til å kontrollere hvorvidt veinavn skal leses høyt som del av navigasjonsinstruksjonene. Når gatenavn blir lest opp, hører du for eksempel "Ta til venstre på Graham Road mot Hackney."

### Les opp utenlandske veinavn

Bruk denne innstillingen for å velge om utenlandske gatenavn skal leses opp som en del av navigasjonsinstruksjonene, for eksempel "Sving til høyre på Champs Élysées". En engelsk stemme kan for eksempel lese opp franske gatenavn, men uttalen kan bli litt feil.

# Stemmekontroll

Merk: Stemmekontroll støttes ikke på alle enheter eller alle språk.

Velg Innstillinger i hovedmenyen, og velg deretter Stemmekontroll.

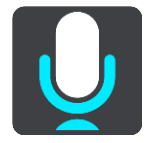

- Start stemmekontroll når jeg sier "Hallo, TomTom"
  Velg denne innstillingen for å starte <u>stemmekontroll</u> når du sier aktiveringsfrasen. Standard aktiveringsfrase er "Hallo, TomTom", men du kan <u>lage din egen aktiveringsfrase</u>.
- Endre aktiveringsfrasen
  Bruk denne innstillingen for å <u>lage din egen aktiveringsfrase</u>.
- Bruk stemme til å godta en alternativ rute

Bruk denne innstillingen til å kontrollere muligheten til å godta en alternativ rute ved hjelp av stemme. Når en alternativ rute kan spare deg tid, annonseres antall minutter høyt i tillegg til å vises på skjermen.

Bruk stemme til å velge foreslått reisemål

Bruk denne innstillingen til å styre om stemmekontroll brukes til både å tilby og å godta reisemålsforslag. Hvis denne innstillingen er slått av, brukes ikke stemmekontroll til å gi deg reisemålsforslag.

**Tips:** Når **Foreslå reisemål** i Innstillinger > Ruteplanlegging er slått av, vil ikke dette alternativet være synlig.

Kart

Velg Innstillinger i hovedmenyen, og velg deretter Kart.

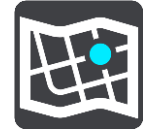

### Endre kartet

Velg Endre kart for å endre kartet du bruker.

Du kan velge mellom kart som er lagret i internminnet, eller på et minnekort hvis Trucker har et minnekortspor.

Merk: Selv om du kan lagre mer enn ett kart på Trucker, kan du bare bruke ett kart av gangen til planlegging og navigasjon.

### **Ruteplanlegging**

Velg Innstillinger i hovedmenyen, og velg deretter Ruteplanlegging.

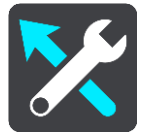

#### Foreslå reisemål

Når ingen rute er planlagt, kan enheten læres opp til å kjenne dine daglige kjørevaner til lagrede favorittsteder. Enheten kan også forutsi reisemål når du vekker enheten opp fra dvalemodus, for eksempel arbeidsstedet du kjører til om morgenen.

Slå på for å motta <u>reisemålsforslag</u>, eller slå denne funksjonen av hvis du ikke vil ha reisemålsforslag.

**Merk:** Du må slå på **Behold reisehistorikk på denne enheten for valgfrie funksjoner** i <u>Innstillinger</u> > System > **Informasjonen din og personvern** for å se denne funksjonen.

### Når en raskere rute er tilgjengelig

Hvis det blir funnet en raskere rute mens du kjører, kan TomTom Traffic planlegge reisen på nytt ved hjelp av den raskere ruten. Velg mellom følgende alternativer:

- Ta alltid den raskeste ruten
- Spør meg, og la meg velge
- Ikke spør

### Planlegg alltid denne rutetypen

Du kan velge mellom følgende rutetyper:

- Raskeste rute ruten som tar minst tid.
- Korteste rute den korteste veien mellom stedene du har valgt. Dette er ikke nødvendigvis den raskeste ruten, spesielt hvis denne ruten går gjennom byer eller tettsteder.
- Mest miljøvennlige rute ruten som gir lavest drivstofforbruk for reisen.
- Svingete rute ruten med mest svinger.

Merk: Svingete ruter er bare tilgjengelige for TomTom Rider-navigasjonsenheter.

- Unngå motorveier denne rutetypen unngår alle motorveier.
- Gangrute en rute som beskriver hvordan du kan gå denne strekningen til fots.
- Sykkelrute en rute som beskriver hvordan du kan sykle denne strekningen.

### Unngå på alle ruter

Du kan velge å unngå ferger og biltog, bomveier, samkjøringsfelt og grusveier. Angi hvordan Trucker-enheten skal behandle hver av veiegenskapene når enheten beregner en rute.

Samkjøringsfelt er noen ganger kjent som High Occupancy Vehicle (HOV-felt) og finnes ikke i alle land. Du må kanskje ha mer enn én person i bilen, eller kanskje bilen må bruke miljøvennlig drivstoff for at du skal kunne kjøre i disse feltene.

### Lyder og varsler

Velg Innstillinger i hovedmenyen, og velg deretter Lyder og varsler.

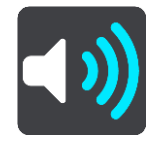

På dette skjermbildet kan du endre innstillinger for lyder og advarsler.

**Tips:** Varsellyder er deaktivert som standard. Du kan aktivere varsellyder ved å velge Innstillinger fulgt av Lyder og varsler, og deretter slå på Varsellyder.

### Type advarsel

### Type advarsel

Du kan velge hvilke typer varsler du får høre når du kjører:

Les opp

Høre stemmevarsler og varsellyder.

- Lyder Høre bare varsellyder.
- Ingen
  Det gis ingen varsler.

# Fotoboksvarsler

Velg Innstillinger i hovedmenyen, og velg deretter Lyder og varsler.

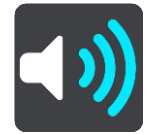

Aktiver Fotoboksvarsler for å se og høre fotoboksvarsler mens du kjører.

# Fotobokser

Velg Innstillinger i hovedmenyen, og velg deretter Lyder og varsler.

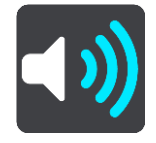

Velg **Fotobokser** for å velge hvordan du vil bli varslet om de ulike typene fotobokser. Du kan angi om du vil bli varslet, aldri varslet eller bare varslet hvis du kjører for fort.

**Tips:** Når **Fotoboksvarsler** i Innstillinger > Lyder og varsler er slått av, vil ikke dette alternativet være synlig.

### Farer

Velg Innstillinger i hovedmenyen, og velg deretter Lyder og varsler.

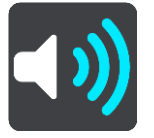

Velg **Sikkerhetsvarsler**. Deretter kan du velge hvordan du vil bli advart om ulike typer faresoner og sikkerhetsfarer. Du kan angi om du vil bli varslet, aldri varslet eller bare varslet hvis du kjører for fort.

Faresoner

Denne typen varsel gis bare i Frankrike, hvor du bare varsles om faresoner.

Ulykkesutsatte steder

Denne varslingstypen gis på steder der det har forekommet mange trafikkulykker.

Risikosoner

Denne typen varsel gis bare i Frankrike, hvor du bare varsles om faresoner.

Trafikkorker

Varsler om trafikkork på rutelinjen er en del av <u>TomTom Traffic</u>. Du kan velge å aldri blir varslet eller å bli varslet når du nærmer deg en trafikkork i for høy hastighet.

Når du kjører for fort

Varselet gis med én gang du overskrider fartsgrensen med mer enn 5 km/t, eller 3 mph. Når du overskrider fartsgrensen, blir også hastighetspanelet rødt i veiledningsvisningen.

# Skjermberøringslyder

Velg Innstillinger i hovedmenyen, og velg deretter Lyder og varsler.

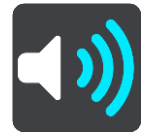

Aktiver **Skjermberøringslyder** for å høre et klikk når du velger et element eller trykker på en knapp. Klikkelyden betyr at valget ditt er forstått.

### Språk og enheter

Velg Innstillinger i hovedmenyen, og velg deretter Språk og enheter.

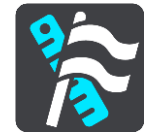

På denne skjermen kan du endre følgende innstillinger:

Språk

På denne skjermen kan du se språket du har valgt for øyeblikket. Velg denne innstillingen for å endre språket som brukes for alle knappene og meldingene du ser på Trucker.

Når du endrer språkinnstillingen, endres stemmen automatisk, og enhetene stilles til automatisk.

Land

På denne skjermen kan du se landet du har valgt for øyeblikket. Velg denne innstillingen for å endre land. Når du endrer land, endres formatet for klokkeslett/dato, avstandsenheter og stemme automatisk. Listen inkluderer landene fra kartene som er installert på enheten din for øyeblikket.

Tastaturer

Velg denne innstillingen for å velge fra en liste over tilgjengelige tastaturer.

Du bruker tastaturet til å angi navn og adresser, for eksempel når du planlegger en rute eller søker etter navnet på en by eller en lokal restaurant.

Enheter

Velg denne innstillingen for å velge enhetene som skal brukes for funksjoner som for eksempel ruteplanlegging. Hvis du vil at enhetene skal stilles inn av GPS-enheten, velger du **Automatisk**.

Klokkeslett og dato

Klokkeslett og dato stilles inn automatisk av satellittklokker, men du kan endre formatet for både klokkeslett og dato ved hjelp av disse innstillingene.

### **System**

Velg Innstillinger i hovedmenyen, og velg deretter System.

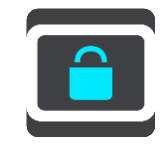

På denne skjermen kan du endre følgende innstillinger:

• Om

Dette er ikke en innstilling, men en informasjonsskjerm, som viser deg informasjon om TomTom Trucker. Du kan bli bedt om å gå til denne skjermen under en samtale med TomToms kundestøtte, eller du kan måtte angi informasjon tatt fra denne skjermen når du bruker TomTom-butikken.

Informasjonen inkluderer: serienummer, applikasjonsversjon, installerte kart, produktsertifikater, detaljer for <u>TomTom-konto</u>, ledig plass, opphavsrett og lisenser.

### Informasjonen din og personvern

Noen funksjoner krever at informasjon sendes til TomTom eller lagres på enheten. Du stilles følgende spørsmål:

# Bruk plasseringen min og informasjon jeg angir, til å motta TomTom-tjenester

Hvis du godtar dette, kan du bruke alle de følgende funksjonene:

<u>TomTom MyDrive</u> <u>Trafikk</u> Laste ned <u>fotoboks</u>plasseringer <u>Hurtigsøk</u> Sende <u>fotoboks</u>rapporter

### Foreslåtte reisemål

Hvis du godtar, vil du motta reisemålsforslag. Hvis du sier deg uenig på et senere tidspunkt, fjernes informasjonen om rutehistorikken din. Det vil si at hvis du vil motta reisemålsforslag igjen på et senere tidspunkt, må funksjonen lære kjøremønstrene dine på nytt før den kan begynne å foreslå reisemål.

# Batteriinnstillinger

Velg denne innstillingen for å kontrollere alternativer for strømsparing på Trucker.

Nullstill

Velg denne innstillingen for å slette alle dine lagrede steder og innstillinger og gjenopprette de standard fabrikkinnstillingene til TomTom Trucker. Dette omfatter språk, stemmeinnstillinger, advarselsinnstillinger og tema.

Dette er ikke en programvareoppdatering, og det vil ikke påvirke versjonen av programmet som er installert på din Trucker.

# Hjelp

Velg Hjelp fra hovedmenyen eller menyen Innstillinger.

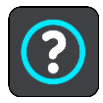

På denne skjermen kan du se følgende informasjon:

Stemmekontroll

Merk: Stemmekontroll støttes ikke på alle enheter eller alle språk.

Velg dette alternativet for å se følgende informasjon om stemmekontroll:

- Slik bruker du stemmekontroll
- Råd for bruk av stemmekontroll
- Hvilke kommandoer kan jeg si?
- Om

Se <u>System</u>.

### Mer hjelp

Du kan få mer hjelp ved å gå til <u>tomtom.com/support</u>.

Du finner informasjon om garanti og personvern på <u>tomtom.com/legal</u>.

# Få hjelp

# Hjelp

Velg Hjelp fra hovedmenyen eller menyen Innstillinger.

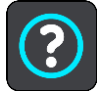

På denne skjermen kan du se følgende informasjon:

Stemmekontroll

Merk: Stemmekontroll støttes ikke på alle enheter eller alle språk.

Velg dette alternativet for å se følgende informasjon om stemmekontroll:

- Slik bruker du stemmekontroll
- Råd for bruk av stemmekontroll
- Hvilke kommandoer kan jeg si?
- Om

Se <u>System</u>.

### Mer hjelp

Du kan få mer hjelp ved å gå til tomtom.com/support.

Du finner informasjon om garanti og personvern på tomtom.com/legal.

# Produktsertifisering

# Finne informasjon om produktsertifiseringen på enheten din

For å finne informasjon om produktsertifisering, for eksempel ICASA-godkjent sertifiseringsnummer, gjør du følgende på din Trucker:

- 1. Velg Innstillinger i hovedmenyen.
- 2. Velg System.

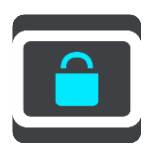

- 3. Velg Om.
- 4. Velg Juridisk informasjon.
- 5. Velg Sertifikater.
- 6. Da vises relevant informasjon om produktsertifiseringen for Trucker, for eksempel ICASA.

# **Oppdatere ved hjelp MyDrive Connect**

# **Om MyDrive Connect**

MyDrive er en skrivebordbasert applikasjon som hjelper deg med å administrere innhold og tjenester på TomTom Trucker. Du kan for eksempel bruke MyDrive Connect til å få kartoppdateringer, programvareoppdateringer eller administrere TomTom-kontoen din.

Det kan være lurt å koble Trucker til MyDrive Connect ofte, slik at du kan være sikker på at du alltid har de nyeste oppdateringene.

**Tips:** Vi anbefaler at du bruker en bredbåndstilkobling når du kobler Trucker til MyDrive Connect. **Tips:** Hvis du har en kompatibel navigasjonsenhet, kan du også <u>bruke TomTom MyDrive</u> for å angi et reisemål, dele steder og favoritter og lagre din personlige navigasjonsinformasjon.

### TomTom-konto

Du må ha en TomTom-konto for å laste ned innhold og bruke TomTom-tjenester.

Du kan opprette en konto ved hjelp av datamaskinen på en av følgende måter:

- Ved å velge Opprett konto-knappen på tomtom.com.
- Ved å velge den grønne MyTomTom-knappen på tomtom.com.
- Ved å gå til <u>tomtom.com/getstarted</u>.

Alternativt kan du opprette en konto på Trucker ved å velge **Traffic og Fotobokser** eller **Traffic og Faresoner** for første gang i hovedmenyen på navigasjonsenheten. Hvis du vil bruke denne metoden, må Trucker være <u>alltid tilkoblet</u> eller <u>tilkoblet via telefonen</u>.

**Viktig:** Pass på at du oppgir riktig land når du oppretter en konto. DU må oppgi riktig land hvis du skal foreta et kjøp fra TomTom-butikken, og landet kan ikke endres etter at kontoen er opprettet.

Merk: Hvis du har mer enn én TomTom-navigasjonsenhet i bruk, trenger du en separat konto for hver enhet.

### Konfigurere MyDrive Connect

Gjør følgende for å klargjøre MyDrive Connect for første gangs bruk:

Åpne en nettleser på datamaskinen, og gå til tomtom.com/getstarted.

- 1. Klikk på Kom i gang.
- 2. Klikk på Last ned MyDrive Connect.
- 3. Følg instruksene på skjermen.
- 4. Når du får beskjed om det, kobler du Trucker til datamaskinen med USB-kabelen som fulgte med enheten, og slår på Trucker.

**Merk:** Bruk BARE USB-kabelen som fulgte med Trucker. Andre USB-kabler fungerer kanskje ikke.

Merk: Du kan ikke bruke holderen til å koble Trucker til datamaskinen.

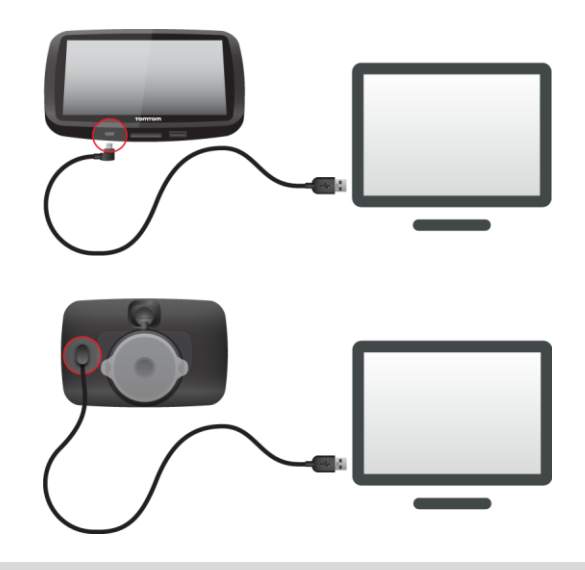

**Merk:** Du bør koble USB-kabelen direkte til en USB-port på datamaskinen og ikke til en USB-hub eller USB-port på tastaturet eller skjermen.

 Angi nødvendig informasjon for å opprette kontoen, inkludert land. Når konfigurasjonen er fullført, opprettes det en TomTom-konto og Trucker-enheten knyttes til denne kontoen.

Nå kan du få tilgang til MyDrive Connect fra systemstatusfeltet på skrivebordet ditt.

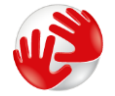

MyDrive Connect starter automatisk når kontoen er opprettet.

**Tips:** Når du kobler Trucker til datamaskinen, varsler MyDrive Connect deg hvis det er noen tilgjengelige oppdateringer for Trucker.

# Tillegg

### Viktige sikkerhetsmerknader og advarsler

### Globalt posisjoneringssystem (GPS) og Global Navigation Satellite System (GLONASS)

GPS (Globalt posisjoneringssystem) og GLONASS (Global Navigation Satellite System) er satellittbaserte systemer som gir informasjon om posisjon og tid verden over. GPS driftes og kontrolleres av USAs regjering, som har det hele og fulle ansvaret for tilgjengeligheten og nøyaktigheten. GLONASS driftes og kontrolleres av Russlands regjering, som har det hele og fulle ansvaret for tilgjengeligheten og nøyaktigheten. Enhver endring i tilgjengelighet og nøyaktighet for GPS eller GLONASS eller endringer i miljøforhold kan påvirke virkemåten til denne enheten. TomTom fraskriver seg ethvert ansvar for tilgjengeligheten av eller nøyaktigheten til GPS eller GLONASS.

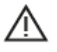

### Sikkerhetsmeldinger

### Brukes med varsomhet

Selv om du bruker TomTom-produkter ved kjøring, må du likevel kjøre forsiktig og være oppmerksom.

Enheten er ment som et hjelpemiddel for kjøring og er ingen erstatning for å kjøre med tilstrekkelig varsomhet og oppmerksomhet. Følg alltid veiskilting og relevante lover. Uoppmerksom kjøring kan være svært farlig. Ikke bruk denne enheten på en måte som avleder førerens oppmerksomhet fra veien på en usikker måte. TomTom anbefaler bruk av håndfrisystemer i den grad det er tilgjengelig, og at man kjører inn til siden og stopper på et sikkert sted når man skal betjene enheten.

### Merknad angående store/kommersielle kjøretøyer

Hvis det ikke er installert et lastebilkart på produktet, er produktet kun ment til bruk i personbiler og enkle varebiler uten tilhenger. Produktet gir ikke egnede ruter for store kjøretøy eller kommersielle kjøretøy, busser, campingbiler eller campingvogner.. Hvis du kjører et slikt kjøretøy, ber vi om at du går til <u>tomtom.com</u> for å finne et egnet produkt, med kart som inneholder informasjon om høyde- og vektbegrensninger.

### Fly og sykehus

Bruk av enheter med antenne er forbudt på de fleste fly, på mange sykehus og mange andre steder. Denne enheten må ikke brukes i slike omgivelser.

### Sikkerhetsmeldinger

Les og merk deg følgende viktige sikkerhetsråd:

- Kontroller lufttrykket i dekkene regelmessig.
- Få utført service på kjøretøyet regelmessig.
- Medikamenter kan påvirke kjørebalansen din og kjøreferdighetene dine.
- Bruk alltid sikkerhetsbelter hvis tilgjengelig.
- Ikke kjør under påvirkning av alkohol.
- De fleste ulykker skjer mindre enn 5 km / 3 miles fra hjemmet.
- Følg trafikkreglene.
- Bruk alltid blinklys.
- Ta en pause på minst 10 minutter hver andre time.

- Behold sikkerhetsbeltet på.
- Hold trygg avstand til kjøretøyet foran deg.
- Fest hjelmen på riktig måte før du kjører av gårde på en motorsykkel.
- Ha alltid på deg verneklær og -utstyr når du kjører motorsykkel.
- Vær ekstra oppmerksom og kjør defensivt når du kjører motorsykkel.

### Klassifisering: DC5V, 1,2 A

### Slik bruker TomTom informasjonen din

Du finner informasjon om bruk av personlige opplysninger på tomtom.com/privacy.

### Batteri

Dette produktet bruker et litiumionbatteri.

Må ikke brukes i fuktig, vått og/eller etsende miljø. Ikke legg, oppbevar eller etterlat produktet på steder med høy temperatur, i sterkt sollys eller i eller nær varmekilder, mikrobølgeovner eller trykkbeholdere, og ikke utsett det for temperaturer over 50 °C / 122 °F. Brudd på disse retningslinjene kan føre til at batteriet begynner å lekke syre, blir varmt, eksploderer eller tar fyr og forårsaker personskade og/eller skade på eiendom. Ikke stikk hull i, åpne eller demonter batteriet. Hvis batteriet lekker og du kommer i kontakt med lekket væske, skyll grundig med vann og søk medisinsk hjelp umiddelbart. Av sikkerhetsmessige årsaker, og for å forlenge batteriets levetid, bør du ta produktet ut av kjøretøyet når du ikke kjører, og oppbevare produktet på et kjølig, tørt sted. Produktet vil ikke lade ved lave (under 0 °C / 32 °F) eller høye (over 45 °C / 113°F) temperaturer.

Temperaturer: Vanlig bruk: 0 °C / 32 °F til 45 °C / 113 °F, korttidslagring: -20 °C / -4 °F til 50 °C / 122 °F, langtidslagring: -20 °C / -4 °F til 35 °C / 95 °F.

# Viktig: La enheten klimatiseres til standard driftstemperatur i minst 1 time før du slår på enheten. Ikke bruk enheten utenfor dette temperaturområdet.

Forsiktig: Fare for eksplosjon ved bruk av feil batteritype.

Du må ikke fjerne eller forsøke å fjerne batteriet. Det er ikke meningen at brukeren skal skifte ut dette. Hvis du har problemer med batteriet, kontakter du TomToms kundeservice.

BATTERIET I DETTE PRODUKTET SKAL GJENVINNES ELLER KASTES I HENHOLD TIL LOKALE LOVER OG FORSKRIFTER. BATTERIET SKAL IKKE KASTES I HUSHOLDNINGSAVFALLET. DETTE BIDRAR TIL Å BEVARE MILJØET. BRUK TOMTOM-ENHETEN BARE MED DC-STRØMKABELEN SOM FØLGER MED (BILLADER/BATTERIKABEL), AC-ADAPTEREN (HJEMMELADER) I EN GODKJENT HOLDER, ELLER BRUK USB-KABELEN SOM FØLGER MED, TIL Å KOBLE TIL EN DATAMASKIN FOR Å LADE BATTERIET.

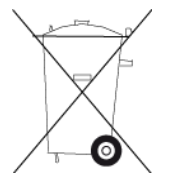

Hvis enheten trenger en lader, bruker du laderen som fulgte med enheten. Du finner informasjon om andre ladere som er godkjent for bruk med enheten, på nettstedet <u>tomtom.com</u>.

Batteriets oppgitte levetid er batteriets maksimale levetid. Batteriets maksimale levetid kan kun oppnås under spesielle atmosfæriske forhold. Batteriets beregnede, maksimale levetid er basert på en gjennomsnittlig bruksprofil.

Du finner tips om hvordan du forlenger batteriets levetid under Ofte stilte spørsmål her: tomtom.com/batterytips.

# **CE-merking**

Dette utstyret er i samsvar med kravene for CE-merking ved bruk i hjem, kommersielle miljøer, kjøretøyer eller lette industrielle miljøer og oppfyller alle gjeldende forholdsregler i relevant lovgivning i EU.

Enheter som har en GPRS-modul, er merket med:

# **C€**0168

Modellnumre: 4FL50, 4FL60

Enheter som ikke har noen GPRS-modul, er merket med:

CE Modellnumre: 4FA50

### R&TTE-direktiv

TomTom erklærer herved at TomTom personlige navigeringsenheter og tilbehør er i samsvar med sentrale krav og andre relevante bestemmelser i EU-direktiv 1999/5/EC. Du finner samsvarserklæringen her: tomtom.com/legal.

### WEEE-direktiv

WEEE-symbolet (søppeldunken) på produktet eller forpakningen angir at dette produktet ikke må behandles som husholdningsavfall. I henhold til EU-direktiv 2012/19/EU for elektrisk og elektronisk avfall (WEEE), må dette elektriske produktet ikke kastes som usortert kommunalt avfall. Ved avhending, vennligst returner dette produktet det til salgsstedet eller til en lokal resirkuleringsstasjon. Dette bidrar til å bevare miljøet.

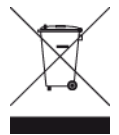

Triman-logo

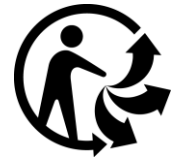

### Hjertestimulatorer

Produsenter av hjertestimulatorer anbefaler at du holder en avstand på minst 15 cm / 6 tommer mellom håndholdte, trådløse enheter og hjertestimulatoren for å unngå mulig interferens med hjertestimulatoren. Disse anbefalingene støttes av uavhengig forskning og anbefalinger som er utført av Wireless Technology Research.

### Retningslinjer for personer med hjertestimulator

- Du bør ALLTID holde enheten mer enn 15 cm / 6 tommer unna hjertestimulatoren din.
- Du bør ikke bære enheten i en brystlomme.

### Andre medisinske enheter

Ta kontakt med legen din eller produsenten av den medisinske enheten for å finne ut om det trådløse produktet ditt kan forårsake interferens med den medisinske enheten.

### Tilkoblede nettverk

Utstyr som inneholder en GSM-modul, er beregnet for tilkobling til følgende nettverk:

GSM/GPRS 900/1800

### Samsvar med SAR (Specific Absorption Rate) i EU

DENNE TRÅDLØSE ENHETSMODELLEN OPPFYLLER MYNDIGHETENES KRAV TIL EKSPONERING FOR RADIOBØLGER NÅR DEN BRUKES SLIK DET BESKRIVES I DENNE DELEN

Dette GPS-navigasjonssystemet er en radiosender og -mottaker. Det er utformet og produsert for ikke å overskride strålingsgrensene for eksponering for radiofrekvensenergi (RF) som er bestemt av EU.

SAR-grensen som anbefales av EU er på 2,0 W/kg på et gjennomsnitt over 10 gram vev for kroppen (4,0 W/kg på et gjennomsnitt over 10 gram vev for ekstremitetene - hender, håndledd, ankler og føtter). Tester for SAR utføres med standard betjeningsposisjoner som spesifisert av EU. Enheten sender ved høyeste sertifiserte spenningsnivå på alle frekvensbånd som er testet.

### Eksponeringsgrenser

Denne enheten samsvarer med stråleeksponeringsgrenser satt for et ukontrollert miljø. For å unngå mulig overskridelse av radiofrekvenseksponeringsgrenser, må man ikke oppholde seg nærmere enn 20 cm (8 tommer) unna under normal funksjon.

### Merke for samsvar med lover og forskrifter

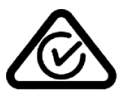

Dette produktet bærer merket for samsvar med lover og regler (RCM) for å vise at det samsvarer med relevante lover og forskrifter i Australia.

### Kontaktinformasjon for kundestøtte (Australia og New Zealand)

Australia: 1300 135 604

New Zealand: 0800 450 973

### Merknad for New Zealand

Dette produktet er merket med R-NZ, som viser at det samsvarer med relevante lover og forskrifter i New Zealand.

### Varsel for Australia

Brukeren må å slå av enheten i områder som er potensielt eksplosive, som bensinstasjoner, kjemiske lagerdepoter og ved sprengningsvirksomhet.

### Kontaktinformasjon for kundestøtte (Asia)

Malaysia 1800815318 Singapore 8006162269 Thailand 0018006121008 Indonesia 0018030612011

### Dette dokumentet

Vi har lagt ned mye arbeid i utarbeidelsen av dette dokumentet. Kontinuerlig produktutvikling kan medføre at noe informasjon ikke er helt oppdatert. Informasjonen i dette dokumentet kan endres uten varsel.

TomTom er ikke erstatningsansvarlig på bakgrunn av tekniske eller redaksjonelle feil eller manglende innhold, heller ikke for tilfeldige eller indirekte skader som er forårsaket av bruk av dette dokumentet. Dette dokumentet inneholder informasjon beskyttet av opphavsrett. Ingen del av dette dokumentet kan kopieres eller reproduseres i noen form uten skriftlig forhåndstillatelse fra TomTom N.V.

### Navn på modeller

4FA50, 4FL50, 4FL60

# Merknader om opphavsrett

© 1992 - 2016 TomTom. Med enerett. TomTom og "to hender"-logoen er registrerte varemerker for TomTom N.V. eller ett av deres tilknyttede selskaper. Du finner gjeldende begrenset garanti og lisensavtale for sluttbruker for dette produktet på <u>tomtom.com/legal</u>.

© 1992 - 2016 TomTom. Med enerett. Dette materialet er underlagt eiendomsrett, opphavsrett og/eller rettighetsbeskyttelse for databaser og/eller annet åndsverk som eies av TomTom eller deres leverandører. Bruk av dette materialet er underlagt vilkårene i en lisensavtale. Enhver uautorisert kopiering eller offentliggjøring av dette materialet vil føre til straffe- og erstatningsansvar.

SoundClear<sup>™</sup>-programvare for reduksjon av akustisk ekko © Acoustic Technologies Inc.

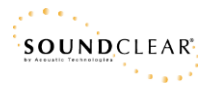

Programvaren som følger med dette produktet, inneholder opphavsrettsbelagt programvare som er lisensiert under GPL. Du kan lese denne lisensen i delen Lisens. Du kan få den fullstendige kildekoden for denne programvaren fra oss i en treårsperiode etter den siste gangen vi sendte ut produktet. Hvis du ønsker mer informasjon, kan du besøke <u>tomtom.com/gpl</u> eller kontakte din lokale TomTom-kundestøtte via <u>tomtom.com/support</u>. På forespørsel sender vi deg en CD med den tilknyttede kildekoden.